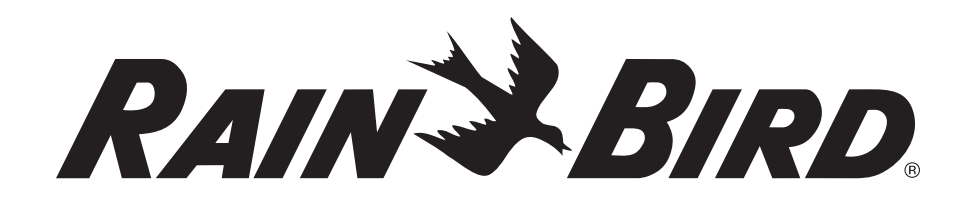

# **ESP-SMT Smart Modular Control System**

# Installation & Operation Guide

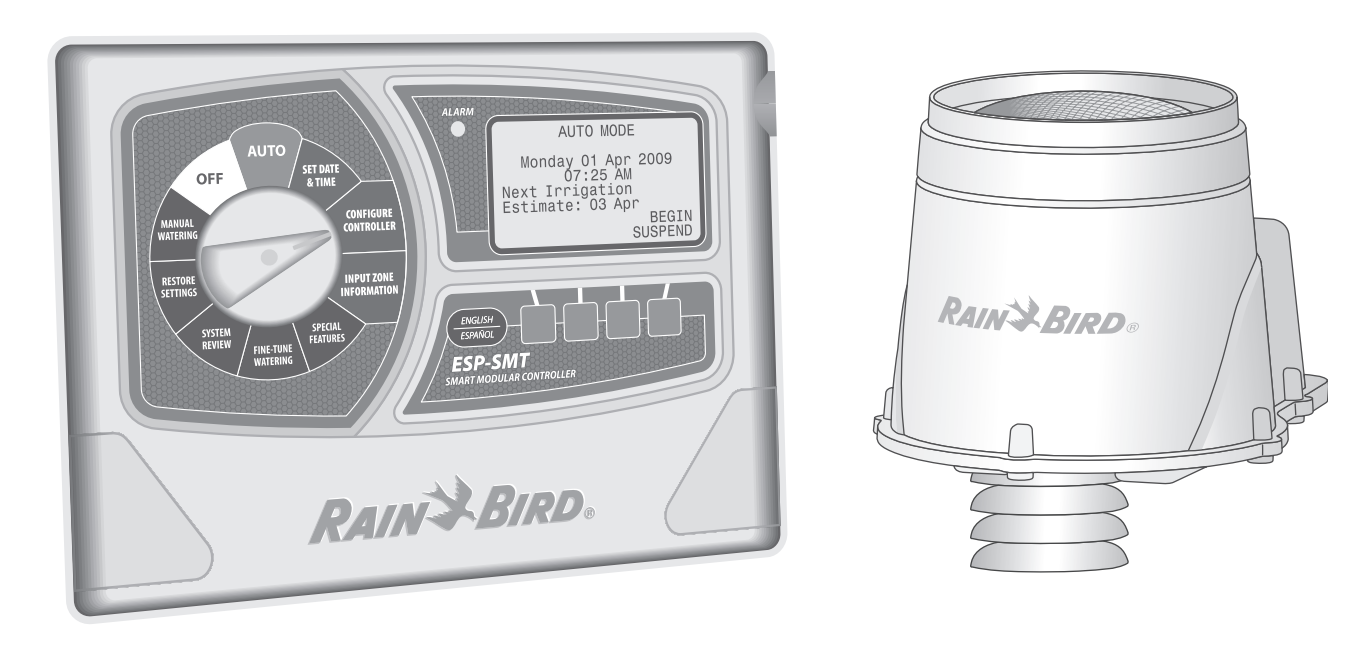

# **Safety Information**

## WARNING:

A CIRCUIT BREAKER OR CUTOFF SWITCH IS TO BE PROVIDED IN THE FIXED WIRING TO ISOLATE THE CONTROLLER. THE CURRENT DATE AND TIME ON THE CONTROLLER IS RETAINED BY A LONG-LIFE LITHIUM BATTERY, WHICH MUST BE DISPOSED OF IN ACCORDANCE WITH LOCAL REGULATIONS.

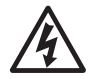

**LIGHTNING FLASH SYMBOL** is intended to alert the user to the presence of un-insulated "dangerous voltage" within the product's enclosure that may be of sufficient magnitude to constitute a risk of electronic shock to persons.

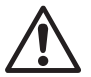

**EXCLAMATION POINT SYMBOL** is intended to alert the user to important operating or maintenance (servicing) instructions in the literature accompanying the product.

For technical assistance contact Rain Bird at 1-800-247-3782

# Contents

| Introduction                             | 1  |
|------------------------------------------|----|
| Welcome to Rain Bird                     | 1  |
| The Intelligent Use of Water             | 1  |
| ESP-SMT Smart Modular Control System     | 1  |
| Features and Benefits                    | 2  |
| Controls, Switches and Indicators        | 5  |
| Controller Panel Features                | 5  |
| Weather Sensor Features                  | 6  |
| Set Current Date & Time                  | 7  |
| Set Month                                | 7  |
| Set Day of Month                         | 7  |
| Set Year                                 | 7  |
| Set Hour                                 | 7  |
| Set Minutes                              | 8  |
| Review Current Date & Time               | 8  |
| Configure Controller                     | 9  |
| Method 1: Select Location by Zip Code    | 9  |
| Method 2: Enter Custom Data for Location | 11 |
| Enter Allowed Water Days                 | 13 |
| No Restrictions                          | 13 |
| By Days of the Week                      | 13 |
| By Even Days of the Month                | 14 |
| By Odd Days of the Month                 | 14 |
| Cyclical                                 | 15 |
| Block One Day A Week                     | 15 |
| Set Allowed Watering Times               | 16 |

| Input Zone Information                               | .19  |
|------------------------------------------------------|------|
| Method 1: Zone Setup Wizard                          | . 19 |
| Select Specific Zone Number                          | 19   |
| Turn Zone to ENABLE status                           | 19   |
| Select Sprinkler Type Method                         | 20   |
| Select Custom Values Method                          | 20   |
| Select Time-Based Method                             | 22   |
| Enter Soil Type                                      | 22   |
| Enter Slope Angle in Degrees                         | 23   |
| Select Plant Type Method - Grass Lawns               | 24   |
| Select Plant Type Method - Non-grass Lawns           | 25   |
| Select Plant Water Needs - (Non-grass Plant Types) . | 25   |
| Custom Plant Factor Method                           | 26   |
| Enter Plant Density                                  | 26   |
| Enter Shade Factor                                   | 27   |
| Enter Plant Maturity - (Established Method)          | 27   |
| Enter Plant Maturity - (Newly Planted Method)        | 27   |
| Review Zone Information                              | 28   |
| Method 2: Advanced User Method                       | . 29 |
| Method 3: Copy Zone to Zone(s)                       | . 33 |
| Special Features                                     | .35  |
| Event Days Off                                       | 35   |
| Short Circuit Test                                   | 36   |
| Advanced Controller Setup                            | 37   |
| Advanced Zone Setup                                  | 38   |
| Save Settings to "Contractor Default" Program        | 39   |
| Set Units                                            | 40   |

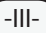

| Fine Tune Watering By Zone41                           |
|--------------------------------------------------------|
| System Review43                                        |
| Controller Settings Review43                           |
| Zone Settings Review44                                 |
| Next Irrigation Estimate Review44                      |
| Weather Data Review45                                  |
| Weather Log Review46                                   |
| Event Log Review46                                     |
| Restore Settings                                       |
| Restore "Contractor Default" Program Settings          |
| Restore "Factory Default" Program Settings             |
| Manual Watering 51                                     |
| Manually Water Selected Zones 51                       |
| Manually Water All Active Zones (Test Program) 53      |
|                                                        |
| $O\pi$ Position of Adjust Display Contrast Function 54 |
| Auto Position or Suspend Watering Function55           |
| Installation57                                         |
| Installing The Controller57                            |
| Select Location57                                      |
| Installation Tools Required58                          |
| Mounting the Controller 59                             |
| Connect Field Wiring61                                 |
| Station Valve Wiring61                                 |
| Master Valve / Pump Start Relay61                      |
| Jumper Setting for Unused Stations62                   |
| Connect Sensor Communication Wire To Controller        |
| Panel62                                                |

| Connect Transformer<br>Remote Panel Programming<br>Installing Station Expansion Modules<br>Installing ESP-SMT Upgrade Panel<br>Installing The Weather Sensor<br>Locating the SMT Weather Sensor<br>Sensor Installation Procedure | 63<br>66<br>67<br>68<br>69<br>69 |
|----------------------------------------------------------------------------------------------------|----------------------------------|
| Trouble-shooting                                                                                                    | <b></b> 05                       |
|                                                                                                    | / 1                              |
| Appendix                                                                                                    | 75                               |
| Irrigation System Overview                                                                                                    | /5                               |
| Basic Valve (Zone) Operation                                                                                                    | 75                               |
| Description Of Each Soil Type                                                                                                    | /6                               |
| Simple lest lo Determine The Soil Type                                                                                                    | //                               |
| Soil Classification Triangle                                                                                                    | 78                               |
| How the ESP-SMT Smart Control System Works                                                                                                    | i79                              |
| Evapotranspiration                                                                                                    | 79                               |
| Effective Rainfall                                                                                                    | 80                               |
| Plant Available Water                                                                                                    | 80                               |
| Management Allowed Depletion (MAD)                                                                                                    | 81                               |
| "Checkbook" Method of Irrigation                                                                                                    | 81                               |
| Replenish Accumulated Water Requirement (AWR                                                                                                    | )81                              |
| Applying the "Cycle and Soak" Principle                                                                                                    | 82                               |
| Determine Zone Application Rate                                                                                                    | 83                               |
| Sprinkler Type Default Method (least accurate)                                                                                                    | 83                               |
| Total Area Covered Method to Determine Precipita                                                                                                    | ation                            |
| Rate and Efficiency (moderate accuracy)                                                                                                    | 84                               |
| Zone System Audit Method (most accurate)                                                                                                    | 85                               |
| Drip Irrigation Emitter Precipitation Rates                                                                                                    | 86                               |
|                                                                                                    |                                  |

# **Check Box Contents**

## ESP-SMT System

It is recommended that you familiarize yourself with the various items below, prior to beginning the installation process.

### **Box Contents**

ESP-SMT Modular Controller (1 of 3 models below)

- a. ESP-SMT4 (outdoor controller with key-lock)
- b. ESP-SMT4i (indoor controller)
- c. ESP-SMT RETRO (upgrade panel for ESP-M controller)
- Controller Mounting Hardware (Four #8 screws) Other hardware may be required depending on the mounting surface and materials)
  - Mounting Template (controller models only)
  - ESP-SMT Installation & Operation Guide
- 5 ESP-SMT Site Profile Chart
- 6 ESP-SMT Installation & Quick Setup Poster
- 7 SMT Weather Sensor
- 8 Weather Sensor Debris Screen
- 9 Weather Sensor Mounting Bracket
- Mounting Bracket Hardware (Four Phillips head screws + finger screw for mounting Sensor)
- Sensor Wire 25 feet of 20-2 UV rated wire (not rated for direct burial)

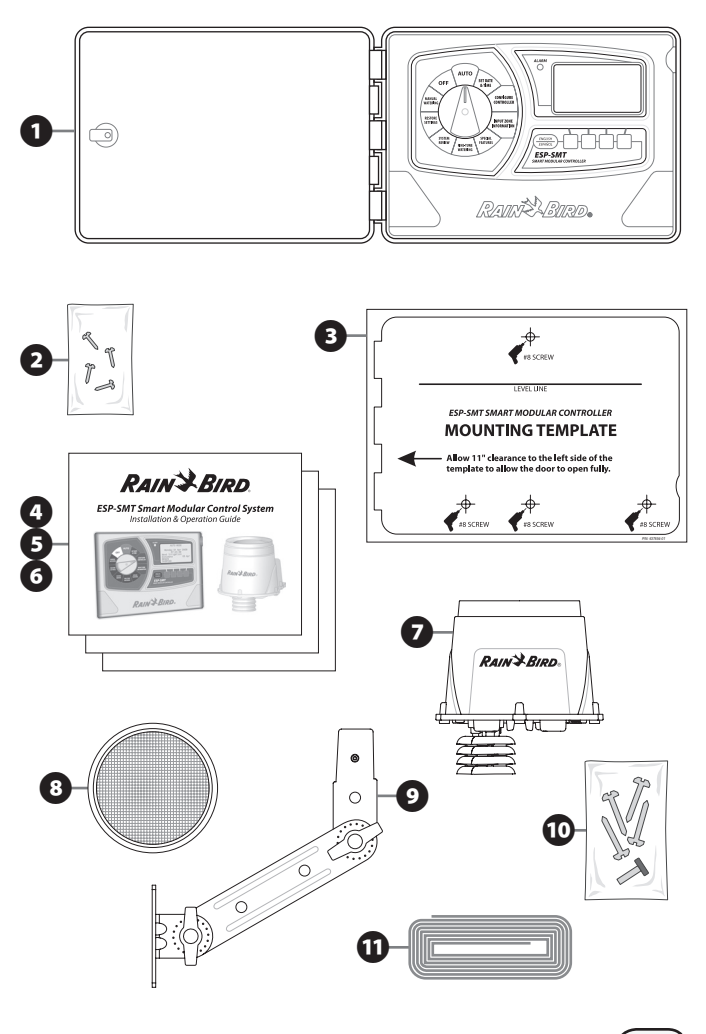

-V-

# Introduction

## Welcome to Rain Bird

## The Intelligent Use of Water

At Rain Bird, we believe it is our responsibility to develop products and technologies that use water efficiently. Our commitment also extends to education, training and services for our industry and our communities.

The need to conserve water has never been greater. We want to do even more and with your help we can.

Visit www.rainbird.com for more information about The Intelligent Use of Water.

## ESP-SMT Smart Modular Control System

Thankyou for selecting the new state-of-the-art Rain Bird ESP-SMT "Smart" Modular Control System. For more than seven decades, Rain Bird has led the irrigation industry in meeting professional water management needs by providing the highest quality water efficient products and services available. The new Rain Bird smart control system is designed to keep your landscape healthy and vibrant by providing you unparalleled automatic on-site watering control.

The Rain Bird ESP-SMT "Smart" Modular Control System can operate up to 13 different zones. The system consists of a controller and an on-site weather sensor that communicates weather data on a regular basis back to the controller. As weather conditions change, the

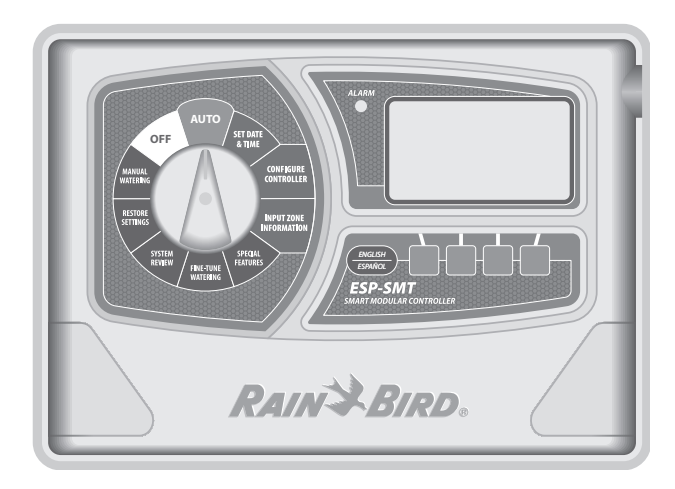

irrigation schedule adjusts accordingly. Studies have indicated that most traditional "time-based" controllers are only adjusted on average 2 to 3 times per year. The lack of appropriate irrigation schedule adjustments generally result in significant over-watering.

The Rain Bird ESP-SMT controller automatically adjusts each zone's irrigation schedule on a daily basis based on the actual site weather conditions. When the ESP-SMT is programmed properly, you will maintain a vibrant, healthy landscape while consuming 30% to 50% less water than a traditional time-based control system. Once the site and zone parameters are set-up in the controller, the optimal irrigation schedule is developed automatically for your convenience.

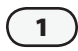

#### There are three ESP-SMT models:

- 4 Station Indoor Controller (ESP-SMT4i)
- 4 Station Outdoor Controller (ESP-SMT4)
- Upgrade Kit for ESP-Modular (ESP-SMT RETRO)

Each control system can be expanded to operate up to 13 zones by using 3 zone expansion modules (ESPSM3).

## **Features and Benefits**

The ESP-SMT Controller automatically optimizes the daily irrigation schedule based on weather data collected by the on-site weather sensor. In addition to this time and water saving feature, the control system has other unique features that provide easy installation, set-up, operation and flexibility to customize the unit to your particular site conditions.

#### Large Backlit Dot Matrix Display

Up to 8 lines of text are displayed at once with menu options to help prompt you in making your selections. The adjustable backlit display dramatically improves the readability of the display in dimly lit areas.

#### **Programmable with 9 Volt Battery**

The backlit display will illuminate under battery power allowing for remote programming. All preprogrammed information is saved in non-volatile memory for retrieval at a future date.

#### **English/Spanish Button**

A simple push of the language button will toggle the display text to read in either English or Spanish.

## **Color Coded Dial Positions**

Ten color coded dial positions enable the user to easily perform the initial controller set-up and subsequent operation of the control system.

#### Alarm Light

Red LED on the front panel illuminates to warn you of any issues that require immediate attention.

#### **Meet Water Restrictions**

Set user-defined watering days and watering times to meet local water restrictions.

#### Block Day a Week

Permanently blocks a specific day of the week independent of the assigned days to irrigate. This is especially useful if you want to prevent irrigation on a specific day.

#### **Zone Set-Up Wizard**

An automatic data entry system walks the user through the process of entering all of the required zone set-up information for each zone.

#### **Grow-In Period**

The controller allows the user to set a "grow-in" irrigation schedule per zone with a user set time period before the controller automatically converts the irrigation schedule to the weather based method.

#### **Default Values**

Each selection has a common industry standard default value assigned to assist novice users in setting up the controller.

#### **Custom Values**

For more advanced users, the controller will allow the user to overwrite the default values with a user selected value further optimizing the irrigation schedule to match specific site conditions.

#### **Event Days Off**

Allows you to select up to four specific dates in which you want to block irrigation from occurring. This can be useful if you have planned an event that will take place in the yard on specific dates.

#### **Short Circuit Test**

Enable you to perform a electronic diagnostic test to determine on a zone by zone basis if there is a "Short" circuit or if the circuit is "Good".

#### **Cold Weather Shutdown**

All irrigation will be suspended to prevent potential freeze damage to the irrigation components if the measured temperature is below a user set level.

#### **Rainfall Shutdown**

3

Irrigation will be suspended if the measured rainfall exceeds a user set threshold.

#### Individual Zone Shutdown

Each individual zone can be either set in an "active" or "inactive" mode. This is ideal if repairs are necessary on a zone and you want to continue irrigating the other zones on the system.

#### System Review

Allows the user to look at a log of irrigation and alarm events by date or by zone. Additionally, the user can view the next estimated scheduled irrigation cycle by zone and review the current and past weather data.

#### **Suspend Irrigation**

Allows the user to suspend irrigation for a period of time (1 minute to 14 days), at which time the system will return to the AUTO mode.

#### Save & Restore Settings

Save your current program in memory, so that if the program gets changed inadvertently, you can easily retrieve the previously saved program.

#### **Manually Water Combination of Zones**

User can set a zone or any combination of zones to run manually, each with it's own run time prior to returning to the AUTO mode.

#### Manually Water all Zones (TEST)

All zones that are present in the available modules can be set to run for the same period of time sequentially. This is a time-saver in performing a system walkthrough and/or when winterizing a system.

#### Fine Tune by Zone

Each zone's calculated run-time can easily be adjusted from an increase of up to 30% to a decrease of 30% without changing any of the other pre-set programming information that was entered in the initial controller and zone set-up.

#### Hot Swap-able Station Expansion Modules

Easily expand the zone capability by inserting up to three, 3 station expansion modules for a maximum of 13 stations. This can be done while the unit is connected to AC power.

#### **Tool-less Communication Wire Terminal**

No tools are required to connect the pair of communication wires to the controller or the sensor. There is no polarity required on either the controller or the sensor connection to provide communication.

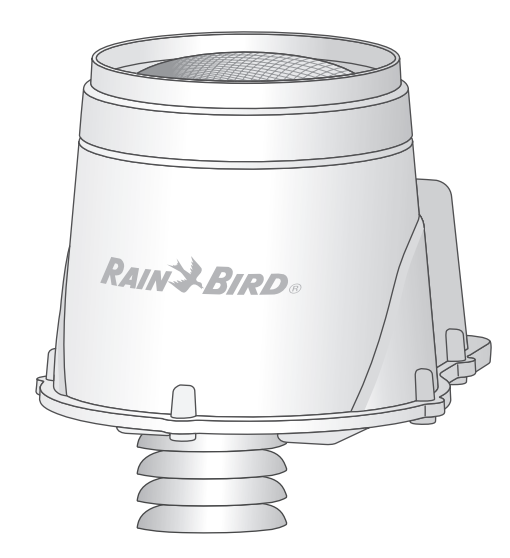

### LED Light to Validate Sensor Communication

A green LED located in the Sensor communication wire compartment will blink when power is applied and continuously illuminate when there is communication between the controller and the sensor. This prevents the need of going back to the controller to verify communication during installation.

#### Adjustable Sensor Mounting Bracket

Mounting Bracket Arms can be adjusted in fine increments to assist that the sensor pod is mounted level in virtually any installation scenario. The arms have a wire routing mechanism that provides a "strain relief".

#### Rain Gauge

The rain gauge not only acts as a rain shut-off device, it also provides rainfall intensity and accumulation information to the controller in order to prevent overirrigation by accounting for "effective" rainfall.

## **Removable Debris Screen**

Prevents leaves and other large debris from getting into the tipping bucket mechanism and preventing accurate rainfall measurement. It can be easily removed to clean debris off the screen surface.

## Removable "Tipping" Rain Bucket"

The Tipping Rain Bucket can be easily removed from the sensor housing to clean out debris that may have made it past the debris screen into the mechanism.

# **Controls, Switches and Indicators**

## **Controller Panel Features**

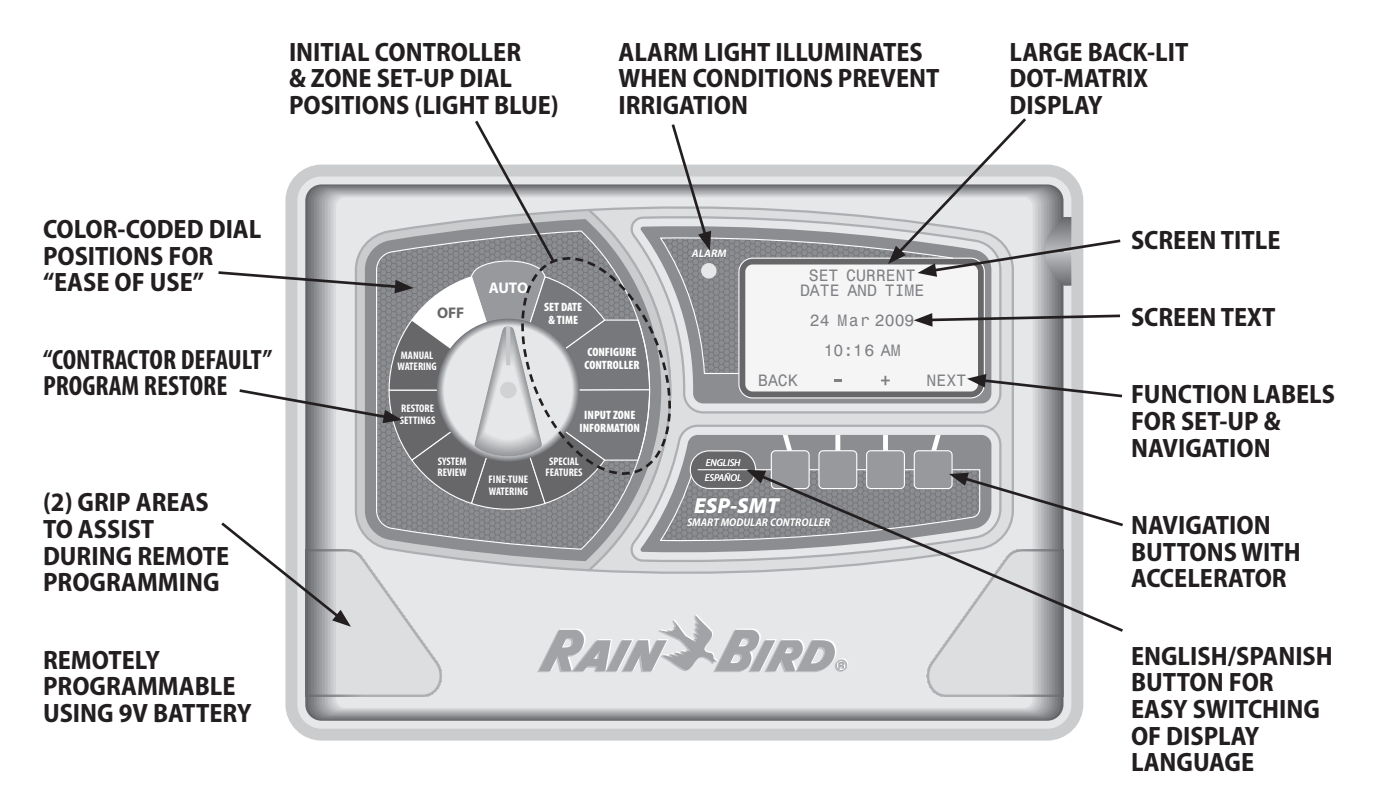

The ESP-SMT Smart Modular controller panel is designed to upgrade previously installed ESP-Modular controllers (ESP-SMT RETRO Kit).

## Weather Sensor Features

The durable Weather Sensor provides temperature and rainfall data to the ESP-SMT Controller for daily irrigation schedule adjustments.

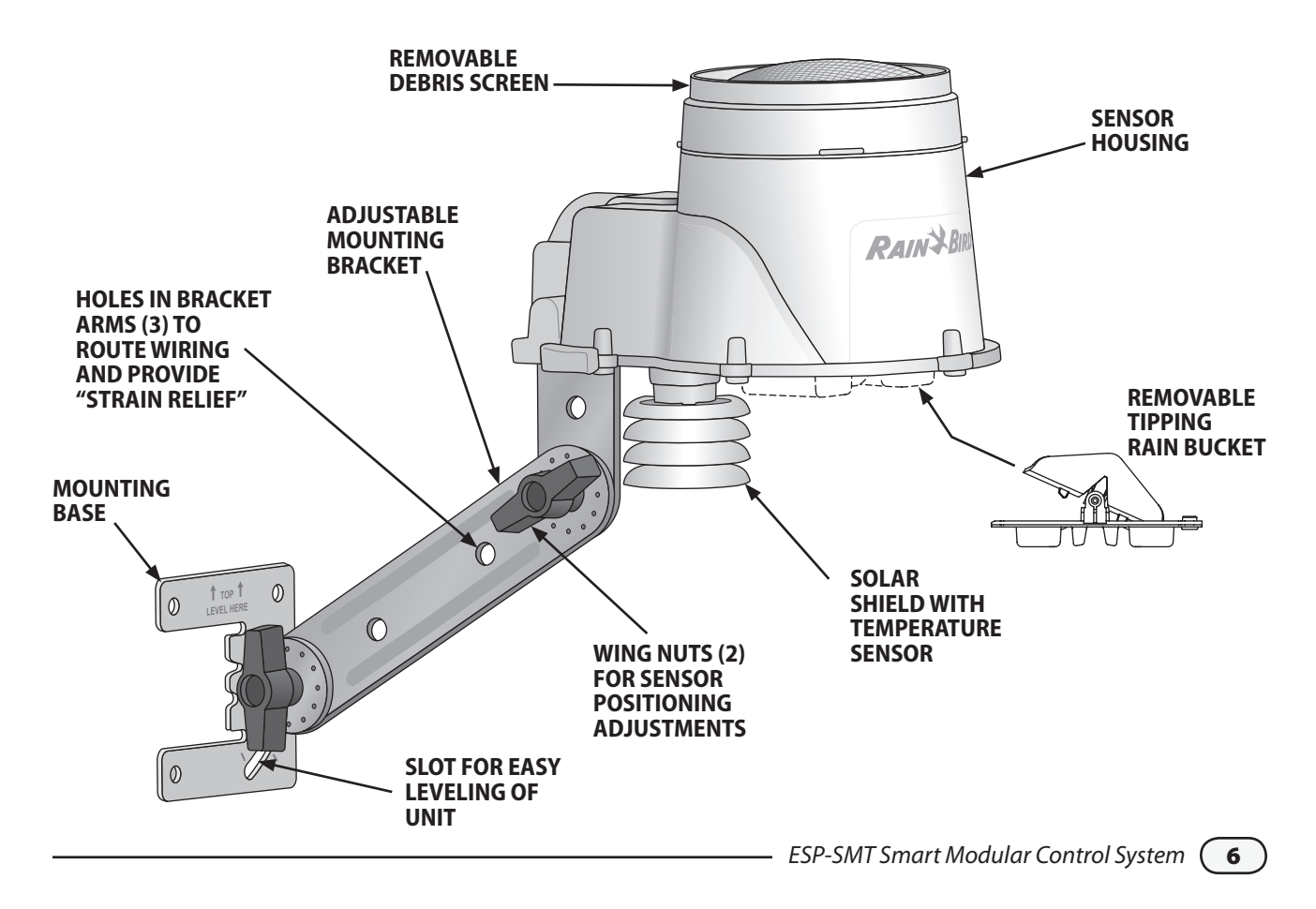

# Set Current Date & Time

This section shows you how to set the current date & time on the ESP-SMT Controller.

Rotate the dial to the **SET DATE & TIME** position...

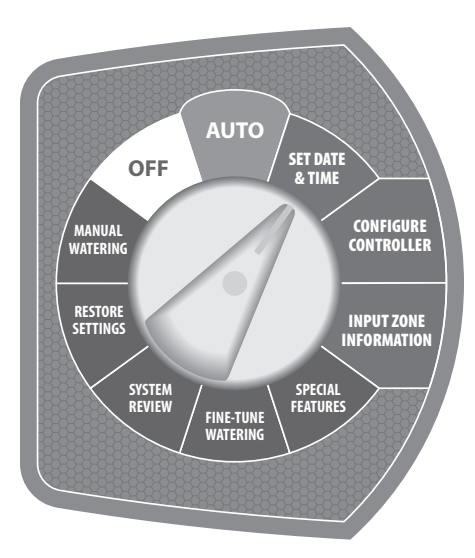

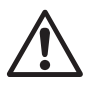

7

**NOTE:** Make sure the hour is set correctly to either **AM** or **PM**.

1 The SET CURRENT DATE & TIME screen will appear and the three letter **month** designation will be blinking on the display.

## Set Month

 Press the - or + button(s) until the current month is shown; then press the NEXT button.

## Set Day of Month

b. The day of the month will begin to blink. Press the - or + button(s) until the current day is shown; then press the NEXT button.

## Set Year

c. The year will begin to blink. Press the - or + button(s) until the current year is displayed; then press the NEXT button.

## Set Hour

d. The hour will begin to blink. Press the - or + button(s) until the current hour appears on the display; then press the NEXT button.

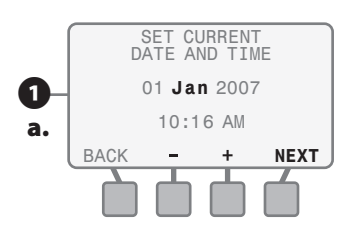

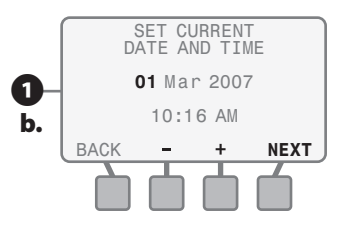

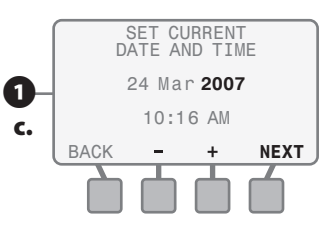

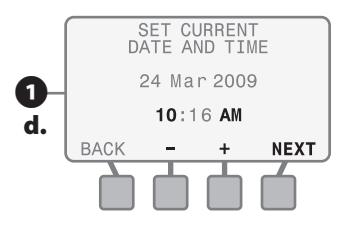

#### **Set Minutes**

 e. The minutes will begin to blink. Press the - or + button(s) until the current minutes are shown; then press the NEXT button to review the current Date & Time settings.

## **Review Current Date & Time**

- 2 Review the information on the screen to confirm that all settings are correct:
  - If the information is not correct:

Press either the **BACK** button or the **NEXT** button to navigate backward or forward to the section that requires a change; then follow the instructions above to make a modification to that section.

• If the information is correct:

Rotate the dial into any other position and the entered information in the SET DATE & TIME dial position will be saved in the controller memory. The internal lithium battery will save the current date and time during power outages

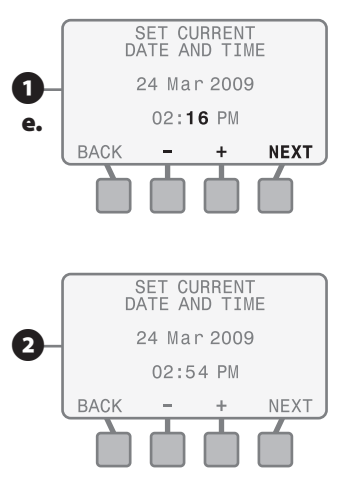

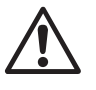

**NOTE:** To rapid advance through the values shown on various screens, depress and hold the corresponding navigation button to activate the "Accelerator" feature.

You have now completed all of the required steps to set the current date and time on the controller.

## **Review Checklist**

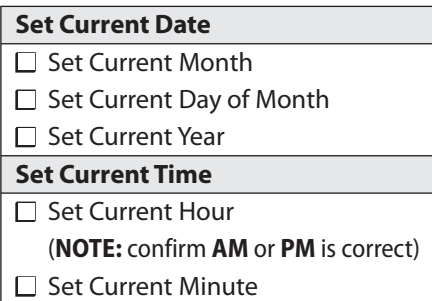

# **Configure Controller**

This section shows you how to configure the ESP-SMT controller for your site conditions using one of the following Two methods:

1) Select Location by Zip Code; 2) Enter Custom Site Data relative to site location

# Method 1: Select Location by Zip Code

Rotate the dial to the **CONFIGURE CONTROLLER** position...

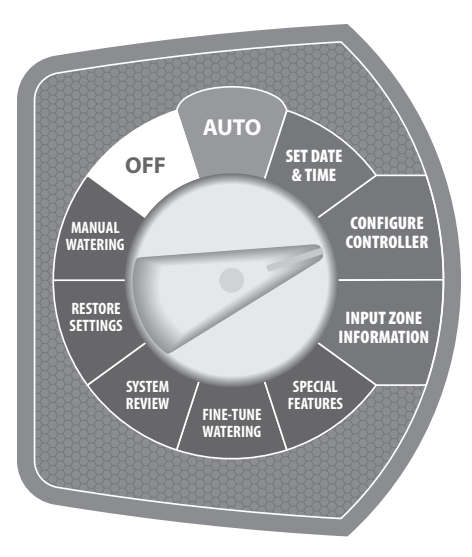

- 1 The CONFIGURE CONTROLLER screen will appear and **Enter Site Zip Code** will be blinking; press the **SELECT** button.
- 2 The SITE ZIP CODE screen will appear and the **1st digit** of the zip code will be blinking.
- Press the or + button(s) to set the number from 0 to 9 to match the 1st digit of the site zip code; then press the NEXT button.
- b. The 2nd digit of the zip code will begin to blink. Press the - or + button(s) to set the number from 0 to 9 to match the 2nd digit of the site zip code; then press the NEXT button.
- c. Perform this function until all 5 digits of the site zip code are entered; then press the **NEXT** button.

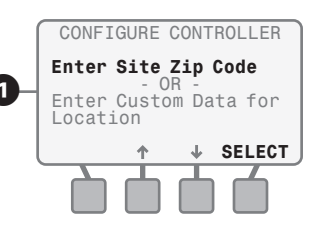

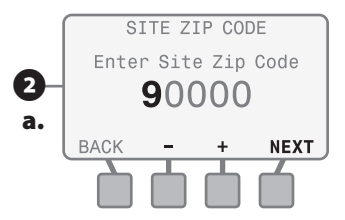

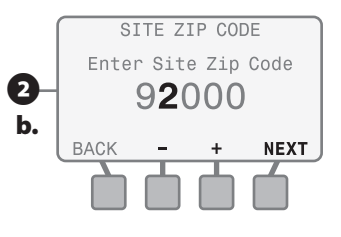

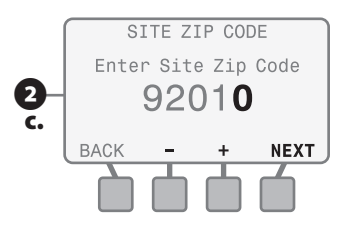

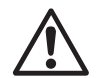

**NOTE:** If the zip code you entered is not found in the controller database, the closest zip code available will be substituted and you will be asked "Is this Correct?"

3 The zip code you entered will be displayed and you will be asked:

### Is This Correct?

### • If you press the NO button:

The screen will revert back to allow you to modify the previously entered zip code values (steps 2 and 3)

• If you press the YES button:

 The ALLOWED WATER DAYS screen will appear.

Use the UP or DOWN arrow **button(s)** to navigate to enter the desired Allowed Water Days and Time (see page 13 for details).

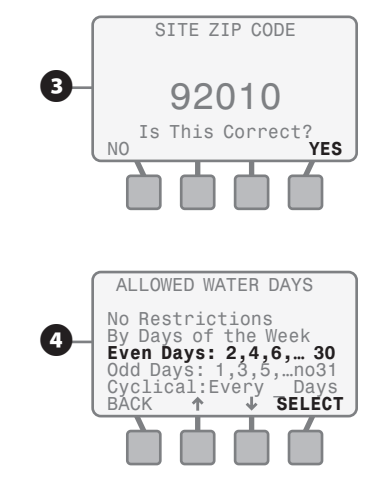

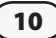

# **Configure Controller**

## Method 2: Enter Custom Data for Location

Rotate the dial to the **CONFIGURE CONTROLLER** position...

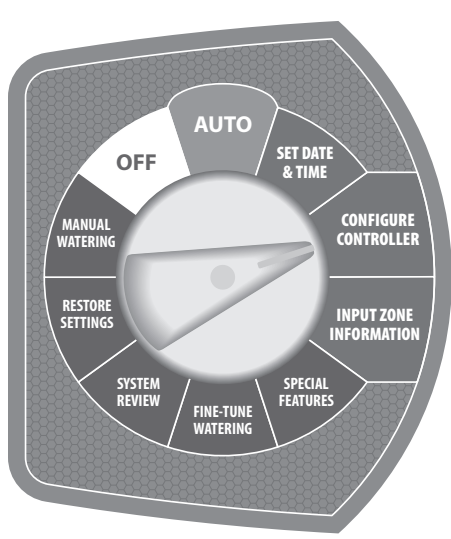

- The CONFIGURE CONTROLLER screen will appear. Press the UP or DOWN arrow button(s) until Enter Custom Data for Location begins to blink; then press the SELECT button.
- 2 The LATITUDE & ELEVATION screen will appear and the **value** corresponding to Latitude will be blinking.
- Press the or + button(s) until the correct value is entered; then press the NEXT button.
- b. The value for Elevation will begin to blink. Press the - or + button(s) until the correct value (100 foot increments) is entered; then press the NEXT button.

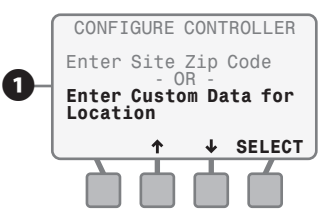

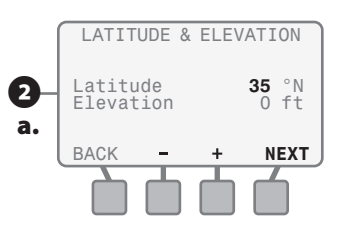

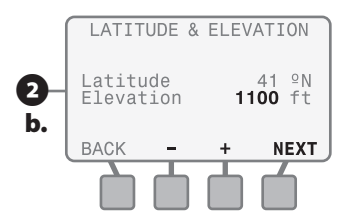

- 3 The AVG WIND SPEED screen will appear and the **value** for January will be blinking.
- Press the or + button(s) until the correct value is entered and then press the NEXT button.
- b. The value for February will begin to blink. Press the - or + button(s) until the correct value is entered; then press the NEXT button.
- c. Perform this function until you have entered the value for December; then press the **ACCEPT** button.

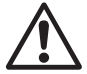

- **NOTE:** Historical weather information can usually be found at the local airport or local university web site.
- The AVERAGE HUMIDITY screen will appear and the **value** for January will be blinking.
- Press the or + button(s) until the correct value is entered; then press the NEXT button.
- b. The value for February will begin to blink. Press the - or + button(s) until the correct value is entered; then press the NEXT button.

c. Perform this function until you have entered the value for December; then press the **ACCEPT** button.

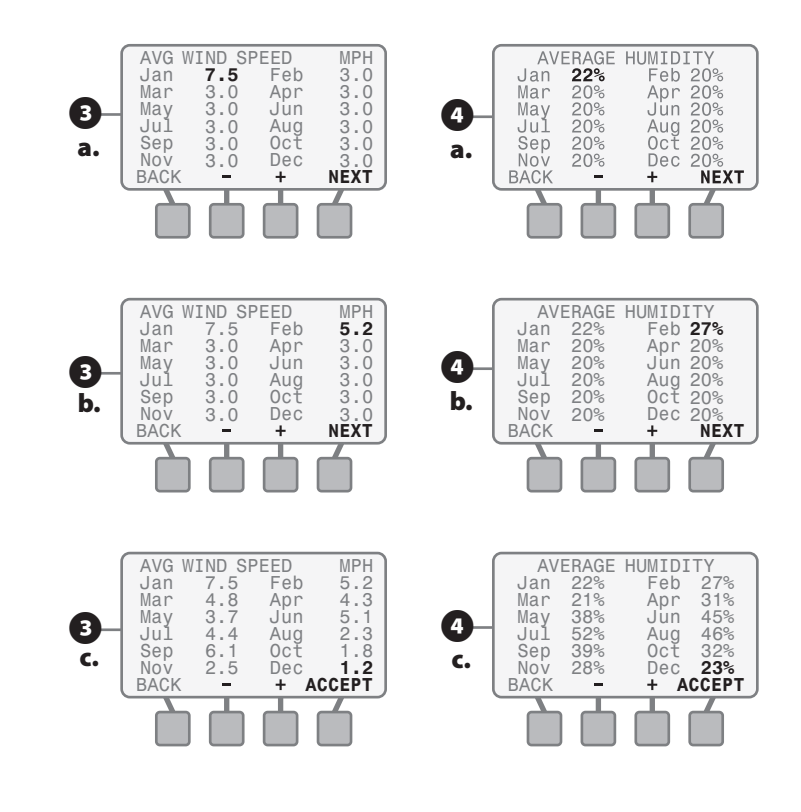

## **Enter Allowed Water Days**

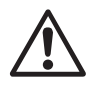

**NOTE:** Check with your local water authorities to see if there are any current water restrictions in effect that would dictate what days and/or time of day that you are **permitted** to irrigate your site.

The ALLOWED WATER DAYS screen will appear with the following options to chose from:

#### **No Restrictions**

Can irrigate on any day(s)

If there are no restrictions on what days you can irrigate, press the SELECT button when No Restrictions is blinking on the display; the BLOCK ON SPECIFIC DAY OF WEEK screen will appear (see step 8 on page 15 for details).

## By Days of the Week

13

Set custom 7 day schedule

Press the UP and DOWN arrow button(s) until By Days of the Week is blinking; then press the SELECT button.

- 3 The first day of the week, **Mo** (Monday) will be blinking in the Allow Watering display.
- a. You can either allow watering to occur or block watering from occurring on that day by pressing either the BLOCK or ALLOW button(s). After the Block or Allow selection is made, press the NEXT button.
- **b.** The next day of the week, **TU** (Tuesday) will begin to blink. Press either the **BLOCK or ALLOW** button(s) to block or allow watering to occur for that day as well.
- **c.** Select **Block or Allow** for each day of the week and continue the process until the information is entered for each day.

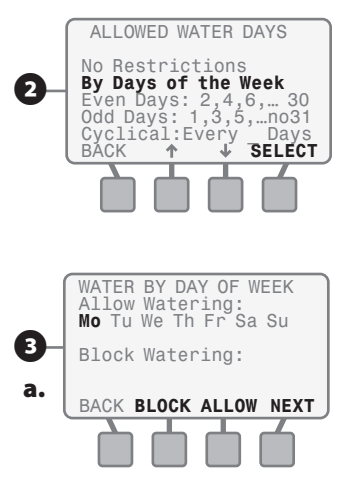

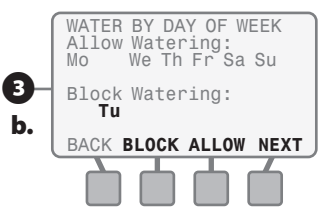

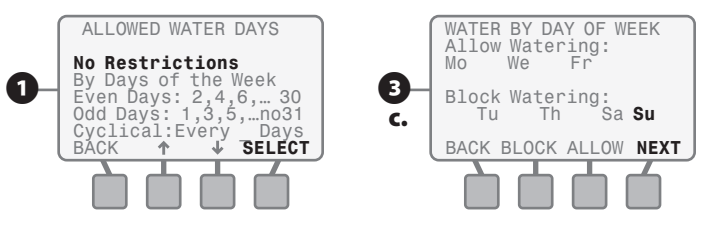

Once you've entered the Block or Allow information for each day of the week, press the **NEXT** button and the SET ALLOWED WATERING TIME screen will appear (see page 16 for details).

### By Even Days of the Month

Water on all even days of each month (2nd, 4th... 28th, 30th)

Press the UP and DOWN arrow button(s) until Even Days: 2, 4, 6, ...30 is blinking; then press the SELECT button; the BLOCK ON SPECIFIC DAY OF WEEK screen will appear (see step 8 on page 15 for details).

## By Odd Days of the Month

Water on all odd days of each month (1st, 3rd... 29th, not on 31st)

Press the UP and DOWN arrow button(s) until Odd Days: 1,3,5, ...no31 is blinking; then press the SELECT button; the BLOCK ON SPECIFIC DAY OF WEEK screen will appear (see step 8 on page 15 for details).

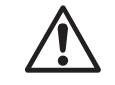

**NOTE:** Some water restrictions will allow irrigation on all odd days with the exception of the 31st day of any month. The Odd Days selection will not allow irrigation on the 31st of any month or on Feb. 29th in leap years.

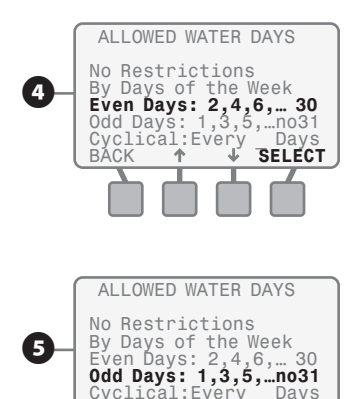

SELECT

BACK

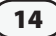

## Cyclical

Water every 2 to 14 days

- Press the UP and DOWN arrow button(s) until Cyclical: Every \_ Day is blinking; then press the SELECT button.
- The CYCLICAL WATERING screen will appear and the value for Water Every X Days will be blinking.
- Press the or + button(s) to enter a value of between 2 and 14 days between irrigation cycles; then press the NEXT button.
- b. The date to Begin Watering dd mmm will begin to blink. Press the
   or + button(s) to set the date in which you want the first irrigation cycle to begin; then press the NEXT button; the BLOCK ON SPECIFIC DAY OF WEEK screen will appear.

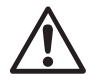

**NOTE:** You can delay the actual start date up to the number of days you set between irrigation cycles.

## Block One Day A Week

Allows a specific day of the week to be blocked on a regular basis.

- The BLOCK WATERING ON SPECIFIC DAY OF WEEK screen will appear. Press the UP and Down arrow button(s) until the desired selection is blinking; then press the SELECT button and the SET ALLOWED WATERING TIME SCREEN will appear (see next page for details).
  - **NOTE:** An ideal application of this feature is to block irrigation on the day the gardener normally comes. The ESP-SMT controller will always block irrigation on the specific day of the week selected independent of the Allowed Watering Day's selection that was entered in the Configure Controller Section during step 3 on page 13.

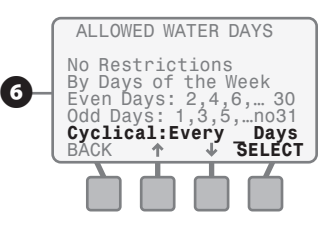

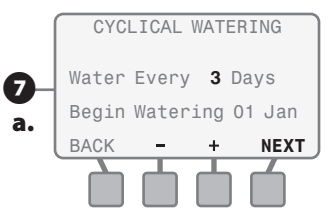

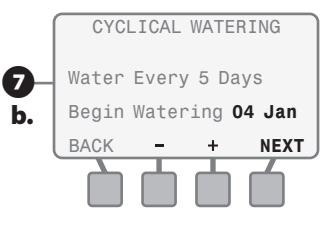

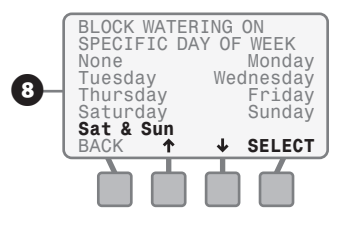

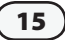

## Set Allowed Watering Times

You must set specific time periods in which irrigation can occur on the previously set Allowed Watering Days.

- When the SET ALLOWED WATER
   a. TIME (screen is displayed the O6:00AM is blinking under the 1st Watering Time text that is displayed on the screen
- b. Press the or + button(s) to set the time in which the irrigation schedule will begin if irrigation is needed on that particular Allowed Watering Day. Once the desired time is reached, press the NEXT button.
- c. The text under the 1st Watering Time representing an ending time of 6:00PM will begin to blink. Press the - or + button(s) to set the time in which the irrigation schedule must end. Once the desired end time is reached, press the NEXT button.

- d. If a 2nd Watering Time (Window) is desired, Press the **ON** button and a second watering time will be displayed. Press the **NEXT** button and the start time of the 2nd watering window will begin to blink.
- Press the or + button(s) to set the 2nd Watering Time in which the irrigation schedule will begin if irrigation is needed on that particular Allowed Watering Day. Once the desired time is reached, press the NEXT button.

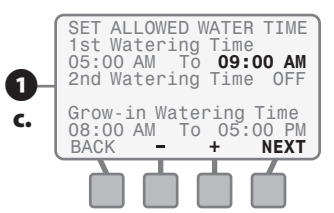

(16

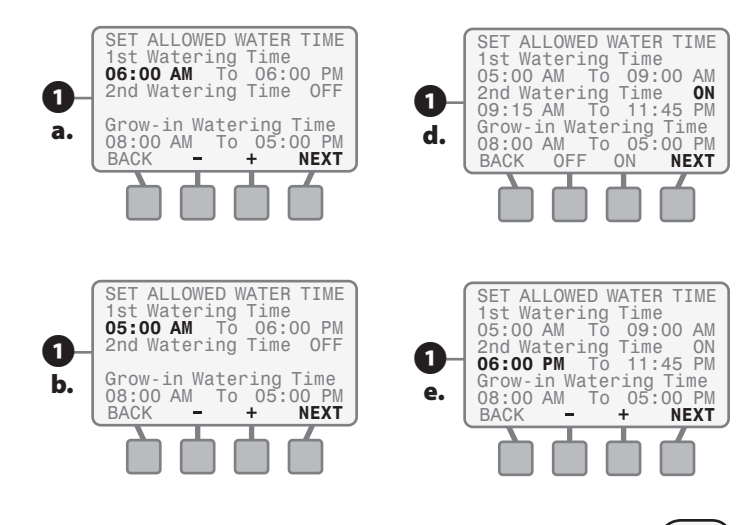

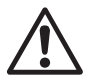

17

**NOTE:** You must have at least a 15 minute time frame between the end of a water window and the beginning of another water window.

- f. The text under the 2nd Watering Time representing the ending time will begin to blink. Press the
  or + button(s) to set the time in which the 2nd Watering Time must end. Once the desired end time is reached, press the NEXT button.
- g. The text under the Grow-In Watering Time representing the start time will begin to blink. Press the or + button(s) to set the time in which the irrigation schedule will begin every calendar day. Once the desired time is reached, press the NEXT button.
- h. The text under the Grow-In Watering Time representing the ending time will begin to blink. Press the - or + button(s) to set the time in which the Grow-In Watering Time must end. Once the desired end time is reached, press the NEXT button.

- 2 The ALLOWED WATERING review screen will appear. This screen displays the Allowed Irrigation Days and the Allowed Watering Times that you set previously and asks you to either **ACCEPT** or to **CHANGE** the information.
- 3 If you press the **CHANGE** button, the screen will revert back to ALLOWED WATERING DAYS. Modify the information by following the previous steps in the Set Watering Days and Set Watering Times section of this user manual.
  - If you press **ACCEPT** then the CONFIGURE CONTROLLER screen will appear.

You have now completed all of the required steps to configure the controller.

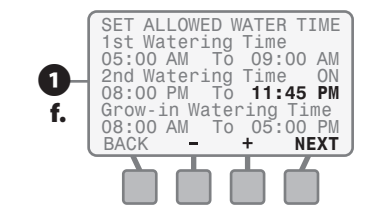

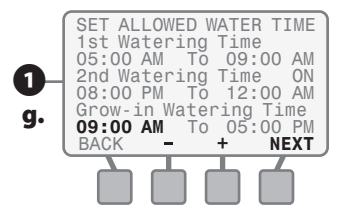

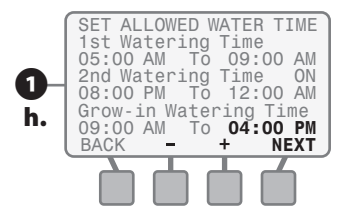

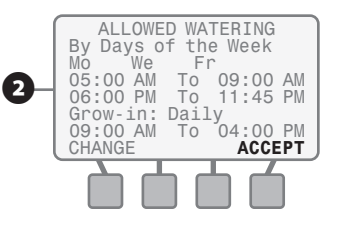

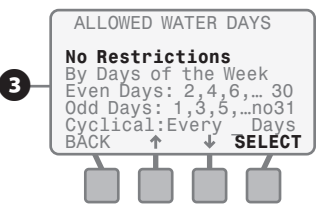

#### EXAMPLE:

Watering Restrictions are imposed;

You can only irrigate on even days of the month from **10:00 PM until 6:00AM**; lawn maintenance occurs every Wednesday. Lawns on Zones 1 & Zone 2 are newly seeded and require a grow-in watering period of 14 days at 3 minutes per cycle for 8 cycles per calendar day to keep the seed moist during the warmest part of the day.

To meet site conditions, CONFIGURE CONTROLLER as follows:

- Set Allowed Watering Days to Even Days Of The Month
- Set Block Irrigation on Wednesdays
- Set 1st Watering Time from 10:00 PM to 11:45PM
- Set 2nd Watering Time from 12:00AM (midnight) to 06:00AM
- Set Grow-In Watering Time from 9:00AM until 5:00PM – Zone 1 &2 watering will occur for the next 14 calendar days for 3 minutes per cycle 8 times evenly divided by the Grow-In Watering Time (In this example 8 cycles in 8 hours = 1 cycle every hour)

## **Review Checklist**

#### Enter Site Data

- Location by Zip Code
  - O 5 Digit Site Zip Code (OR)
- Site Custom Data
  - O Site Latitude
  - O Site Elevation
  - O Monthly Avg. Wind Speed
  - O Monthly Avg. Humidity

### Set Allowed Watering Days (select one)

- □ No Restrictions (OR)
- □ Custom Day(s) of the week (OR)
- Even Days of the Month (OR)
- □ Odd Days of the Month not 31st (OR)
- Cyclical
  - O Days between Cycle
  - O Beginning Date
- Block Day Of Week

#### **Set Allowed Watering Times**

- Set 1st Watering Time
- Set 2nd Watering Time
- Set Grow-in Watering Time

# **Input Zone Information**

This section shows you how to input information that is specific to each zone you plan to irrigate. There are three methods to accomplish this task:

1) Zone Setup Wizard; 2) Advanced User Entry; 3) Copy Zone to Zone(s)

# Method 1: Zone Setup Wizard

This method is recommended for new users of the ESP-SMT Controller.

Rotate the dial to INPUT ZONE INFORMATION position...

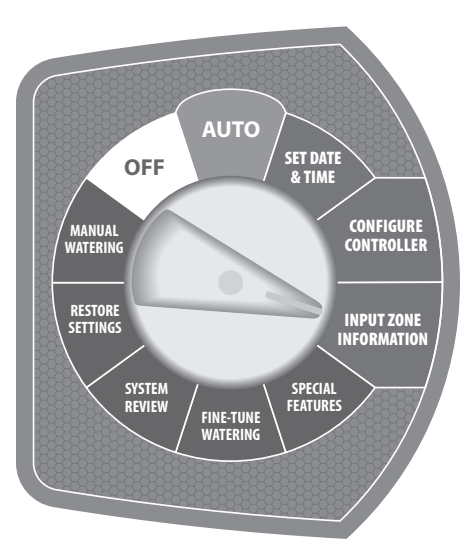

The INPUT ZONE INFORMATION screen will appear with the **Zone Setup Wizard** blinking; press the **SELECT** button.

## Select Specific Zone Number

The SELECT ZONE screen will appear. Press the - or + button(s) until the desired Zone Number is displayed; then press the NEXT button.

## Turn Zone to ENABLE status

3 Zone **OFF** is displayed. Press the **ENABLE** button to change zone status.

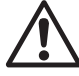

**NOTE:** You can still input zone information with the zone in the OFF mode. This may be beneficial to pre-program all zones of the controller using a 9V battery prior to AC power being applied.

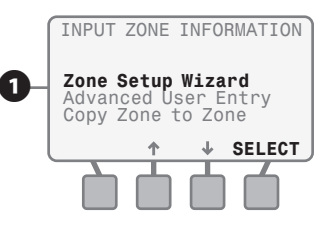

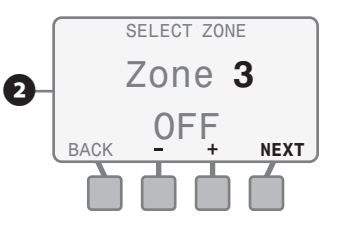

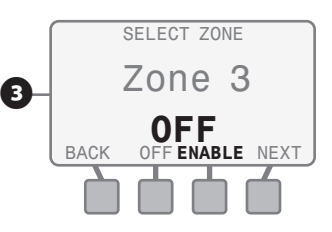

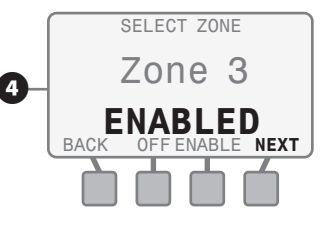

## **Select Sprinkler Type Method**

- Zone XX ENABLED is displayed; press the NEXT button.
- 5 The SPRINKLER TYPE screen will appear;
- a. Press the **up or down** arrow button(s) to navigate to the dominant sprinkler type for that zone; then press the **SELECT** button and the SOIL TYPE screen will appear (see page 22 for details).

## **Select Custom Values Method**

See Determining the Actual Zone Precipitation Rate Section (see pages 83-85 in Appendix for details on how to determine this value).

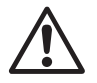

**NOTE:** If the default value does not match your site conditions, use the Custom Values method.

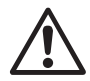

**NOTE:** If you are able to perform a "catch can" audit of the zone, then the accuracy level is much better than the Select Sprinkler Type method above that uses default values. Once you have calculated or physically measured the precipitation rate for a specific zone, enter the information as follows:

 While the SPRINKLER TYPE screen is displayed, press the UP and DOWN arrow button(s) until Custom Values is blinking; then press the SELECT button.

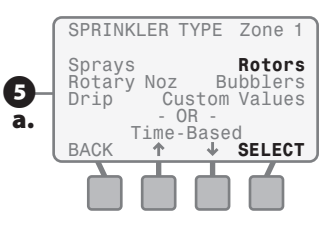

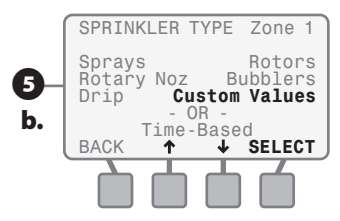

## **Sprinkler Type - Default Application Rates**

| Sprinkler Type | Precipitation<br>Rate (in/hr) | System<br>Efficiency | Net Application<br>Rate (in/hr) |
|----------------|-------------------------------|----------------------|---------------------------------|
| Sprays         | 1.60                          | 65%                  | 1.04                            |
| Rotors         | 0.60                          | 75%                  | 0.45                            |
| Rotary Nozzle  | 0.60                          | 70%                  | 0.42                            |
| Bubblers       | 2.50                          | 85%                  | 2.13                            |
| Drip           | 0.50                          | 90%                  | 0.45                            |

Drip application rates vary widely. For precipitation rates for different site emitters by soil type, see Appendix page 86.

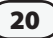

- 6 The CUSTOM VALUES screen will appear, and the precipitation rate value will be blinking.
- a. Press the or + button(s) to adjust the value of the calculated or measured precipitation rate; then press the NEXT button.
- b. The Zone efficiency value will begin to blink. Press the or + button(s) to adjust this value to the estimated Zone Efficiency; then press the NEXT button.

Once you have entered the Zone Efficiency Rating, a Net Application Rate value will appear on the display in large text.

- If you do not agree with this value, use the BACK button and the - or + button(s) to adjust the precipitation rate and zone efficiency values.
- If you agree with the displayed value, then press the **NEXT** button and the SOIL TYPE screen will appear (see next page for details).

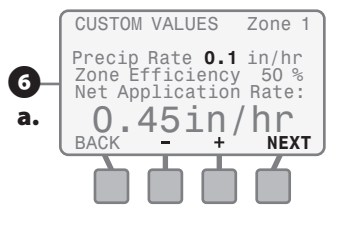

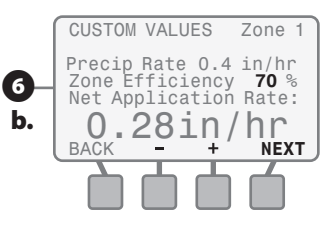

#### **Sprinkler Type Efficiencies**

| Sprinkler Type | Poor<br>Performance | Average<br>Performance | Good<br>Performance |
|----------------|---------------------|------------------------|---------------------|
| Sprays         | 50%                 | 60%                    | 70%                 |
| Rotors         | 55%                 | 70%                    | 80%                 |
| Rotary Nozzle  | 55%                 | 70%                    | 80%                 |
| Bubblers       | 50%                 | 60%                    | 70%                 |
| Drip           | 70%                 | 80%                    | 90%                 |

If you entered the actual measured precipitation rate in the previous step, it is recommended that you enter 100% efficiency.

If you entered a calculated Zone precipitation rate based on total flow and the area covered by the sprinklers. Enter an estimated efficiency rating from the adjacent table.

### Select Time-Based Method

- 7 Press the **up or down** arrow button(s) to navigate to the **Time-**Based text and press the SELECT button.
- B The TIME-BASED screen for the selected zone will appear and the Every XX Days value will be blinking. Press the - or + button(s) to set the desired number of calendar days between irrigation schedules. Press the **NEXT** button.
- 9 The Water XXX Minutes value will begin to blink. Press the - or + button(s) to set the minutes for each irrigation cycle. Press the **NEXT** button.
- **10** The For X Times Per Day **value** will begin to blink. Press the - or + button(s) to set the desired number of irrigation cycles per day. Press the **NEXT** button and the SELECT ZONE screen will appear to setup additional zones.

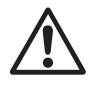

**NOTE:** A typical application for using the time-based method is for 1) zones that irrigate potted plants and 2) a zone that may be used to fill a pool.

## **Enter Soil Type**

- 11 The SOIL TYPE screen will appear. Press the **DOWN** arrow button until the desired Soil Type begins to blink; then press the SELECT button.
- **12** If you would like a description of the soil type that is blinking, press the **Help** button.

Sprays

Drip

BACK

BACK

Rotary Noz

TIME-BASED

• OR -

Time-Based

+

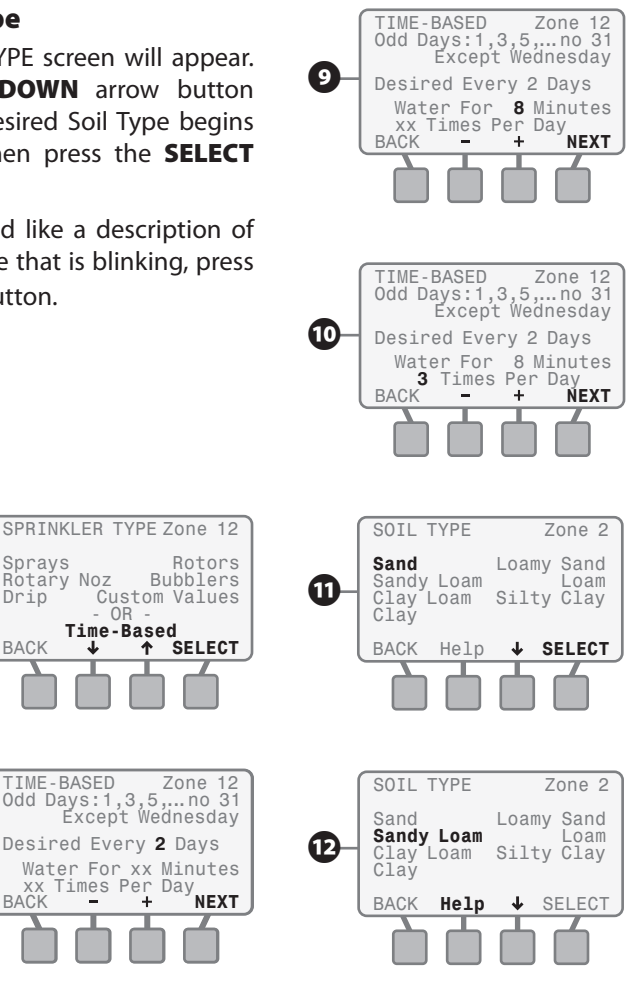

- A description screen will appear for the soil type that was blinking when the Help button was depressed.
- a. To view the next page of the soil description; press the MORE button.
- **b.** The second Soil Description screen will appear; After reviewing the information; press the **NEXT** button and the SOIL TYPE screen will appear. You can then select that soil type or continue the Help process to identify the description that best matches the sites soil type.

### **Soil Types**

The adjacent table lists the Soil Type default values that are used to determine the irrigation schedule.

To help you determine the specific type of soil to select, see page 76 of the user manual.

23

Once you've identified the correct soil type for the site; press the down arrow button until the desired soil type is blinking; press the **SELECT** button.

## **Enter Slope Angle in Degrees**

The SLOPE IN DEG. screen will appear. Press the UP and DOWN arrow button(s) until the desired slope angle category is displayed; then press the SELECT button and the PLANT TYPE screen will appear.

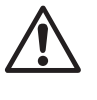

**NOTE:** By entering the soil type and slope the controller will automatically set the correct maximum cycle and minimum soak time to prevent run-off.

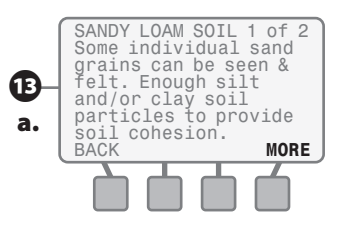

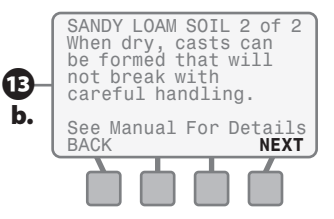

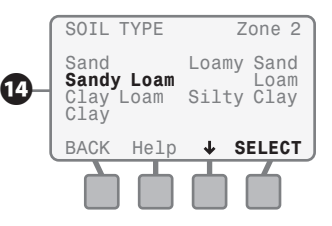

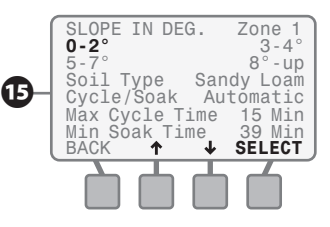

| Туре       | Available Water<br>inch water /inch of soil | Basic Intake Rate<br>inches per hour | Management<br>Allowable<br>Depletion (MAD) |
|------------|---------------------------------------------|--------------------------------------|--------------------------------------------|
| Sand       | 0.06″                                       | 0.60″                                | 50%                                        |
| Loamy Sand | 0.08″                                       | 0.50″                                | 50%                                        |
| Sandy Loam | 0.12″                                       | 0.40″                                | 55%                                        |
| Loam       | 0.17″                                       | 0.35″                                | 50%                                        |
| Clay Loam  | 0.18″                                       | 0.20″                                | 50%                                        |
| Silty Clay | 0.17″                                       | 0.15″                                | 40%                                        |
| Clay       | 0.17″                                       | 0.30″                                | 35%                                        |

### Select Plant Type Method -Grass Lawns

While the PLANT TYPE screen is displayed, **Grass Lawn** will be blinking; press the **SELECT** button. The GRASS VARIETY screen will appear. Press the UP and Down arrow button(s) until the desired variety (Cool Season or Warm Season) is blinking; then press the SELECT button and the SHADE FACTOR screen will appear (see page 27 for details).

PLANT TYPE Zone 1 Grass Lawn Annuals Ground Cover Shrubs Desert Plants Trees Mixed Planting - OR -Custom Plant Factors BACK ↑ ↓ SELECT

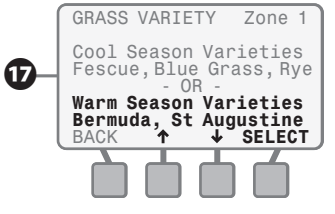

Most "Cool Season" grasses do not spread through runners, but rather from actual seed that germinates. Cool Season varieties usually have individual blades that grow in a vertical orientation.

#### **Cool Season Variety**

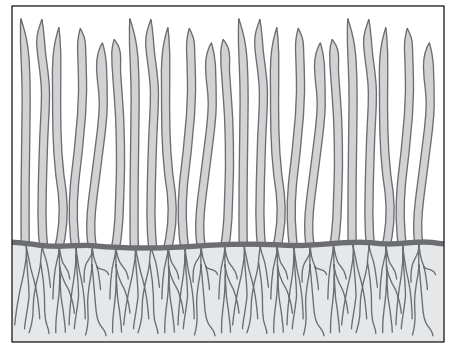

Most "Warm Season" grass varieties grow (spread) through runners that branch out horizontally from the established lawn or from planted stolons. In general, Warm Season grasses go dormant in the winter.

**Warm Season Variety** 

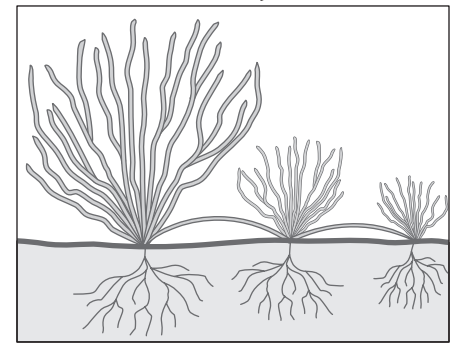

### Select Plant Type Method -Non-grass Lawns

While the PLANT TYPE screen is displayed, press the UP and DOWN arrow button(s) until the desired plant type (non-grass) is blinking; then press the NEXT button and the PLANT WATER NEEDS screen will appear (see next page for details).

## Select Plant Water Needs -(Non-grass Plant Types)

- The PLANT WATER NEED screen will appear with the plant type selected and Medium selection blinking.
- Use the UP and DOWN arrow button(s) to navigate to the desired plant water need for that specific zone. Press the SELECT button and the PLANT DENSITY screen will appear.

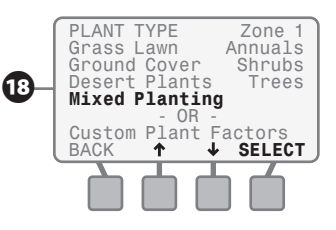

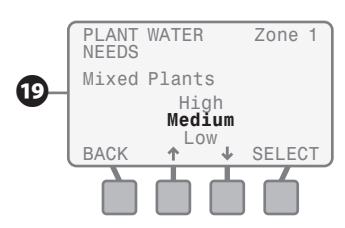

The adjacent table lists the default species factor (Ks) and root depth values used to calculate the irrigation schedule. If you do not want to use the default values then use the Custom Plant Factor method.

The plant choices and their respective Ks values listed in the table are representative of different plant varieties that fall into these broad categories.

25

| Plant Type              | High<br>Need                       | Medium<br>Need | Low<br>Need | Root<br>Depth |
|-------------------------|------------------------------------|----------------|-------------|---------------|
| Grass – Cool Season     | ESP-SMT u                          | ses monthly    | Kc values,  | 3″            |
| Grass – Warm Season     | SWAT Testing Protocol - 8th Draft. |                | 3″          |               |
| Annual Color            | 150%                               | 120%           | 100%        | 2″            |
| Ground Cover            | 90%                                | 50%            | 20%         | 6″            |
| Shrubs                  | 70%                                | 50%            | 20%         | 8″            |
| Desert Plants (Natives) | 50%                                | 30%            | 15%         | 12″           |
| Trees                   | 90%                                | 50%            | 20%         | 12″           |
| Mixed Planting          | 90%                                | 50%            | 20%         | 6″            |
|                         |                                    |                |             |               |

Plant Factor & Root Depth by Plant Type - Default Values

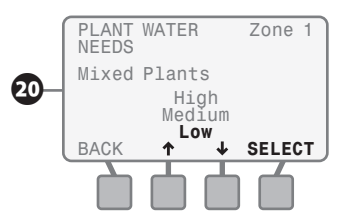

For example: a low water need shrub would use 20% of ETo and have a default root depth of 8 inches.

### **Custom Plant Factor Method**

- While the PLANT TYPE screen is displayed, press the UP and DOWN arrow button(s) until Custom Plant Factors is blinking; then press the SELECT button.
- The CUSTOM PLANT FACTORS screen will appear with the Enter Ks value blinking.
- Press the or + button(s) to adjust Plant Factor (Ks) to the desired value; then press the NEXT button.
- b. The Root Depth value will begin to blink. Press the - or + button(s) to adjust Root Depth to the desired value; then press the NEXT button and the PLANT DENSITY screen will appear.

For more plant variety specific information, it is recommended that you access Water Use Classifications of Landscape Species (WU-COLS) Guide developed by the University of California. This guide is available through the California Department of Water Resources at:

http://ucce.ucdavis.edu/files/ filelibrary/1726/15359.pdf

## **Enter Plant Density**

While the PLANT DENSITY screen is displayed, press the UP and DOWN arrow button(s) until the desired plant density description starts to blink, press the SELECT button and the SHADE FACTOR screen will appear.

The following table lists the Density Factor default values that are applied to the Species Factor (Ks) above to determine the irrigation schedule.

| Туре   | Factor |
|--------|--------|
| Dense  | 1.20   |
| Medium | 1.00   |
| Sparse | 0.50   |

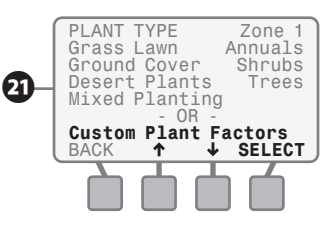

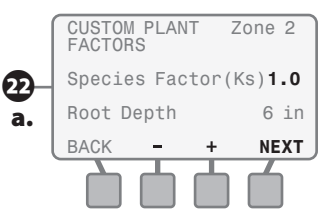

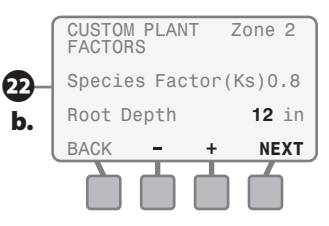

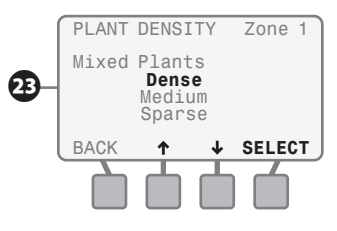

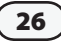

## **Enter Shade Factor**

The SHADE FACTOR screen will appear. Press the UP and DOWN arrow button(s) until the desired Shade Factor description starts to blink; then press the SELECT button and the PLANT MATURITY screen appears.

The following table lists the Sun / Shade Factor default values that are applied to the Species Factor (Ks) to determine the irrigation schedule.

| Exposure   | Factor |
|------------|--------|
| Full Sun   | 1.30   |
| 25% Shade  | 1.15   |
| 50% Shade  | 1.00   |
| 75% Shade  | 0.75   |
| Full Shade | 0.50   |

### Enter Plant Maturity -(Established Method)

27

While the PLANT MATURITY screen is displayed;

> Press the **UP and DOWN** arrow button(s) until **Established** is blinking on the display; then press the **SELECT** button and the ZONE REVIEW screen will appear.

## Enter Plant Maturity -(Newly Planted Method)

- While the PLANT MATURITY screen is displayed:
- a. Press the UP and DOWN arrow button(s) until Newly Planted, Grow-in Period is blinking on the display; then press the SELECT button.
- b. The NEWLY PLANTED screen will appear and the value For the Next XX Days will be blinking. Press the
  or + button(s) to adjust to the desired number of days (this value can be from 0 to 99 days); then press the NEXT button.
- c. The value for Cycles Per Day will begin to blink. Press the - or + button(s) to adjust to the desired Cycles Per Day (this value can be from 1 to 8 cycles per day); then press the NEXT button.

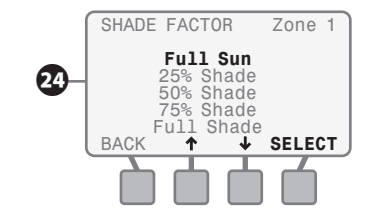

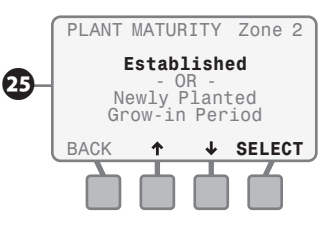

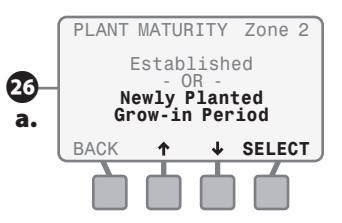

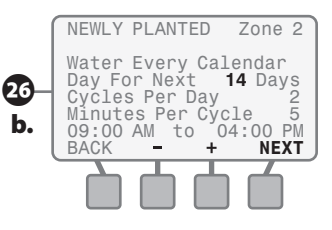

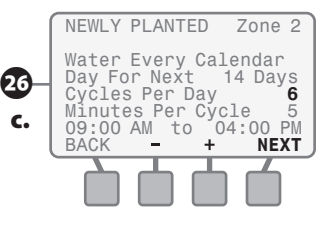

d. The value for the Minutes Per
 Cycle will begin to blink. Press the - or + button(s) to adjust to the desired Minutes Per Cycle (this value can be from 1 to 30 minutes per cycle); then press the NEXT button and the ZONE REVIEW screen will appear.

#### **Review Zone Information**

The REVIEW screen displays the previously entered information for the specific zone that you entered in the previous steps following the Zone Input Wizard

- If you want to change any of the information on the REVIEW screen, press the CHANGE button and the SPRINKLERTYPE screen will appear. Go to step 5 on page 20 to change the information as required.
- If you accept all of the information in the REVIEW screen then press the ACCEPT button.
- The SELECT ZONE screen will appear. Select the next zone and repeat steps starting on page 19 for all zones that will be enabled either now or in the future.

As you enter information for each active zone, it will be saved for recall in the event of a power outage.

You have now completed all of the required steps for the INPUT ZONE INFORMATION dial position (see page 31 for Review Checklist).

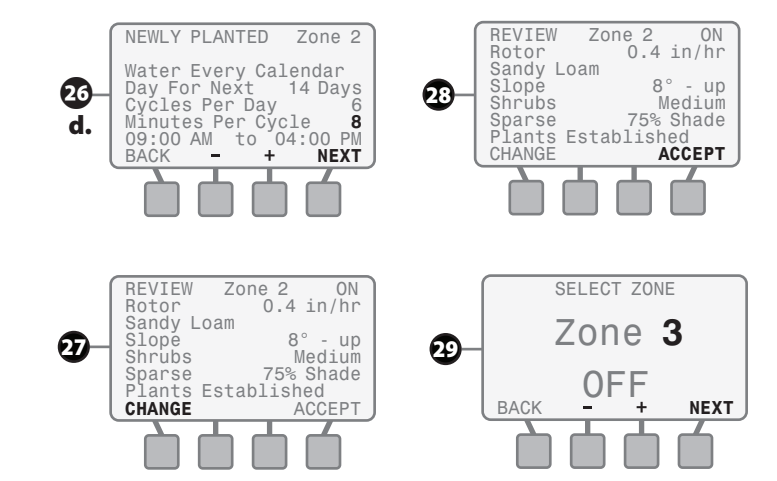

# **Input Zone Information**

## Method 2: Advanced User Method

Recommended for advanced users who are familiar with the ESP-SMT controller functionality and operation.

Rotate the dial to INPUT ZONE INFORMATION position...

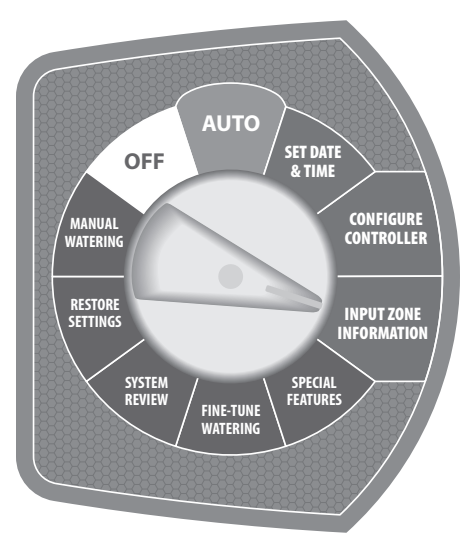

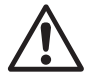

29

**NOTE:** In this mode, you can enter all of the same information as entered in the Zone Setup Wizard mode, as well as Advanced Zone Setup features.

- The INPUT ZONE INFORMATION screen will appear. Press the **UP and DOWN** arrow button(s) until the **Advanced User Entry** blinks; then press the **SELECT** button.
- Screen 1 of 2 will appear with the Zone number value blinking. Press the or + button(s) to adjust the value for that category; then press NEXT button. Continue this process until all values have been entered for each category on Screen 1 and then press the MORE button.
- Screen 2 of 2 will appear with the Zone number value blinking. Press the-or+button(s) to adjust the value; then press NEXT button. Continue this process until the slope value category has been entered; then press the NEXT button.

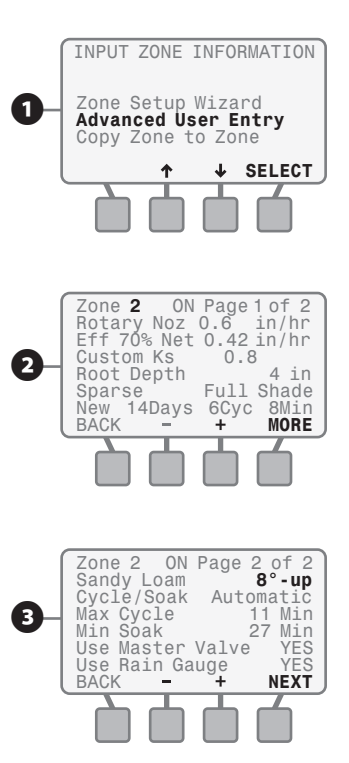

- The Cycle/Soak mode will be blinking. Press the - or + button(s) to change the mode from Automatic to Custom; then press the NEXT button.
- Press the or + button(s) to adjust the maximum cycle time value; then press the NEXT button.
- The minimum soak time value will be blinking. Press the or + button(s) to adjust the minimum soak time value; then press the NEXT button.
- The Use Master Valve status will be blinking. Press the NO or YES button(s) to adjust the status; then press the NEXT button.
- The Use Rain Gauge status will be blinking. Press the NO or YES button(s) to adjust the status; then press the NEXT button.
- The INPUT ZONE INFORMATION screen will appear. Repeat steps 1 through 8 on all desired zones.

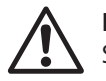

**NOTE:** in the Custom Cycle and Soak mode, the automatically calculated maximum Cycle and minimum Soak times are shown in parenthesis.

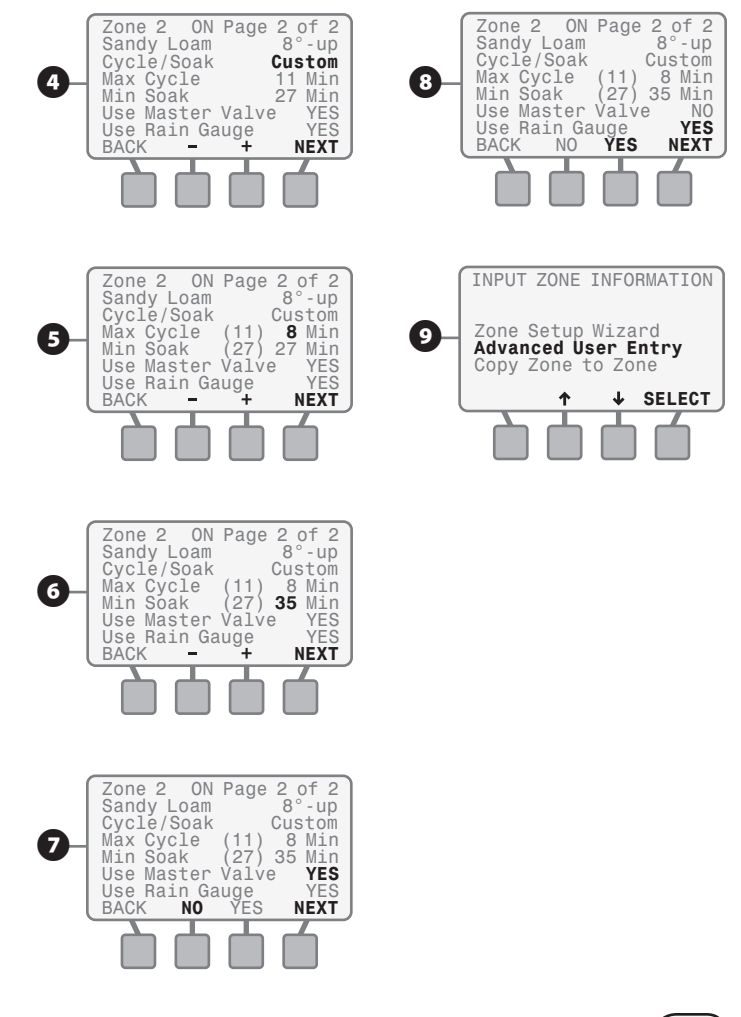

#### **Review Checklist Zone Method #1 - Zone Setup Wizard**

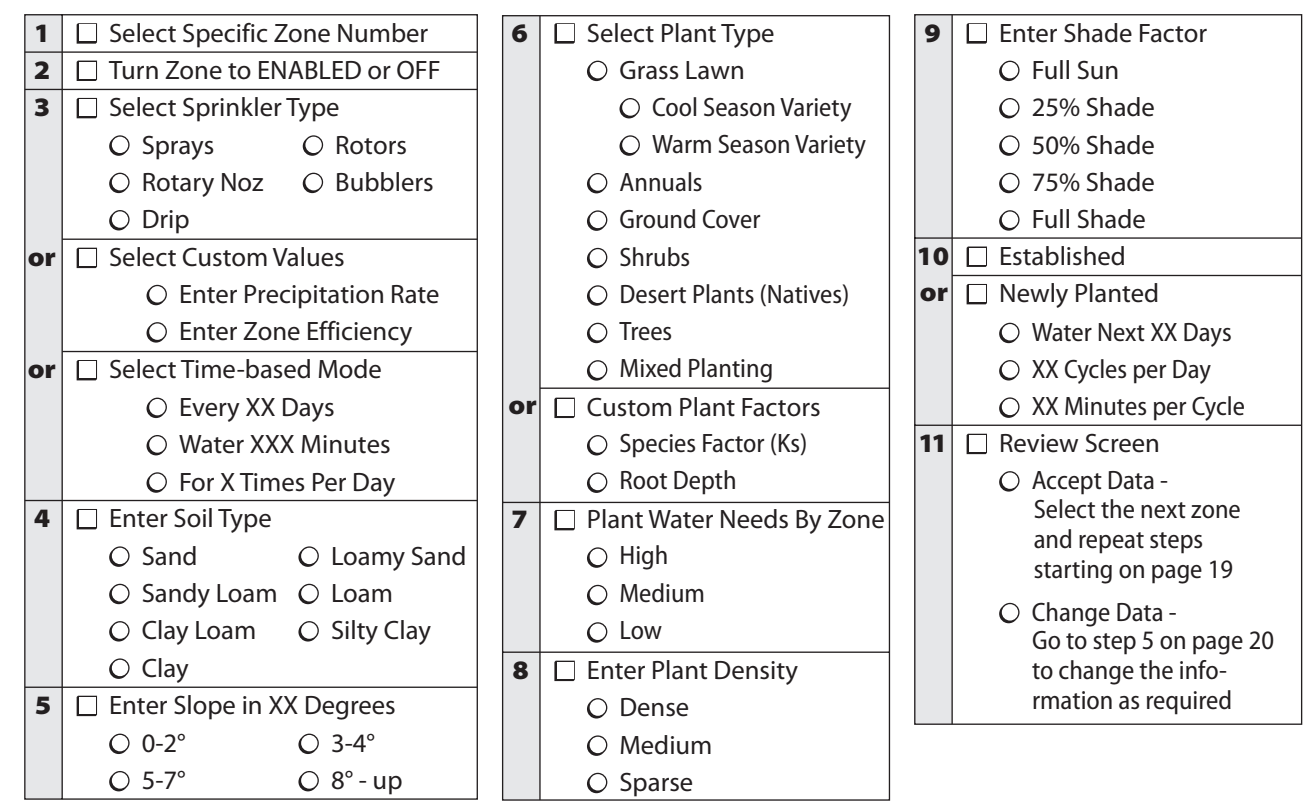
#### **Review Checklist Zone Method #2 - Advanced User Entry**

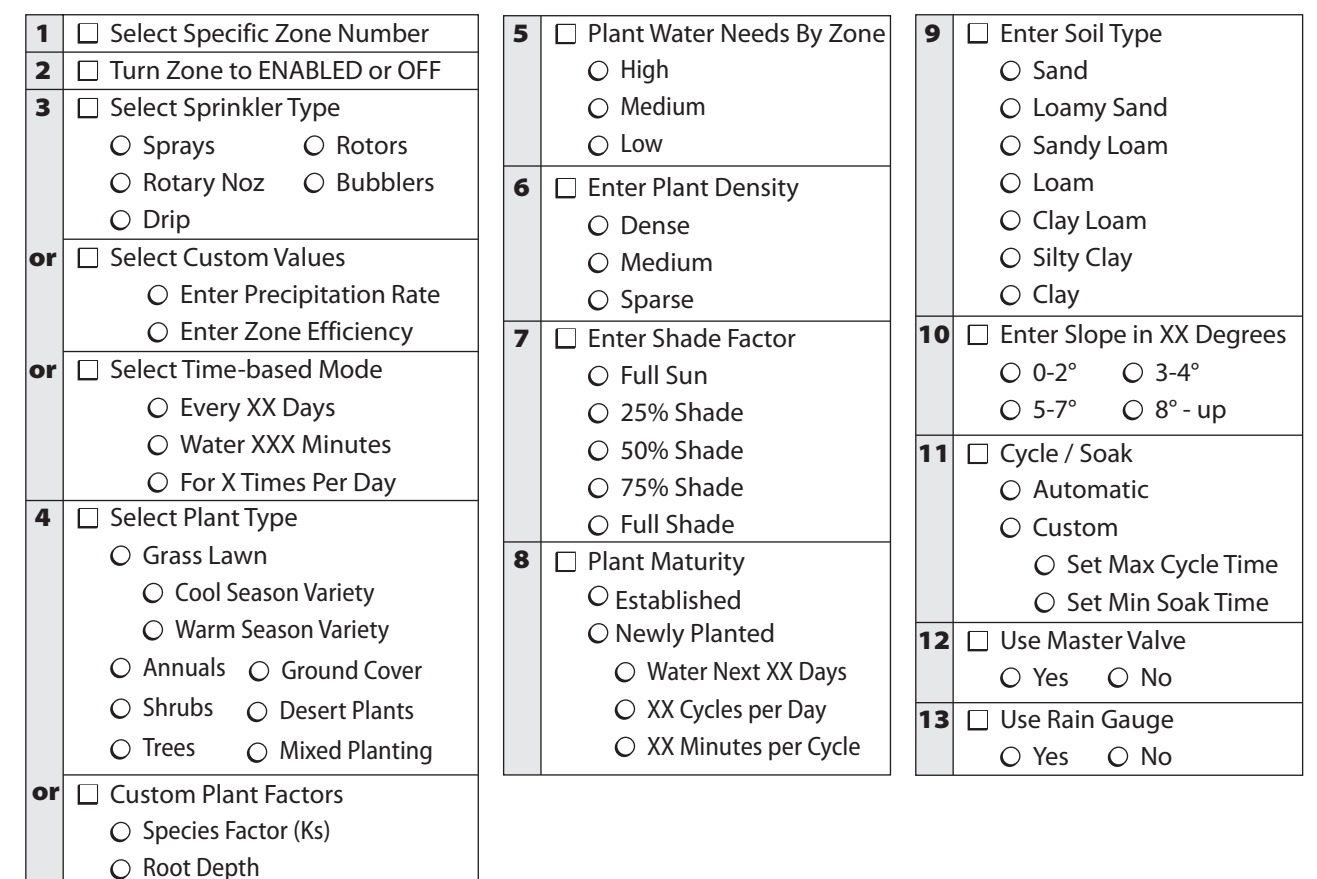

(32

# **Input Zone Information**

# Method 3: Copy Zone to Zone(s)

This method is useful if the conditions for one zone match other zones.

Rotate the dial to INPUT ZONE INFORMATION position...

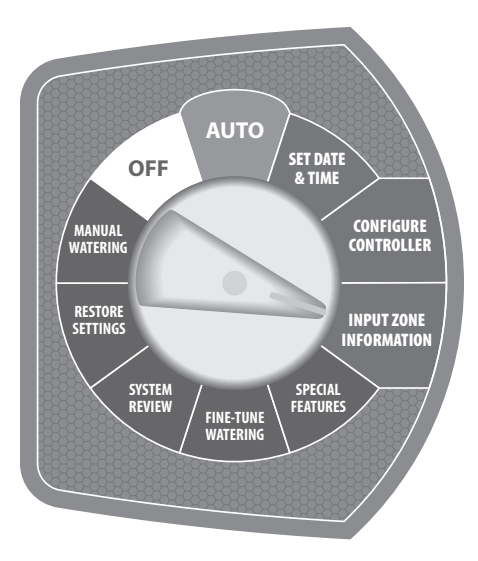

- The INPUT ZONE INFORMATION screen will appear. Press the UP and DOWN arrow button(s) until Copy Zone to Zone is blinking; then press the SELECT button.
- 2 The Copy From Zone **value** will begin to blink;
- Press the or + button(s) until the source Zone number is displayed; then press the NEXT button.
- b. The To Zone value will blink. Press the - or + button(s) until the destination Zone number is displayed; then press the NEXT button.
- c. The next destination zone will begin to blink. Press the - or + button(s) until the destination Zone number is displayed; then press the NEXT button. Repeat this process to add a third destination zone if needed.

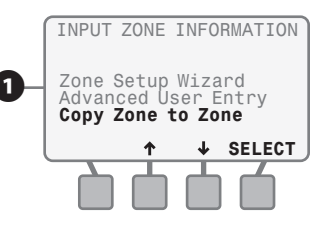

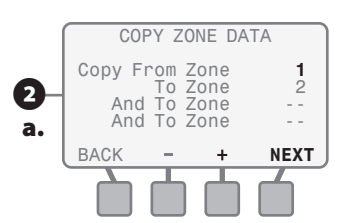

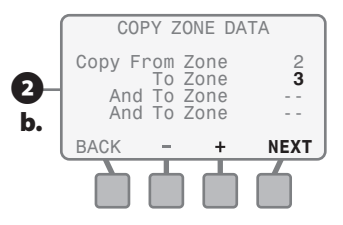

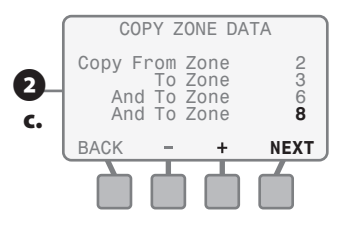

- The COPY ZONE DATA screen will display the information you just entered.
- **a.** If the information is incorrect then press the **QUIT** button.
- **b.** Zone Data NOT copied screen will appear.
- 4 If the information is correct then a. press the COPY button.
- **b.** A confirmation screen will appear. Press the **NEXT** button.
- **5** The original INPUT ZONE INFORMATION screen will appear.

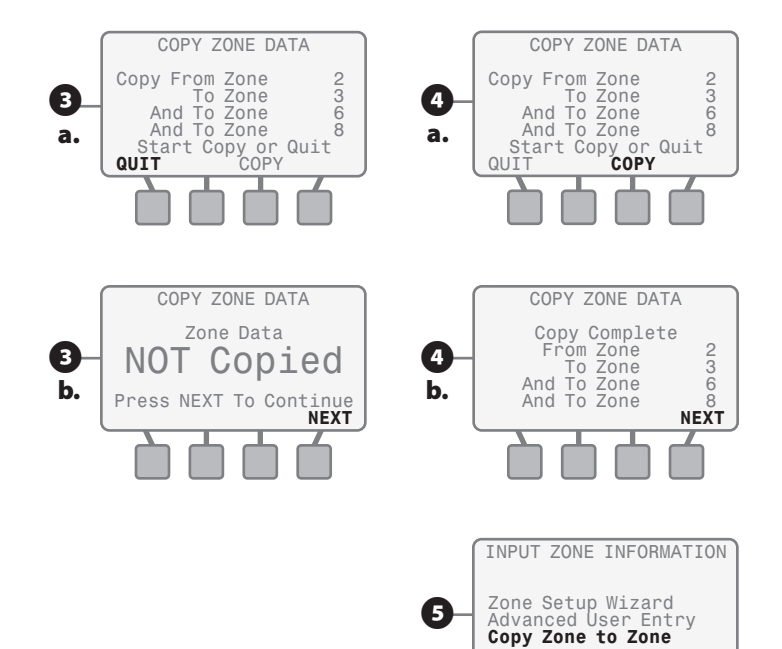

6

L – SELECT

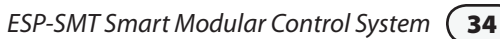

# **Special Features**

This section shows you how to customize the irrigation schedule for your site to meet your specific needs by utilizing the ESP-SMT controller's Special Features.

Rotate the dial to **SPECIAL FEATURES** position...

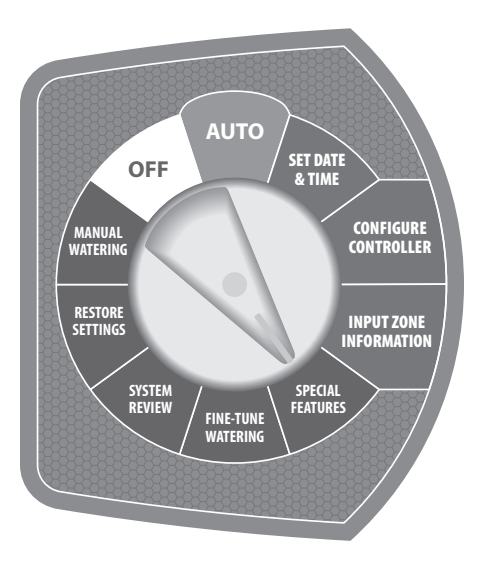

The SPECIAL FEATURES screen will appear allowing you to utilize any combination of the following five Special Features:

## **Event Days Off**

Allows you to block irrigation on up to 4 specific dates up to 365 days in advance.

- If you'd like to block irrigation from occurring on a specific date(s): when Event Days Off is blinking on the display press the SELECT button;
- 3 The EVENT DAYS OFF screen will appear;
- a. Press the + button and the current date will appear in the first available line of dashes.
- b. Press either or + button(s) to change to the date that you would like to block irrigation from occurring; then press the NEXT button.

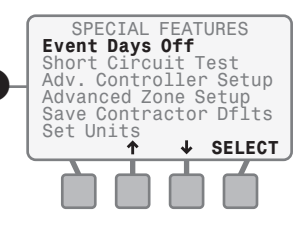

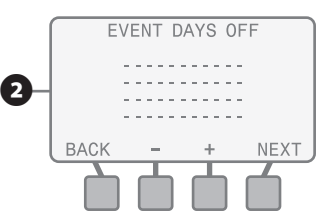

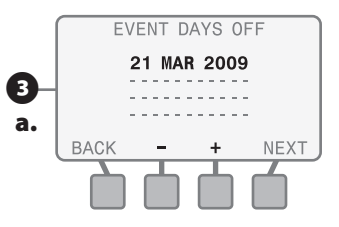

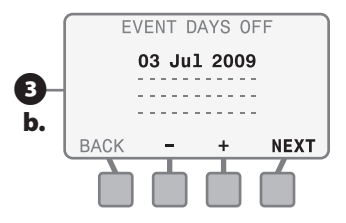

- c. The second entry line will begin to blink. Press the + button and the current date appears and begins to blink. Press either - or + button(s) to change to the date that you would like to prevent irrigation from occurring; then press the NEXT button.
- **d.** Continue this process until all desired Event Days Off are displayed (maximum of 4 dates). In the screen example, irrigation will be blocked from occurring on July 3rd & 4th, as well as Dec 24th and 25th as there are parties planned in the yard on those specific dates.

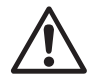

**NOTE:** Event Day Off dates can be entered in any order. The ESP-SMT controller will block irrigation based on the chronological order of the dates listed on the screen independent of the Allowed Watering Days entered in the Configure Controller Section.

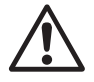

**NOTE:** Do not press the - button when the current date appears on the screen as this date will be canceled and dashes will reappear on the screen.

#### **Short Circuit Test**

Allows you to run a test to validate that the wiring is working properly.

- If you would like to conduct a Short Circuit Test to validate the wiring integrity on a zone by zone basis: Press the UP and Down arrow button(s) until Short Circuit Test is blinking on the display; then press the SELECT button.
- The SHORT CIRCUIT TEST screen will appear and a Short Circuit Test will be initiated;
- a. The short circuit test identifies on a zone by zone basis, the electrical integrity of each zone as "Good", "Short" or "Not Present".
- b. If you want to run the short circuit test again after you've identified and fixed a problem, press the **RETEST** button.

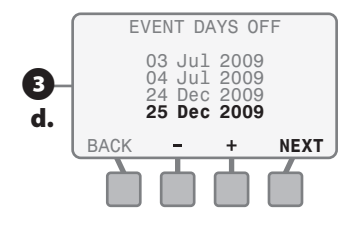

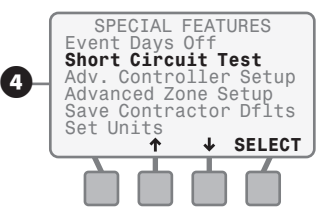

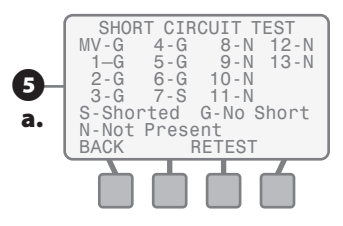

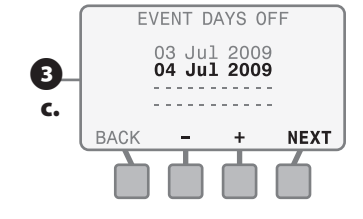

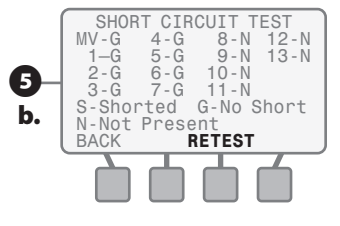

### **Advanced Controller Setup**

Allows you to set an ETo adjustment factor, set a Zone to Zone Delay and/ or Suspend Watering when rainfall exceeds a user set value, and/or when the temperature falls below a user-set value.

37

- 6 If you would like to globally program the controller to:
  - Set an ETo adjustment factor to adjust for sensor placement.
  - Set a time delay between one valve turning off and the next valve turning on.
  - Suspend irrigation when rainfall exceeds a specific amount.
  - Suspend irrigation when the temperature falls below a preset level.

Press the **UP and Down** arrow button(s) until Adv. Controller **Setup** is blinking on the display; then press the **SELECT** button.

The ADV CONTROLLER SETUP screen will appear with the **value** for the ET Adjustment factor blinking;

- a. Press the or + button(s) to set the desired ET adjustment factor; then press the **NEXT** button.

**NOTE:** This feature can be used to globally increase or decrease the calculated ETo value thereby adjusting the overall water needs.

**b.** Press the - or + button(s) to set the desired zone delay time value; then press the **NEXT** button.

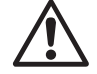

**NOTE:** An ideal application of the Zone to Zone Delay feature is for a slow filling well in which a delay is required to allow the well to fill back to a minimum level prior to the next zone irrigating.

c. The Suspend Watering When Rain Over value will begin to blink. Press the - or + button(s) to set the desired rainfall value; then press the **NEXT** button.

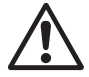

**NOTE:** The Suspend Watering When Rain Over XX inches feature allows you to customize how much rainfall is required before suspension of the irrigation system will occur.

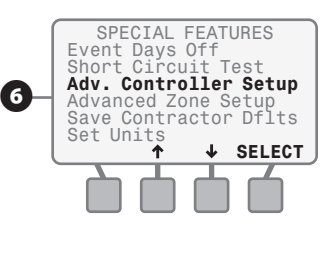

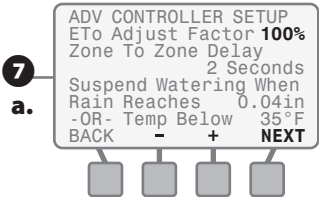

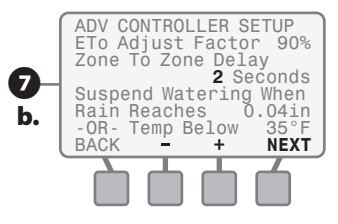

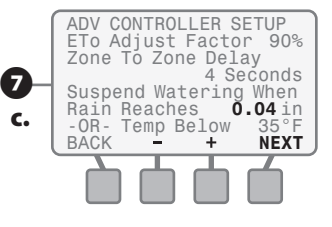

d. The Temp. Below: value will begin to blink. Press the - or + button(s) to set the desired temperature value; then press the NEXT button.

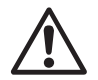

**NOTE:** The Suspend Watering When Temp. Below XX feature allows you to set a temperature threshold when irrigation will be suspended to prevent potential freeze damage to the system components.

### **Advanced Zone Setup**

Allows you to assign each zone to:

- Use/Not Use a Master Valve / Pump Start Relay.
- Use/Not Use the ESP-SMT Rain Gauge information.
- If you would like to set a specific zone to use or not use a Master Valve or Pump Start Relay and/ or the rainfall measurement information gathered from the ESP-SMT Rain Gauge: Press the UP and Down arrow button(s) until Advanced Zone Setup is blinking on the display; then press the SELECT button.

- The ADVANCED SETUP screen will appear and the Zone Number begins to blink;
- Press the or + button(s) until the desired Zone number is displayed; then press the NEXT button.
- b. Use Master Valve: YES will begin to blink. Press either the YES or NO button(s) and either YES or NO will be displayed; then press the NEXT button.
- c. Use Rain Sensor: YES will begin to blink; press either the YES or NO button(s) and either YES or NO will be displayed; then press the NEXT button.

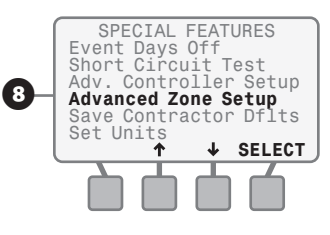

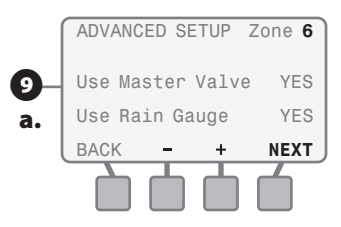

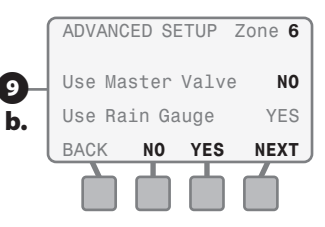

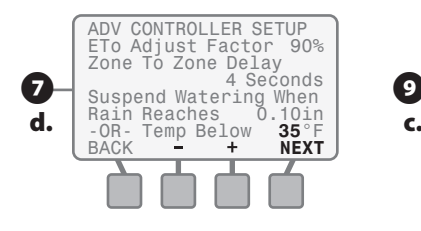

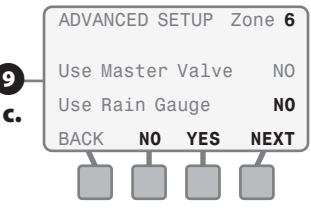

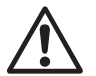

**NOTE:** If you have a drip system which does not require increased water pressure provided by the booster pump to operate the rotor zone more efficiently by setting the Use Master Valve / Pump Start Relay to NO on the specific drip zone to save energy.

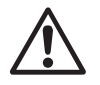

39

**NOTE:** If you have plants that are located where they will not receive rainfall such as underneath a patio structure, you can set each specific zone to - Use Rain Gauge: NO and the collected rainfall will be ignored for that specific zone.

### Save Settings to "Contractor Default" Program

- The SPECIAL FEATURES screen will appear and Save Contractor Defits will be blinking. If you want to save your current settings into memory for retrieval at a later date in case you or your customer accidentally makes undesired setting adjustments, press the SELECT button.
- The SAVE CURRENT SETTINGS TO: Contractor Defaults screen will appear. If you want to continue the process of saving your settings to Contractor Default, press the SAVE button.
- A WARNING screen will appear. If you want to continue to save your current settings press the **CONTINUE** button.
- The CURRENT SETTINGS SAVED screen will appear. Press the CONTINUE button.

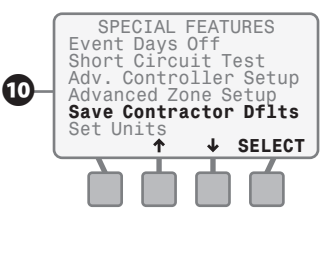

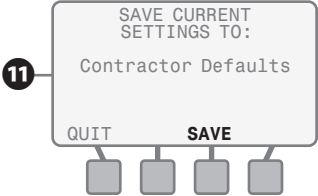

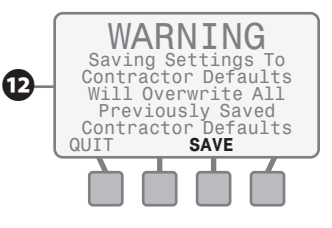

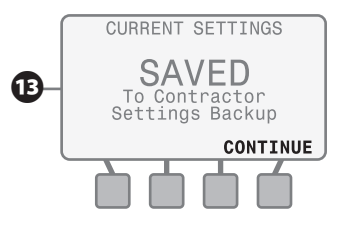

#### **Set Units**

Allows you to assign the Time Format and the Unit Format displayed on the ESP-SMT screen.

If you would like to change the time format or the unit format from that currently shown on the display: Press the UP and Down arrow button(s) until Set Units is blinking on the display; then press the SELECT button.

The SET TIME FORMAT screen will appear and the **current time** format will blink. If you wish to change the time format to an alternate choice (For Example: from AM/PM format to 24 Hour format): Press the **UP or DOWN** button(s) to the desired time format; then press the **SELECT** button. The SET UNITS FORMAT screen will appear and the current **unit** format will blink. If you wish to change the unit format to an alternate choice (For Example: English format to Metric format): Press the **UP or DOWN** button(s) to the desired time format; then press the **SELECT** button.

> **NOTE:** The factory default or Automatic setting will automatically set the time format to "AM/PM" and the Unit format to "English" when the ESP-SMT controller is connected to a 60Hz power source.

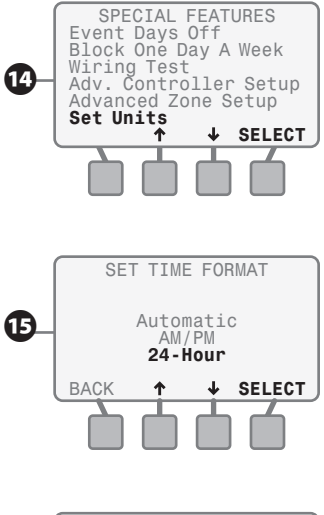

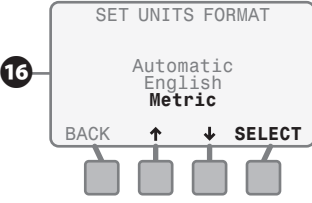

# **Fine Tune Watering By Zone**

This section shows you how to make quick, minor adjustments (+/- 30%) to each zone's run-time calculation based on changing weather patterns and the site/zone parameters previously entered.

Rotate the dial to FINE TUNE WATERING position...

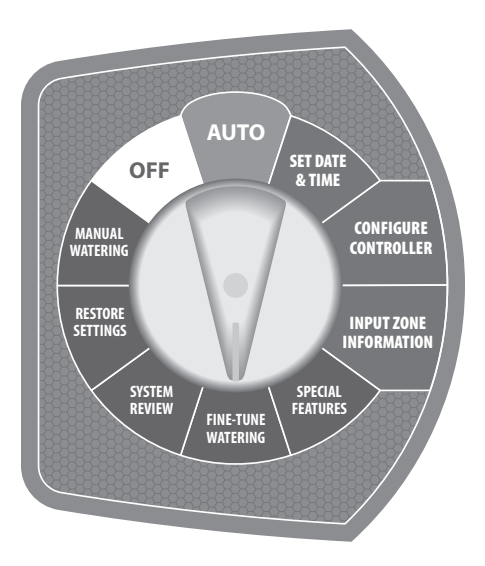

- 1 The FINE TUNE BY ZONE screen will appear and the **value** for Zone 1 will begin to blink.
- If you want to fine tune the irrigation amount of Zone 1, press either the or + button(s) and the value for Zone 1 will either increase or decrease. Once the desired percentage value is displayed, press the NEXT button and the value for Zone 2 will begin to blink.
- Continue to press the NEXT button until you get to the next Zone you would like to fine tune. Press either the - or + button(s) to adjust the value. Once the desired value is displayed, press the NEXT button and the value for the next sequential Zone will begin to blink. Continue the process until you adjust all of the desired Zones.

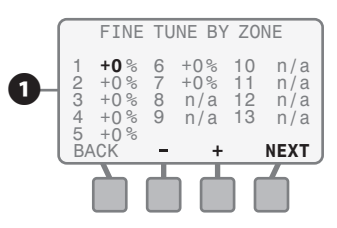

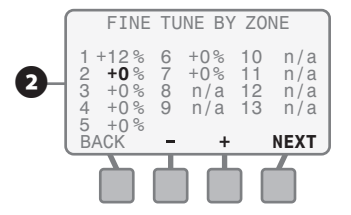

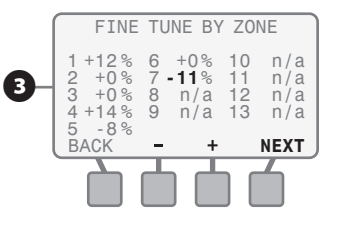

In the example shown on screen 3, we have increased the schedule for Zone 1 by 12% and Zone 4 by 14% and decreased the schedule for Zone 5 by 8% and Zone 7 by 11%.

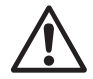

**NOTE:** After making all of the Fine Tune By Zone adjustments, move the dial into the AUTO position. These adjustments will occur indefinitely until you rotate the dial into the FINE TUNE WATERING position and make additional adjustments.

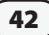

# **System Review**

This section shows you how to review (not change) the controller and zone information that you have entered into the controller. It also allows you to review various logs of past Irrigation Events, Alarm & Note Conditions, and measured Weather data. There are six different Information Review modes.

Rotate the dial to SYSTEM REVIEW position...

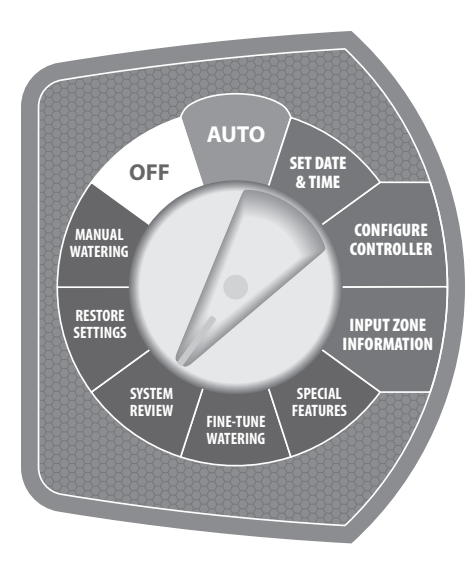

The CONTROLLER REVIEW screen will appear allowing you to use any one of the six Information Review modes.

## **Controller Settings Review**

Allows you to review all of the current settings that were selected while in the CONFIGURE CONTROLLER dial position and the controller specific settings while in the SPECIAL FEATURE dial position.

- 1 To review the Controller Settings: whenControllerSettingsisblinking; press the **SELECT** button.
- If you configured the controller using the "Enter Site Zip Code" mode;
- **a.** The CONTROLLER SETTINGS screen will appear displaying the Zip Code, Allowed Irrigation Days and Allowed Irrigation Time (Watering Window).

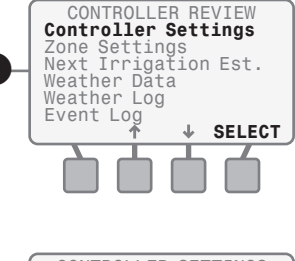

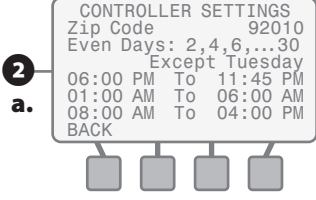

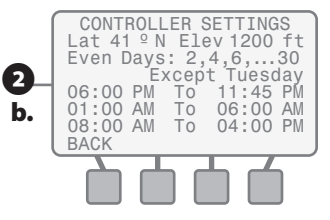

**OR:** If you configured the controller using the "Enter Custom Data For Location" mode;

**b.** The CONTROLLER SETTINGS screen will appear displaying the Locations Latitude and Elevation, Allowed Irrigation Days and Allowed Irrigation Time (Watering Window).

### **Zone Settings Review**

Allows you to review the all of the current settings that were selected while in the INPUT ZONE INFORMATION dial position and the zone specific settings while in the SPECIAL FEATURE dial position.

- If you want to review all Zone Settings on a Zone by Zone basis; press the UP or DOWN button(s) until Zone Settings is blinking on the display; press the SELECT button.
- The first Zone Review screen (1of

   a. 2) will appear for Zone 1 with the Zone number blinking. If you would like to review Zone Information for a different Zone (Example Zone 3); press the or + button(s) until the desired zone is displayed.

b. To review additional zone information for the selected Zone; press the MORE button and the second Zone Review screen (Page 2 of 2) will appear.

To return to the CONTROLLER REVIEW screen; press the **NEXT** button.

#### **Next Irrigation Estimate Review**

On a zone-by-zone basis, allows you to review the next estimated irrigation event based on the past climatic conditions.

If you would like to review the next estimated irrigation cycle on a zone by zone basis; press the UP and DOWN button(s) until Next Irrigation Est. is blinking on the display; press the SELECT button.

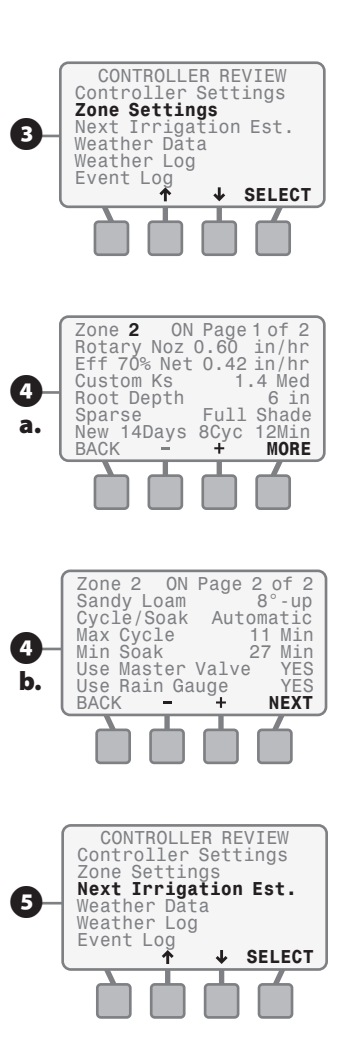

- The NEXT IRRIGATION EST. screen will appear displaying the next estimated cycle and run times for Zones 1 thru Zone 5; press the **MORE** button and the same information for Zones 6 thru Zone 10 will appear.
- 7 The NEXT IRRIGATION EST. screen will appear displaying the next estimated cycle and run times for Zones 6 thru Zone 10; press the **MORE** button and the same information for Zone 11 thru Zone 13 will appear.
- The NEXT IRRIGATION EST. screen will appear displaying the next estimated cycle and run times for Zones 11 thru Zone 13; press the DONE button to return to the CONTROLLER REVIEW screen.

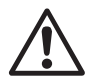

45

**NOTE:** If the measured rainfall appears to be significantly less than the actual rainfall, see the trouble-shooting section in the Appendix.

#### **Weather Data Review**

Allows you to review the current temperature and the measured rainfall over the past 24 hours based on the information communicated to the ESP-SMT controller from the SMT Weather Sensor.

- If you would like to review the current temperature and the rainfall that has occurred in the last 24 hours as measured by the SMT Weather Sensor; press the UP or DOWN button(s) until Weather Data is blinking on the display; press the SELECT button.
- The WEATHER DATA screen will appear displaying the current temperature, as well as the amount of rainfall measured in the last 24 hours (- or + 1 hour) by the ESP-SMT sensor.

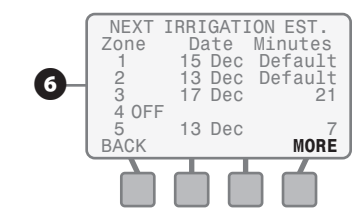

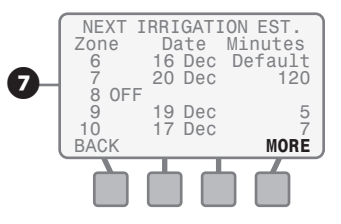

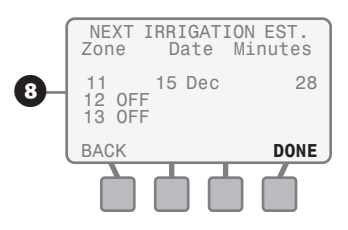

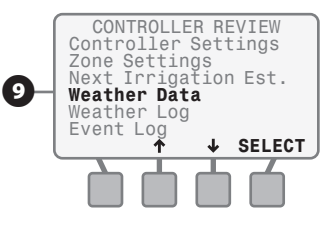

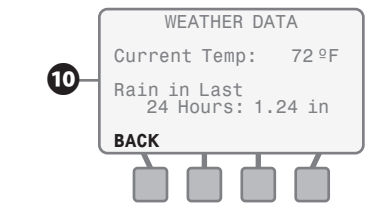

### **Weather Log Review**

Allows you to review a daily log of high and low temperature, calculated Evapotranspiration (ETo), and the measured rainfall for the past 30 days based on the information communicated to the ESP-SMT controller from the SMT Weather Sensor.

- To review the Weather Log, press the **UP or DOWN** button(s) until Weather Log is blicking on the
  - **Weather Log** is blinking on the display; press the **SELECT** button.
- To review the same information for additional dates; press either the Pg Up or Pg Dn button(s) until the desired dates are displayed.

## **Event Log Review**

Allows you to review watering events and Alarm & Note conditions in one of three different views:

- **1.** Alarms and Notes by date in chronological order
- 2. Event Log by date in chronological order
- 3. Event Log by Zone

- To review Alarms and Notes, Events by Date or Events by Zone; press the UP and DOWN button(s) until Event Log is blinking on the display; press the SELECT button.
- The EVENT LOG screen will appear and Alarms and Notes will begin to blink; press the SELECT button.
- The ALARMS AND NOTES screen will appear displaying various "Alarm" and/or "Note" conditions by the Date and Time that they occurred. To view additional dates; press either the Pg Up or Pg Dn button(s) until the desired dates appear.

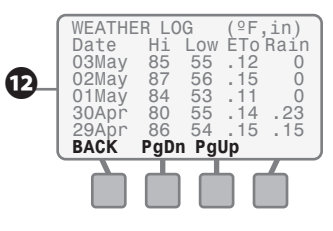

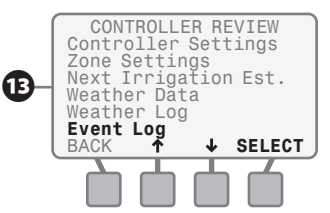

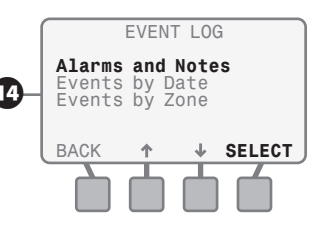

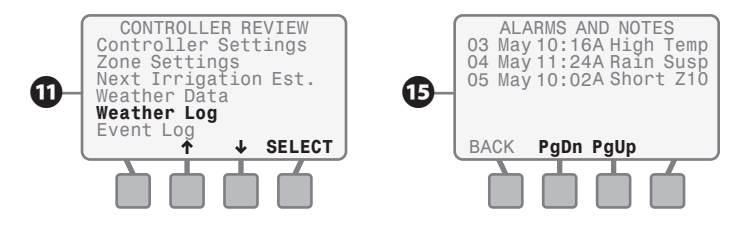

- To review events by date While in the EVENT LOG screen, press the **UP and DOWN** button(s) until **Events By Date** is blinking on the display; press the **SELECT** button.
- The EVENTS BY DATE screen will appear. Press the Pg Up or Pg Dn button(s) until the desired date is displayed. Events that occurred on the selected date will be displayed in chronological order. If all of the events will not fit on the one screen, you can press the Pg Up or Pg Dn button(s) to view additional records. To return to the EVENT LOG menu screen; press the BACK button.
- When the EVENT LOG screen is present; press the UP or DOWN button(s) until Events By Zone is blinking on the display; press the SELECT button.

- The EVENTS BY ZONE screen will appear and the zone number will be blinking. To change the zone number; press the NEXT button until the desired zone number is displayed. Events that occurred on that zone will be displayed in chronological order. If all of the events will not fit on the one screen, you can press the Pg Up or Pg Dn button(s) to view additional events.
- To review Event Log information for other zones, press the NEXT button until the desired zone is displayed.
  - To return to the EVENT LOG menu screen; press the **BACK** button.

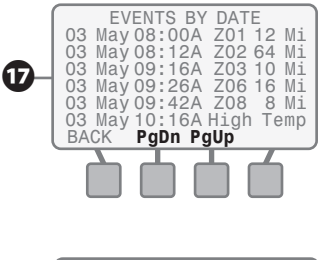

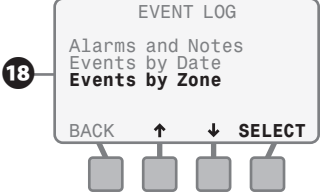

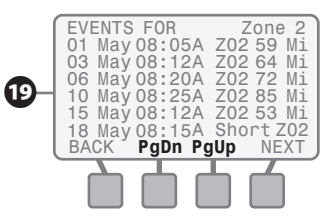

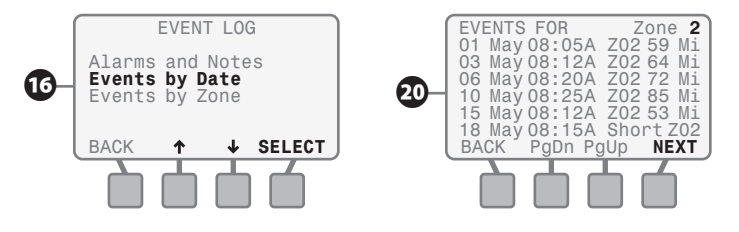

| Screen Text | Event Description                                         |
|-------------|-----------------------------------------------------------|
| Alarm-Sen   | Pod communication alarm was activated                     |
| Alrm-Temp   | No temperature reading received since date shown          |
| C Default   | Contractor Defaults were restored                         |
| Cold Susp   | Irrigation suspended due to Cold Temperature threshold    |
| C Save      | Program saved to Contractor Default                       |
| F Default   | Factory Defaults were loaded into the controller          |
| High Rain   | An unusually high rainfall value was detected             |
| High Temp   | A temperature reading > 170 °F occurred                   |
| Incomplet   | Watering was not completed during the watering window     |
| Init        | Controller initialized due to an unknown issue            |
| Rain Susp   | Irrigation suspended due to exceeding Rain Fall threshold |
| Reset       | Controller processor was reset                            |
| Short Zxx   | A short circuit was detected in zone "XX"                 |
| User Susp   | Irrigation was intentionally suspended by the user        |
| User Term   | Watering terminated by user                               |

### Events that will appear in the Event Logs

# **Restore Settings**

This section shows you how save the program information you have entered into the ESP-SMT controller in memory and then how to retrieve the saved information when necessary. This dial position also allows you to clear all information stored in the controller and reset the controller to its original Factory Settings.

Rotate the dial to **RESTORE SETTINGS** position...

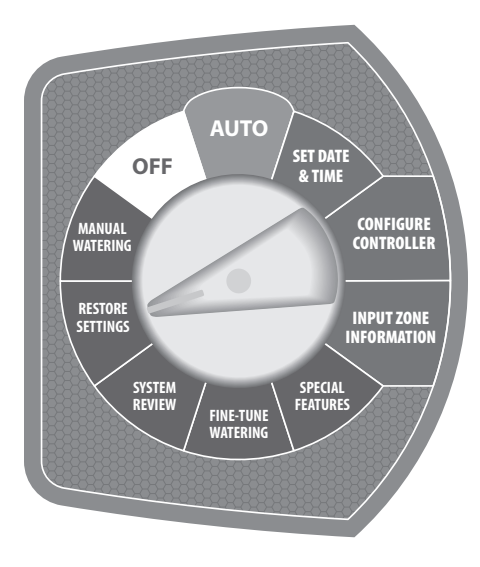

## Restore "Contractor Default" Program Settings

- Press the UP or DOWN button(s) until the RESTORE SETTINGS FROM Contractor Defaults screen begins to blink; then press the SELECT button.
- 2 The RESTORE CURRENT SETTINGS FROM Contractor Defaults screen will appear. Press the **RESTORE** button.
- 3 The RESTORING TO Contractor Defaults screen will appear with a message that reads: Please Wait While Unit Reconfigures.
- While the controller is restoring the Contractor Default settings, the Rain Bird ESP-SMT screen will appear until all information has been programmed into the ESP-SMT controller.

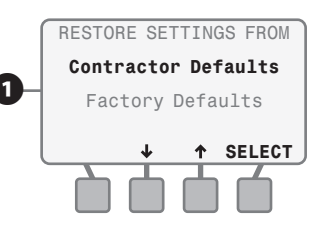

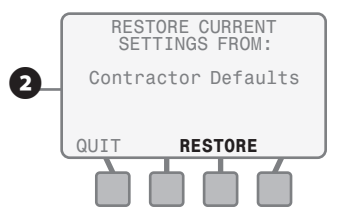

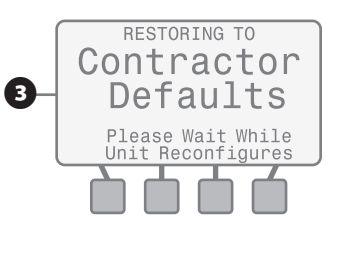

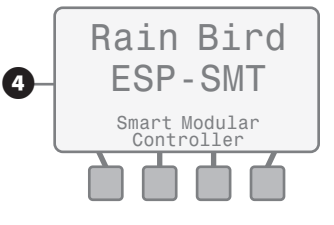

### Restore "Factory Default" Program Settings

- 5 The RESTORE SETTINGS FROM screen will appear and Contractor Defaults will be blinking. Press the UP or DOWN button(s) until the Factory Defaults begins to blink; then press the SELECT button.
- 6 RESTORE CURRENT SETTINGS FROM Factory Defaults will appear. Press the **RESTORE** button.
- A WARNING screen will appear. If you want to continue to restore the original factory settings. Press the **CONTINUE** button.
- 8 The RESTORING TO Factory Defaults screen will appear with a message that reads: Please Wait While Unit Reconfigures.
- While the ESP-SMT is restoring the Factory Default settings, the screen as shown will appear until all information has been programmed into the ESP-SMT controller.

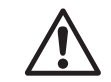

**NOTE:** If you elect to restore Factory Defaults, all previously programmed information will be erased and replaced with Factory default values. Information saved in Contractor Defaults is not erased.

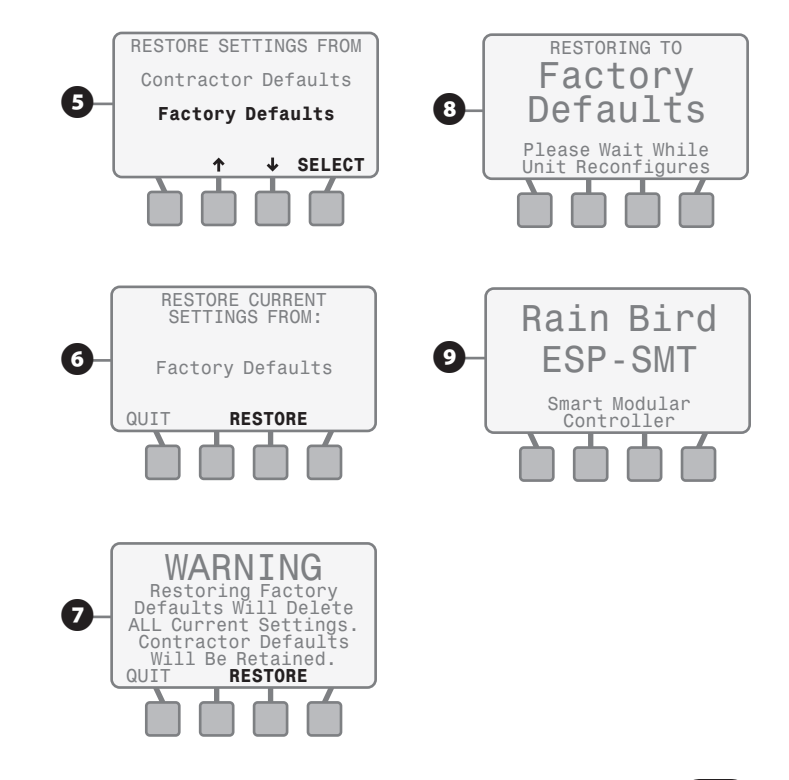

# **Manual Watering**

This section shows you how to manually water an individual zone, a combination of individual zones, or all zones.

Rotate the dial to **MANUAL WATERING** position...

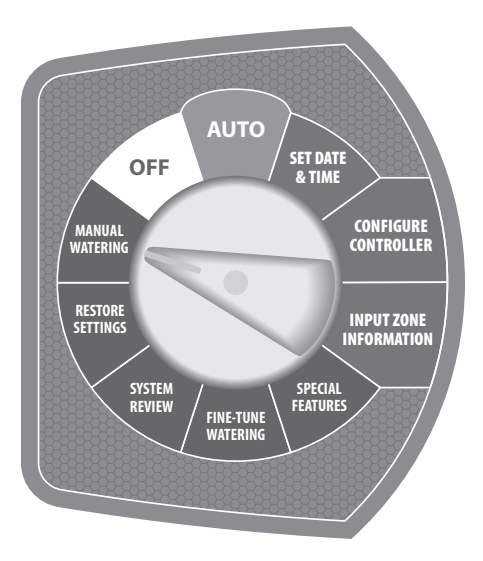

The MANUAL WATERING screen will appear and **Water Selected Zones** will be blinking. If you want to manually water a single zone or a combination of zones, Press the **SELECT** button.

#### **Manually Water Selected Zones**

Water a single Zone or any combination of Zones with a specific manual run time for each Zone.

2 The MANUAL WATERING MINUTES PER ZONE will appear and the value for Zone 1 will begin to blink. If you want to apply water on zone 1 manually, press the - or + button(s) to set the desired amount of manual irrigation for zone 1; then press the NEXT button.

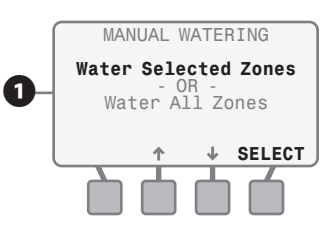

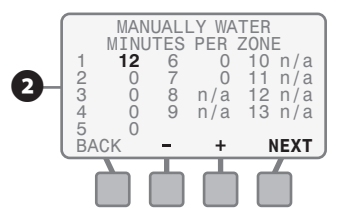

Continue to press the **NEXT** button until you get to the next Zone you would like to apply water manually. Press either the **- or +** button(s) to adjust the value.

Once the desired value is displayed. Press the **NEXT** button and the **value** for the next sequential Zone will begin to blink. Continue the process until the time for the last active zone is set.

Press the START button and the WATERING-MANUAL screen will appear and the first zone that you set to manually water in numerical sequence and Minutes Remaining will show the amount of manual irrigation time left on the zone.

The Minutes Remaining will count down to 0 and then the next Zone that you set to manually operate will be displayed with the Minutes Remaining displayed. If you desire to stop the manual watering for the current zone and want to advance to the next zone that has a manual run time, press the **ADV. ZONE** button and the next valve will begin to manually operate.

If you want to cancel all manual watering, press the **CANCEL** button on the screen OR turn the dial to the OFF position.

**NOTE:** If manual watering starts when automatic watering is occurring, the automatic watering will be cancelled for that day and will resume on the next allowed watering day when a new auto watering schedule is generated.

MANUALLY WATER MINUTES PER ZONE 12 0 6 10 n/a 2 3 11 n/a 11 3 n/a 12 n/a 4 120 9 13 n/a n/a 5 14 BACK NEXT

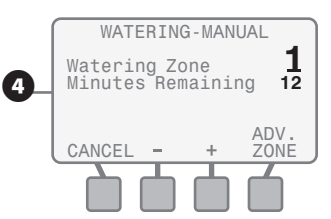

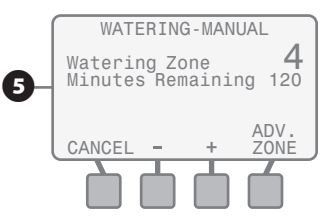

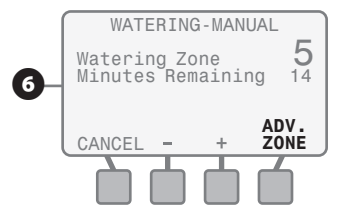

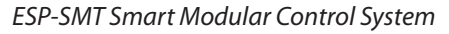

### Manually Water All Active Zones (Test Program)

Water all Zones with the same manual run time per zone.

- The MANUAL WATERING screen will appear and Water Selected Zones will be blinking. Press the **UP or DOWN** arrow button(s) until Water All Zones is blinking; then press the **SELECT** button.
- 8 The MANUALLY WATER ALL ZONES screen will appear and the **value** for Water All Zone for **XX** Minutes Each will begin to blink.
- Press the or + button(s) to set the desired amount of manual irrigation run time for all Zones; then press the START button.
- The Minutes Remaining for Zone 1 will count down to 0 and then Zone 2 will be displayed with the Minutes Remaining displayed.
- If you desire to stop the manual watering for the current zone and want to advance to the next zone. Press the **ADV. ZONE** button and the next valve will begin to manually operate.

53

If you want to cancel all manual watering, press the **CANCEL** button on the screen OR turn the dial to the OFF position.

**NOTE:** The MANUALLY WATER ALL ZONES feature is a time saving tool to perform a quick system "walk-thru" or to perform "system winterization" without having to walk back to the controller to set each zone's manual run time one zone at a time.

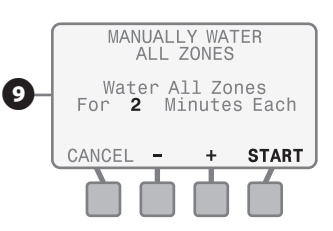

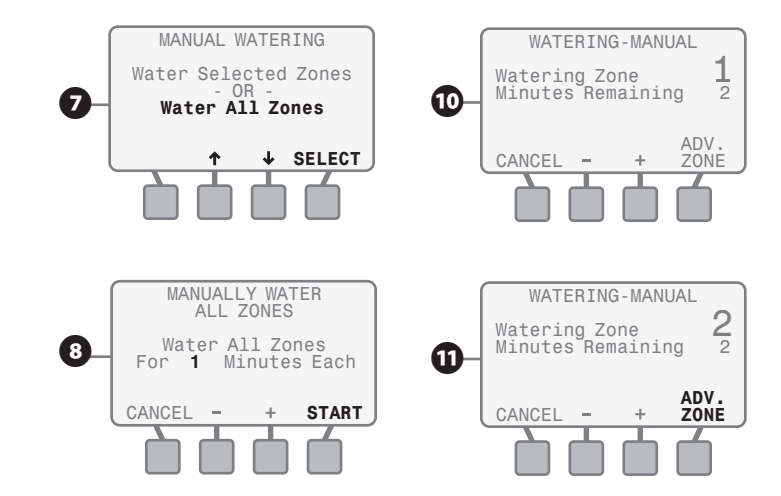

# **Off Position or Adjust Display Contrast Function**

This section shows you how to easily prevent all irrigation from occurring. In this dial position, you can also adjust the contrast of the LCD display to make it more readable in varying light conditions

Rotate the dial to **OFF** position...

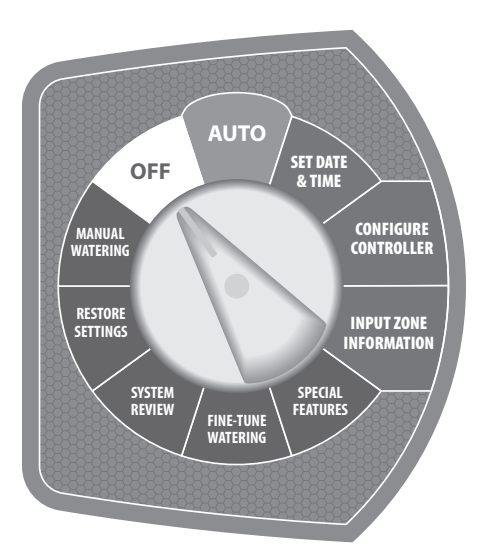

The ALL WATERING OFF screen will appear. If you want to adjust the contrast of the LCD display to make it more readable for your given light condition. Press the or + button(s) until the desired contrast is achieved.

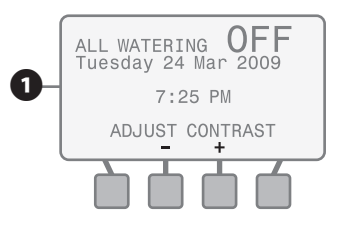

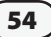

# **Auto Position or Suspend Watering Function**

This section describes the various displays that may occur when the dial is in this position. It also will show you how to suspend irrigation for a user determined period of time and then resume automatically after the time has elapsed

Rotate the dial to AUTO position...

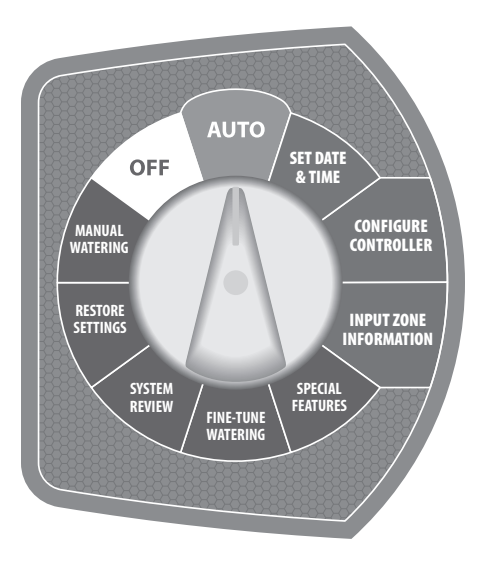

## **No Irrigation Currently Occurring**

The AUTO MODE screen will appear displaying the current date and time. Additionally, based on the weather data retrieved, information is displayed showing the estimated date when the next irrigation cycle will occur.

## **Automatic Irrigation Is Occurring**

- The WATERING-AUTOMATIC screen will appear displaying the current day of the week. It will also display the **current zone** being irrigated and the **Minutes Remaining** on this zone.

**NOTE:** When the dial is left in the AUTO position, any required irrigation will automatically begin at the start of the Allowed Watering Time on Allowed Watering Days.

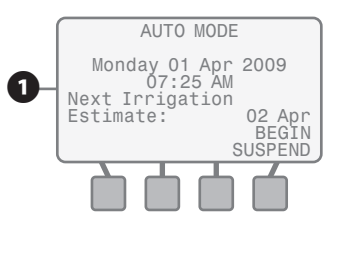

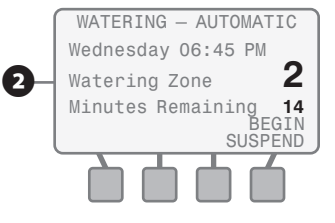

### **Manual Irrigation Is Occurring**

The WATERING-MANUAL screen will appear. It will display the current zone being irrigated and the Minutes Remaining.

## **Suspend Automatic Irrigation**

- If you want to suspend irrigation for a preset amount of time, press the **BEGIN SUSPEND** button when the AUTO MODE or the WATERING-AUTOMATIC screens are displayed.
  - The SUSPEND WATERING screen will appear with the suspend time **value** blinking. Press the **UP or DOWN** button(s) until the desired amount of suspension time is displayed.
- If you want to stop the suspension of irrigation and resume automatic irrigation, press the **RESUME** button and the AUTO WATERING screen will appear.

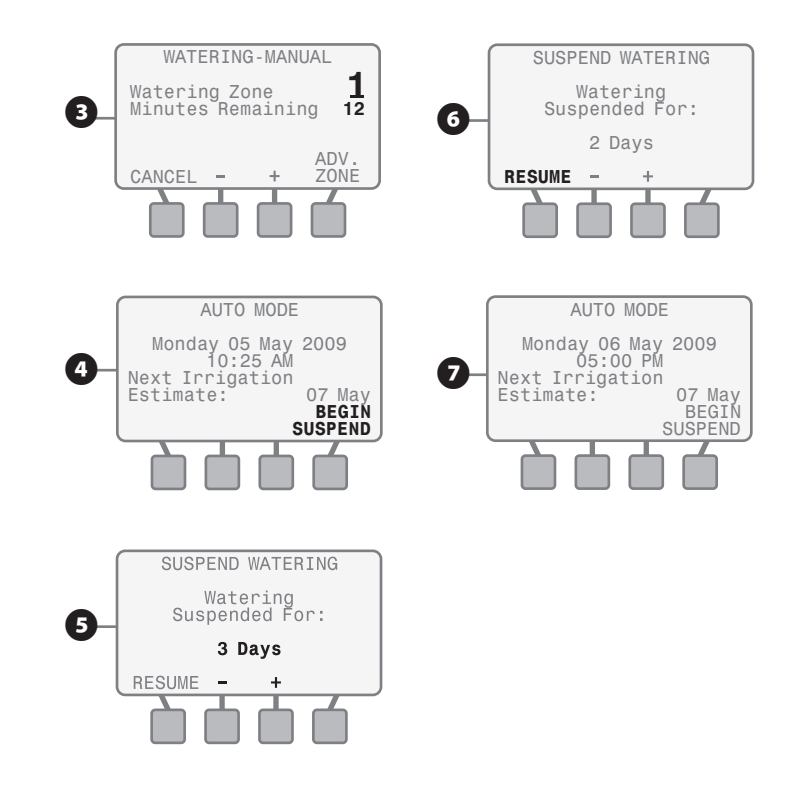

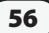

# Installation

This section provides information on how to install the ESP-SMT Controller.

# Installing The Controller

## **Select Location**

Select a location that has a flat, stable surface in an area protected from vandalism.

- Using the mounting template, mount the controller at eye level and allow at least 11" of horizontal clearance so the hinged cabinet door can swing fully open to the left.
- 2 Allow enough clearance for electrical conduit and connections at the bottom of the plastic cabinet.
- 3 Select a location that has access to 120 VAC electrical power. It is best to run a dedicated circuit for the controller; one that cannot be turned off by a light switch.

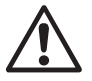

**NOTE:** Select a location that allows the communication wire (a pair of #16 AWG or #18AWG UV rated wire maximum distance 200 feet) to be easily run from the ESP-SMT controller to the SMT Weather Sensor.

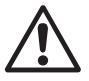

**NOTE:** The ESP-SMT controller must be installed in compliance with local electrical codes. Indoor models must be installed indoors only. Outdoor models (with locking cabinets) may be installed either indoors or outdoors.

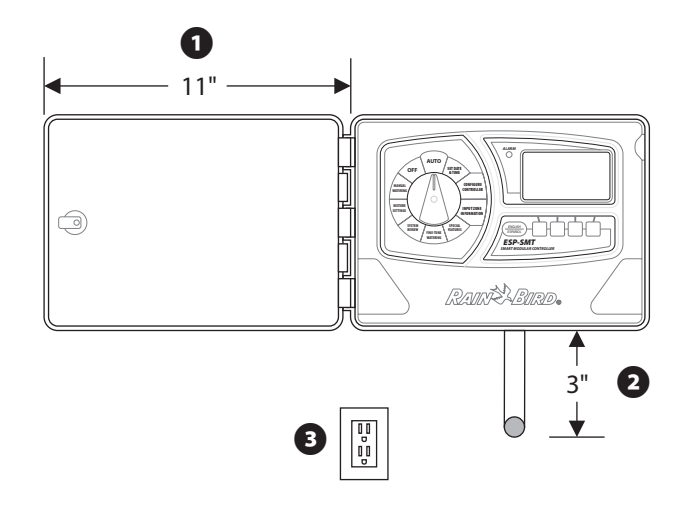

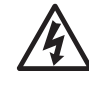

**CAUTION:** To minimize electromagnetic interference, select a location at least 15 feet (4,6 m) away from high-draw motors, such as air conditioners or refrigerators.

Never share a 120 VAC circuit with pumps, motors, shop tools, etc. as they may interfere with the correct operation of the controller.

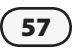

### **Installation Tools Required**

- **a.** Phillips slot-head screwdriver (#1, #2 & #3 tip)
- **b.** Marking pencil for template
- **c.** Wire stripper
- d. Torpedo level
- e. Drill bit & hammer drill (if installing in masonry or concrete, select drill bit accordingly)

#### **Optional Items:**

- If the communication wire run is greater than 25 feet, additional wire will be required (#18 AWG or #16 AWG, 2 strand UV rated wire recommended - 200 feet maximum distance from controller to sensor)
- Ladder to reach sensor mounting location

### Valve (Zone) and Communication Wire Entrances

The FSP-SMT controller has three "knockouts" available for routing valve & sensor communication wires, two on the underside of the cabinet, and one on the back.

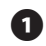

1 The underside of the cabinet has two knockouts sized for either a 1" or 1-1/4" PVC male adapter.

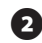

**2** To use the larger hole, turn the cabinet upside down. Place the blade of a slot-head screwdriver in the groove around the knockout. Tap the handle of the screwdriver to punch in the knockout in two places.

3 To route field and communication wires through the back of the cabinet, use the 1-1/4" knockout provided. Punch out the knockout, as described in step 2.

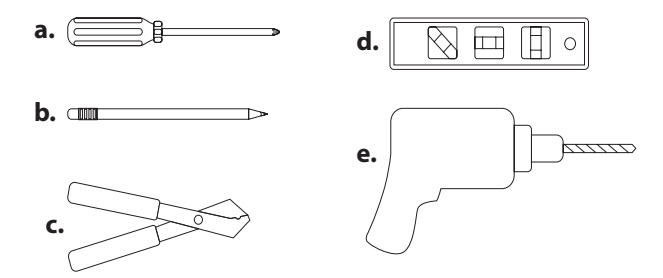

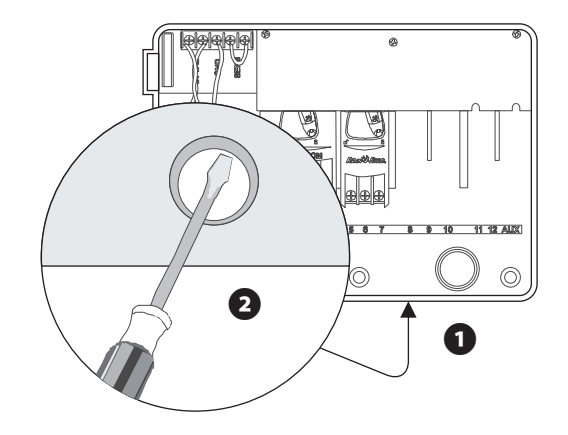

# Mounting the Controller

Before you mount the controller, we recommend you remove the door and face panel. Although these steps are not absolutely necessary, they will make installation easier.

- If necessary, unlock the door with the supplied key. Open the door of the cabinet and swing it to the left.
- 2

Remove the door from the hinges.

- 3 Open the face panel by grasping the crescent shaped finger hold on the top right side of the cabinet. Swing the face panel to the left.
- Disconnect the ribbon cable from the panel by gently pulling the **connector** up and away from the socket. Avoid pulling directly on the ribbon cable.
- Slip the front panel hinge pins out of the cabinet sockets. Remove the bottom of the panel first.

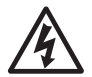

59

**CAUTION:** When re-assembling the connector, observe the keyed orientation of the connector. If correctly connected, the red line on the cable will be on the top side.

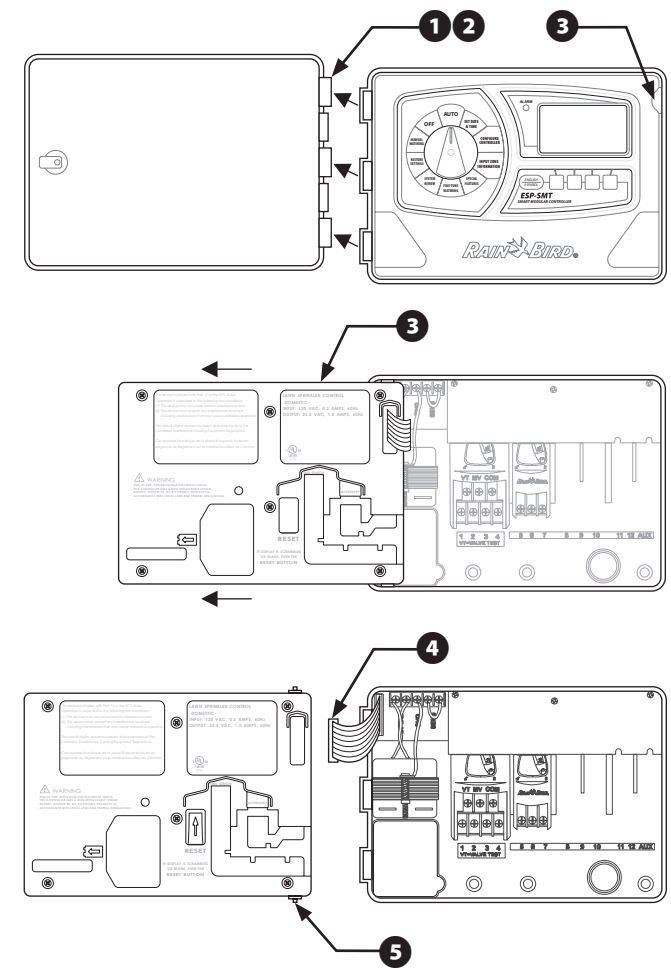

- keyhole slot at the rear top of the cabinet. At the bottom of the cabinet are three circular mounting holes. Mount the controller so that at least one of the bottom holes lines up with a wall stud or other solid surface.
- 7 Hold the mounting template at eye level against the mounting surface. Use a pencil to mark the position of the top keyhole slot and one or more of the bottom holes.

6 The ESP-SMT Smart Modular controller has a single

**B** Drive an appropriate fastener for the type of wall into the mark for the keyhole slot.

- **9** Drill or tap a pilot hole on the mark for the lower mounting hole(s). DO NOT drive a fastener into these locations yet.
- D Hang the controller by the keyhole slot. Make sure the fastener is well up in the narrow part of the keyhole.
- **11** Drive the appropriate fastener(s) into the lower mounting hole(s). Verify that the cabinet is secure.

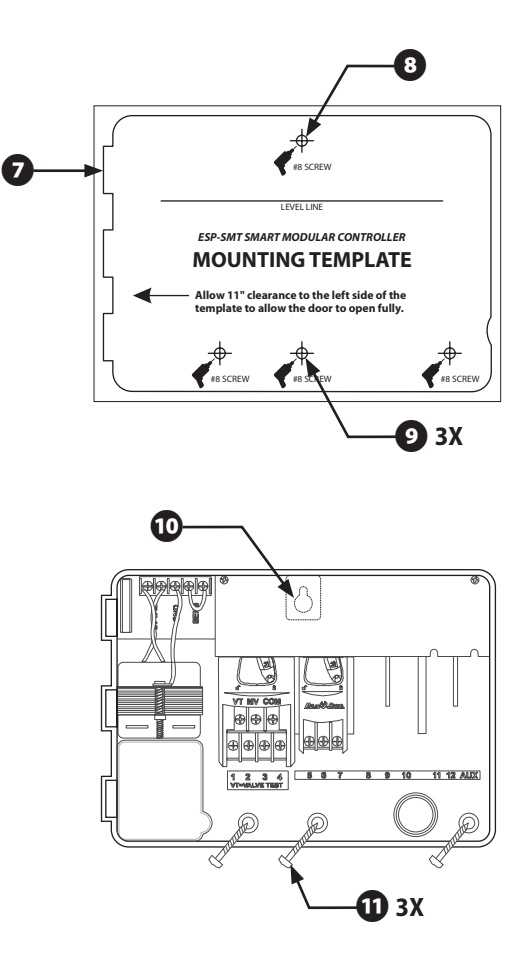

# **Connect Field Wiring**

## **Station Valve Wiring**

- Connect each valve by its own separate power wire to one of the numbered screw terminals, as shown in the illustration.
- 2 Connect a common wire to one of the leads on each valve. Connect the other end of the common wire to the COM terminal. Wires used to connect the valves must be code-approved for underground installation.

## Master Valve / Pump Start Relay

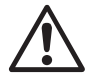

61

**NOTE:** Complete this section only if your system requires a master valve (an automatic valve installed on the mainline pipe upstream from the station valves) or a pump start relay. The controller does not provide main power for a pump.

3 Connect the master valve or pump start relay wiring to the controller as shown in the illustration.

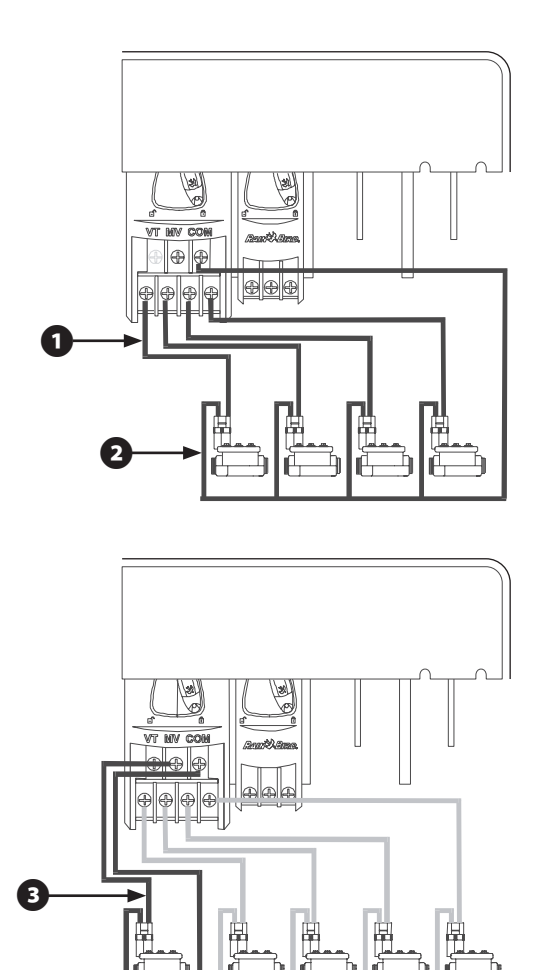

## **Jumper Setting for Unused Stations**

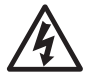

**CAUTION:** To prevent pump damage when using a pump start relay, use a jumper to connect unused stations to a station that is being used.

If unused stations are not jumpered and they are accidentally turned on, the pump may operate with no flow (dead-head). Dead-heading could cause the pump to overheat or burnout.

### **Connect Sensor Communication Wire To Controller Panel**

- 1 Make sure you have enough (2 x #16AWG or 2 x #18AWG) UV rated wire to run from the controller to the sensor location (maximum of 200 feet).
- 2 Strip the two communication wire leads 1/4" and insert the leads into the green connector located on the back of the ESP-SMT controller panel (polarity is not important).

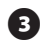

**3** Route the sensor communication wire(s) through the channel tabs on the back panel to provide "strain relief".

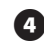

Once the panel is inserted back into the controller chassis, route the two communication wires through the field-wire knockout that you made based on an earlier installation step.

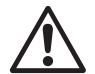

**NOTE:** Apply 120VAC power to the controller prior to connecting the communication wires to the SMT Weather Sensor to allow for verification of communication between the sensor and controller.

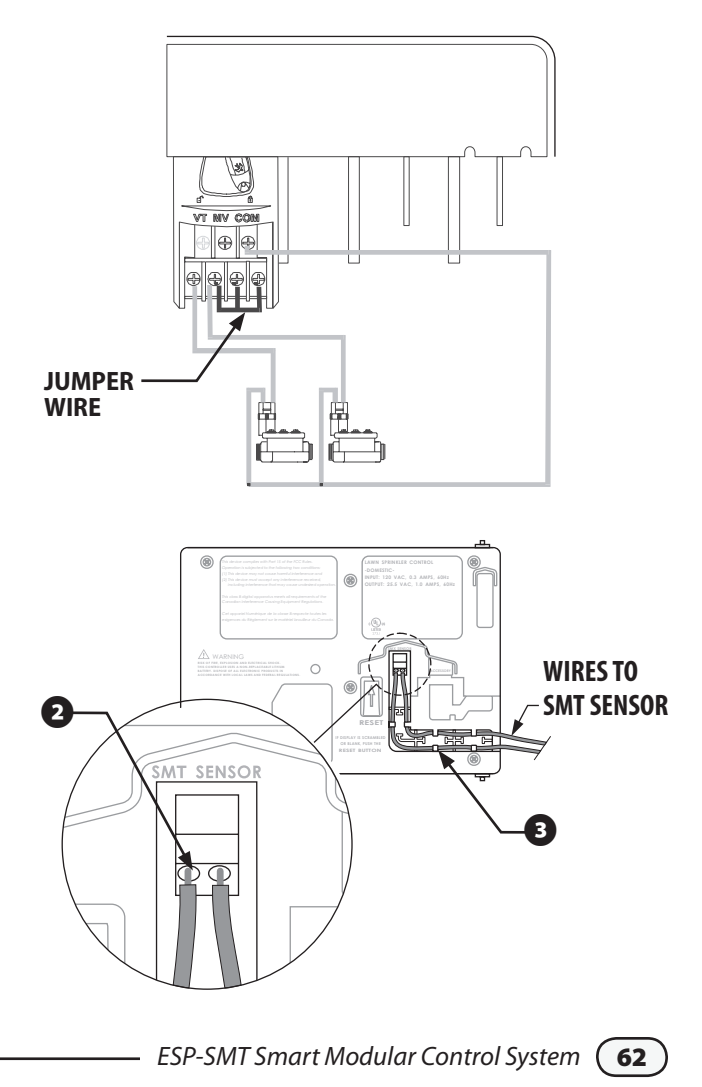

# **Connect Transformer**

## **ESP-SMT Indoor Controller**

The ESP-SMT indoor controller has an external transformer that reduces standard supply voltage to 24 VAC to operate the sprinkler valves. You will need to connect this transformer to terminals within the controller cabinet.

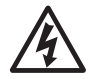

**CAUTION:** To prevent electrical shock and potential damage to the transformer, DO NOT plug in the transformer until you have connected its cable to the controller.

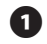

63

Make sure the transformer is NOT plugged in.

- 2 Feed the three transformer wires through the bottom left hole in the cabinet. Then pull about 12" of the cable up into the cabinet.
- 3 Tie a loose overhand knot in the cable just inside the controller to prevent strain on the connector terminals.
- On the horizontal terminal strip at the top of the controller cabinet, connect the green wire to the "GND" terminal.
- **5** Connect one of the remaining two wires to a 24 VAC terminal. Connect the other wire to the second 24 VAC terminal. Connect either wire to either 24 VAC terminal; polarity of these wires is not important.

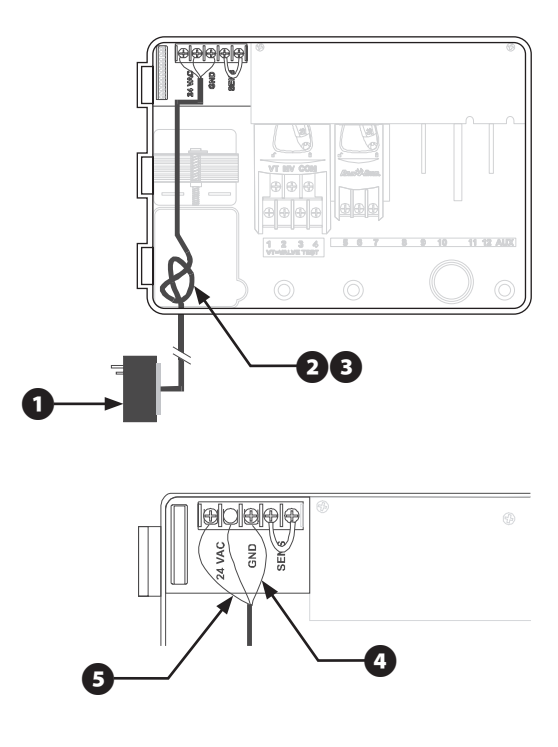

6 Verify that all connections are secure. Then plug the transformer into any standard three-pronged grounded electrical outlet.

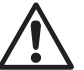

**NOTE:** All electrical connections and wiring runs must be made according to local building codes.

### ESP-SMT Outdoor Controller

The ESP-SMT outdoor controller has an internal transformer that reduces standard supply voltage (120 VAC) to 24 VAC to operate the valves connected to the controller. You will need to connect power supply wires to the transformer's three wires.

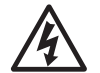

**CAUTION:** To prevent electrical shock, make sure all supply power is OFF before connecting these wires. Electrical shock can cause severe injury or death.

With the door and face panel removed, locate the high-voltage compartment in the lower left corner of the controller cabinet.

2 Using a #1 Phillips screw tip, remove the screw on the right edge of the compartment cover. Then pull the cover open to expose the transformer's primary input wires.

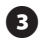

3 Attach a 1/2" (1,3cm) conduit fitting to the bottom entrance of the high-voltage compartment. Then attach conduit to the fitting.

4 Bring three supply wires from the power source through the conduit into the high-voltage compartment.

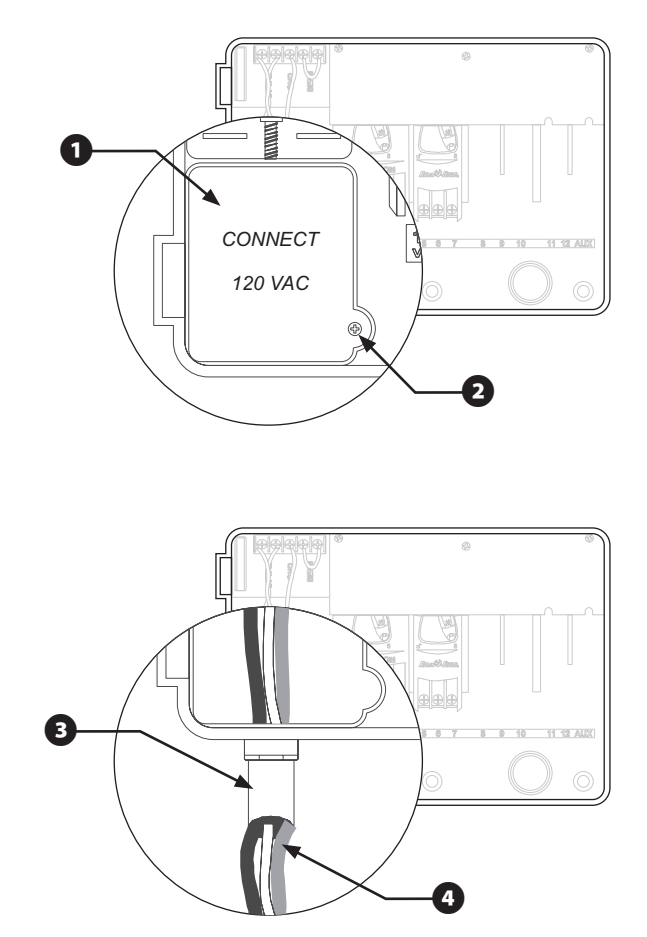

Using a code-approved wire connector, connect the wires as follows:

5 Strip the insulation from the incoming wires to expose about 1/2" (1,3cm) of bare wire. Connect the black supply wire ("hot") to the black transformer wire.

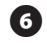

6 Connect the white supply wire ("neutral") to the white transformer wire.

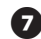

Connect the green supply wire ("ground") to the green transformer wire.

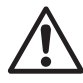

NOTE: The ground wires MUST be connected to provide electrical surge protection.

8 Verify that all connections are secure. Then close the cover of the high-voltage compartment and secure it with the screw.

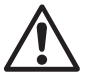

**NOTE:** All electrical connections and wiring runs must be made according to local building codes.

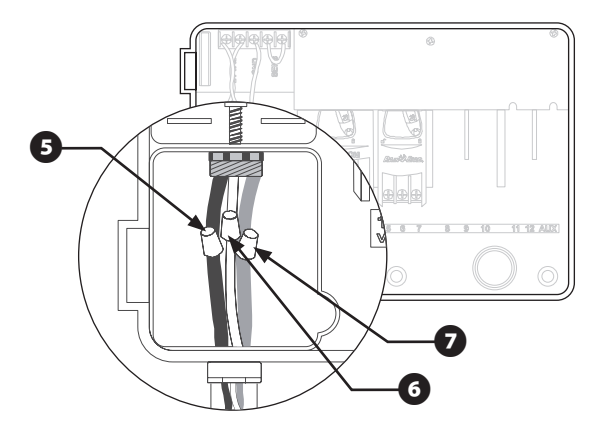

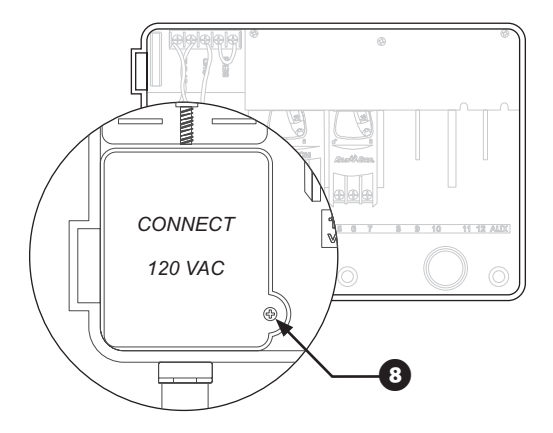

#### **Remote Panel Programming**

Installing a 9-Volt alkaline battery in the ESP-SMT Smart Modular controller will allow you to program the controller panel while disconnected from the cabinet.

The battery is **NOT** required to maintain program information. After you pre-program the ESP-SMT controller, remove the 9-Volt battery. The programmed information will then be saved in nonvolatile memory.

- Open the cabinet door and then open the front panel by grasping the crescent shaped finger hold on the top right side of the cabinet. Swing the face panel to the left.
- 2 Locate the battery compartment on the rear of the front panel.

3 Install the new battery and slide it into the compartment. Then close the front panel.

The controller panel may now be disconnected from the housing in order to operate remotely. Refer to previous chapter "Mounting the Controller" for instructions on how to disconnect the controller panel.

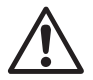

**NOTE:** With a battery installed and the front panel disconnected from the cabinet, you can program all zone information and it will be immediately saved in nonvolatile memory. However, once AC is applied, information entered for a non-existent module will be erased.

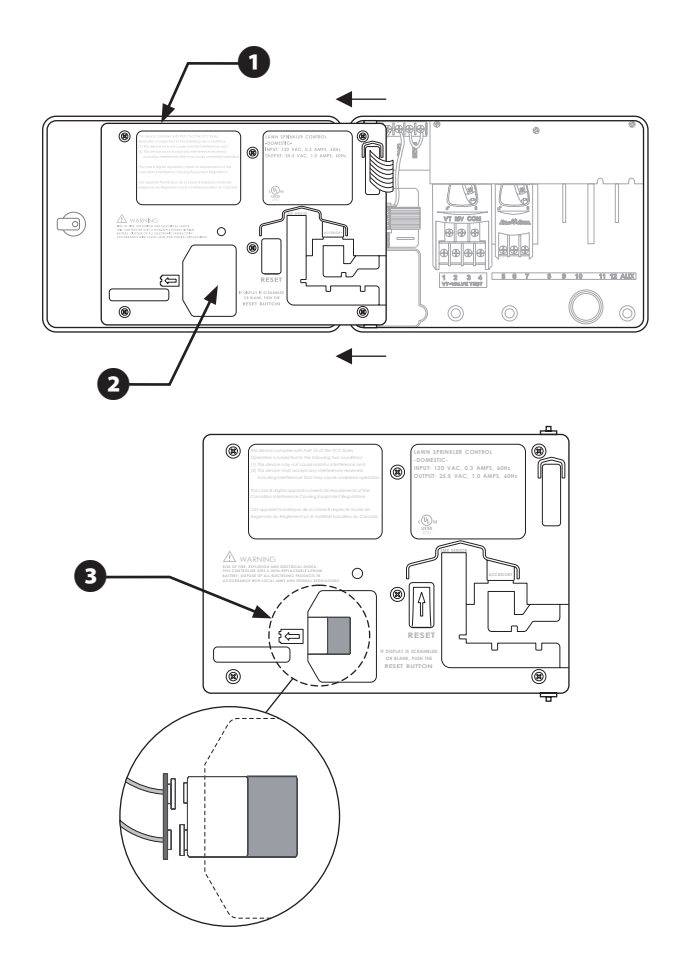

# Installing Station Expansion Modules

Optional modules for the ESP-SMT Smart Modular controller provide terminals for up to nine additional valves (zones) for a total of 13 separate zones.

You can install optional 3 station expansion modules in any open position in the cabinet. The valve numbers associated with each terminal (e.g., 5, 6, and 7) are molded into the cabinet.

- Open the cabinet door and then open the front panel by grasping the crescent shaped finger hold on the top right side of the cabinet. Swing the face panel to the left.
- 2 Locate an open module expansion slot in the cabinet.
- 3 Make sure the lever on the module is in the unlocked position (pointing to the left). Place the module in the slot between the plastic rails.
  - Push the module toward the top of the cabinet until it snaps into place.

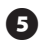

Slide the lever to the locked position (to the right).

6 To remove a module, slide the lever to the unlocked position, then pull the module down and out of the slot.

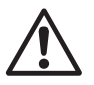

67

**NOTE:** You can install or remove any modules with or without AC voltage connected. The modules are "hot-swappable."

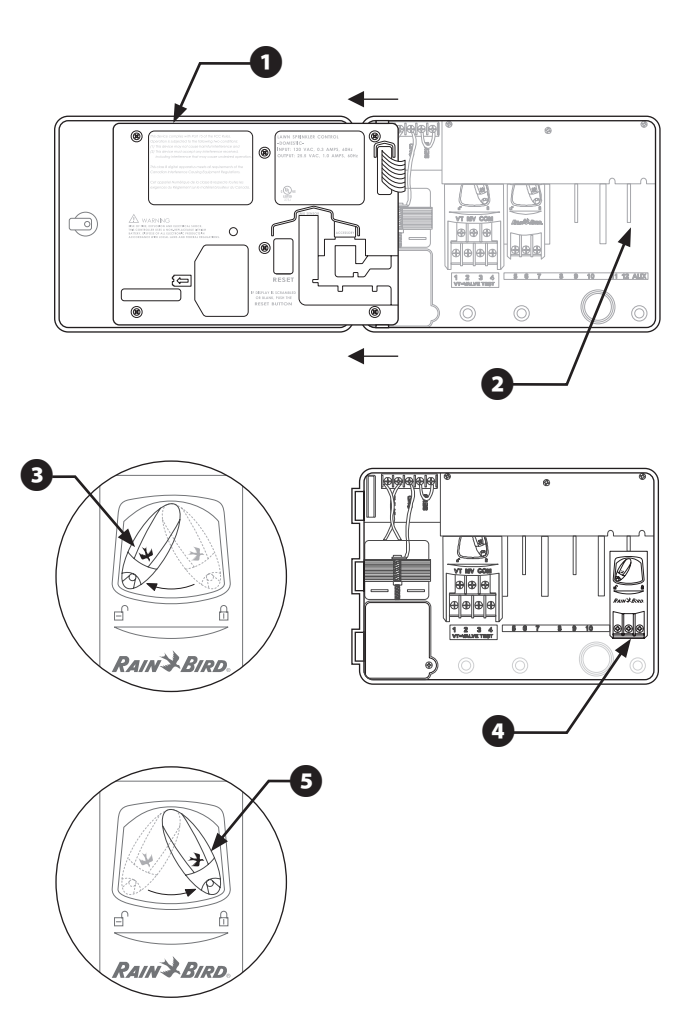
# Installing ESP-SMT Upgrade Panel

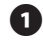

① Open the door of the existing ESP-Modular cabinet and swing it to the left.

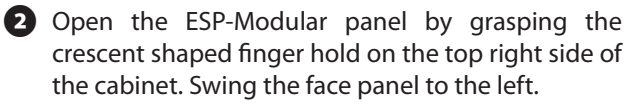

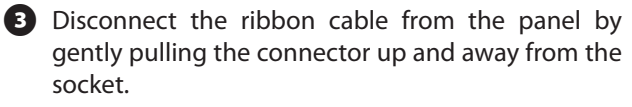

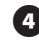

- 4 Slip the front panel hinge pins out of the cabinet sockets.
- B Re-connect the ribbon cable to the ESP-SMT Controller panel, then slip the hinge pins back into the cabinet sockets.

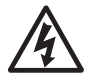

**CAUTION:** When re-assembling the connector, observe the keyed orientation of the connector. If correctly connected, the red line on the cable will be on the top side.

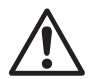

**NOTE:** Be sure to remove the ESP-Modular quick reference label that is adhered to the inside of the controller door as this information is no longer valid after the ESP-SMT panel upgrade is installed.

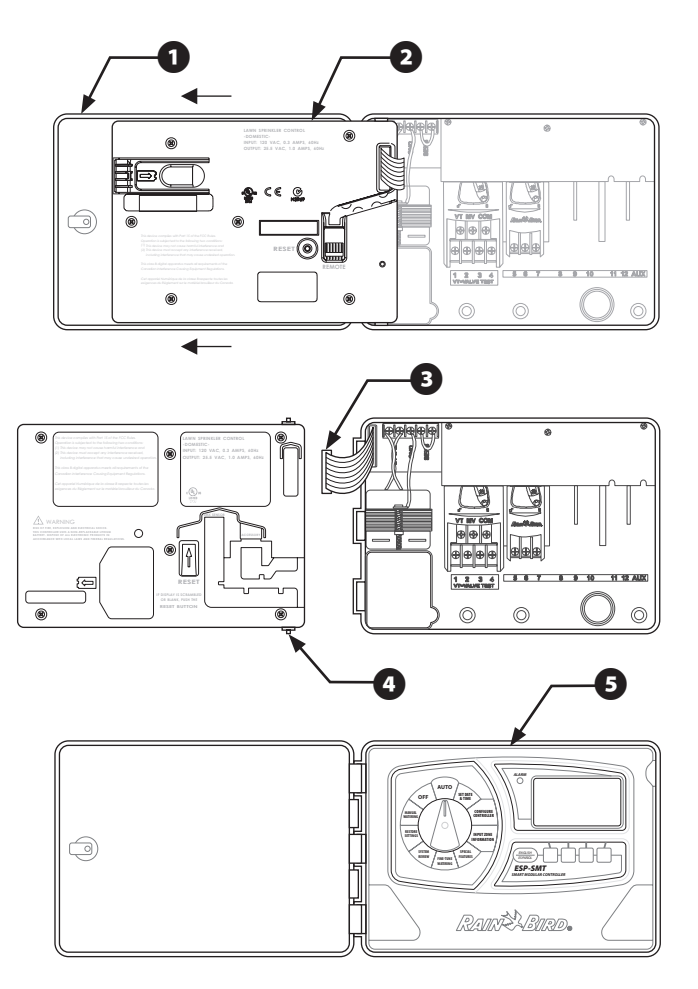

# Installing The Weather Sensor

# Locating the SMT Weather Sensor

Select a convenient outdoor location in close proximity (wire-run distance is 200 feet maximum) to the ESP-SMT controller. Place in an unobstructed area away from reflective heat so that the unit can provide accurate onsite temperature and rainfall measurements.

Mount the unit at least 6 feet above the ground surface to accurately measure ambient temperature. Suggested installation locations include, but are not limited to the eave of a residence roof, a wood fence post, siding of a residence, etc.).

The sensor mounting bracket is designed to mount on any vertical surface. Easy adjustment of the mounting arms assist to make sure the installed sensor is level. UV rated #16AWG or #18AWG wire is recommended for the communication wires if more than 25 feet is required.

# Sensor Installation Procedure

69

- 1 Run the communication wire to the location in which the sensor will be mounted
- 2 Place the mounting bracket assembly base against a vertical mounting surface and drive one of the screws into the upper left hole of the base (do not tighten completely).

3 Drive a second screw into the middle area of the adjustment slot located on the lower right corner of the mounting base.

4 Level the mounting base. Hold in place.

**5** Tighten the screws in the slot first and then assure that all 4 screws are tightened to the mounting surface to secure the mounting base.

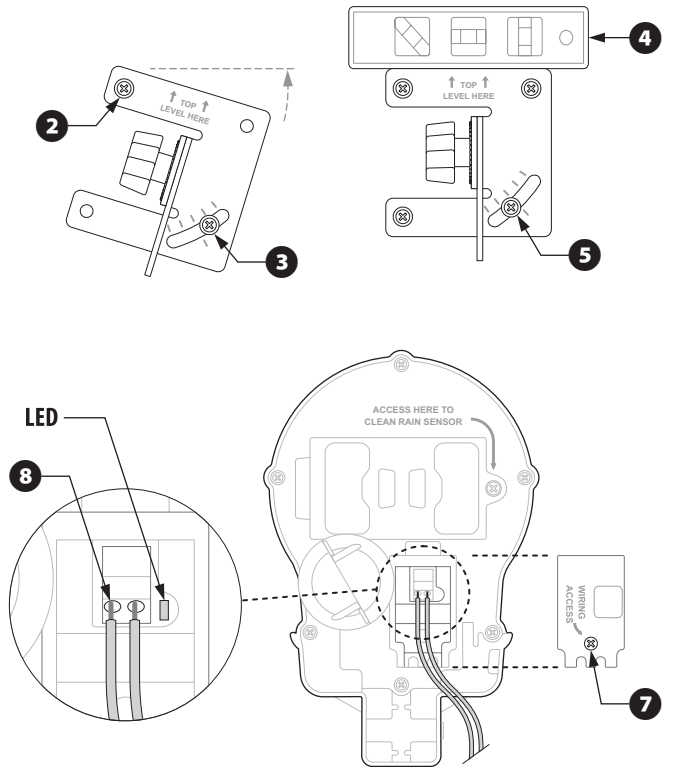

- Feed the wire(s) through the three holes located in the mounting arms to provide a "strain relief'.
- Unscrew the captured screw of the wiring compartment cover to expose the sensor housing and green wire connector within the wiring compartment.
- 8 Strip the two communication wire leads 1/4" and insert into the connectors (polarity is not important). If the wires are attached to the ESP-SMT controller and AC power is available, a green LED will blink. Once communication has been established between the sensor and the controller, the LED will illuminate.
- Re-attach the wiring compartment cover and route the wire through the two openings. Then tighten the captured screw to secure the cover to the housing.
- Attach the sensor housing assembly to the top of the mounting arm. Align the mounting hole on the bracket and the arm and using the provided thumb screw, attach the sensor to the mounting bracket assembly.
- Adjust each of the mounting arms to assure that the top of the sensor is secured in a level configuration.
- Slip the sensor debris cover onto the top of the sensor.

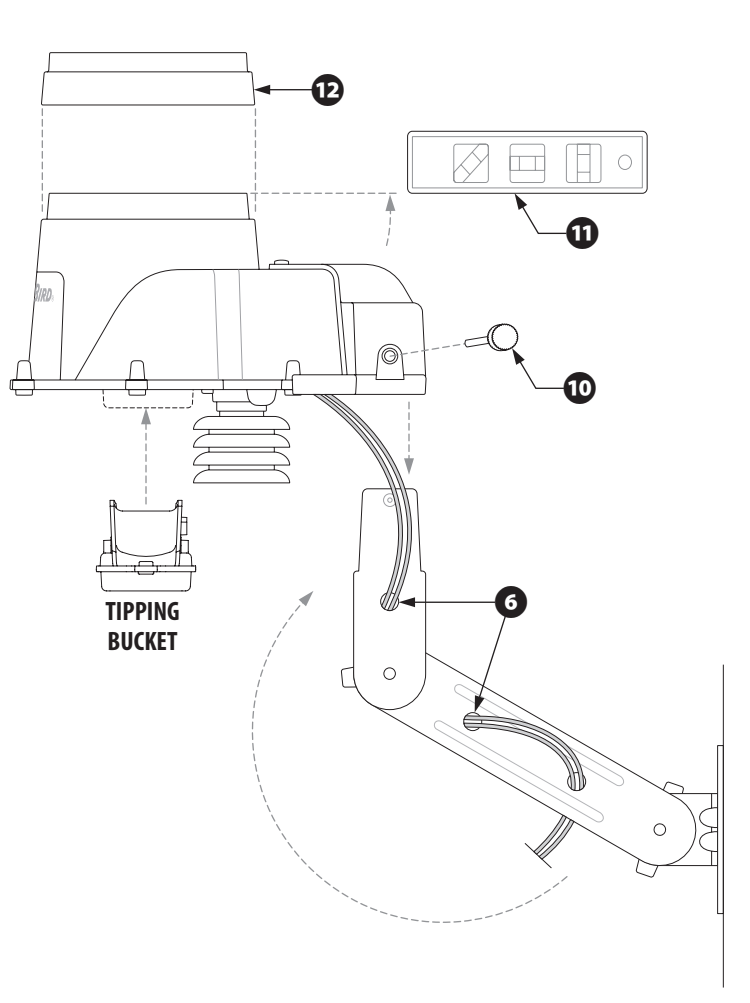

70

# **Trouble-shooting**

This section shows you how to trouble-shoot problems with the ESP-SMT Controller or Sensor Pod.

| Symptom                        | Possible Cause                                                                                                    | Correction                                                                                                    |  |  |
|--------------------------------|----------------------------------------------------------------------------------------------------|----------------------------------------------------------------------------------------------------|--|--|
| Automatic                      | Dial is set to OFF Position.                                                                                                    | Set the dial to the AUTO position.                                                                                                    |  |  |
| irrigation is not<br>occurring | The unit is in a SUSPEND Mode due to user entry.                                                                                           | Set the Dial to AUTO and press the RESUME button.                                                                                                    |  |  |
|                                | Irrigation is not required based on accumulated weather data.                                                                              | If the plant material needs irrigation, manually water the affected zone(s).                                                                                                    |  |  |
|                                | Today is not an "Allowed Watering Day"                                                                                                    | If regulations permit, change the "Allowed Watering Days" by rotating the dial to the CONFIGURE CONTROLLER dial position and enter new information for the Allowed Water Days, or the Block Watering on Specific Day of Week. |  |  |
|                                | Block Day of Week feature is activated.                                                                                                    | Rotate the dial to the CONFIGURE CONTROLLER dial position and change the Allowed Watering Day status from BLOCK to ALLOW.                                                                                                    |  |  |
|                                | Event Day Off feature is activated.                                                                                                    | Rotate the dial to the SPECIAL FEATURES dial position and remove the day from Event Days Off status.                                                                                                    |  |  |
|                                | Irrigation suspended due to measured rainfall.                                                                                             | Move the dial to the SPECIAL FEATURES dial position. Change the user set value to higher rainfall threshold from Advanced Controller Setup.                                                                                   |  |  |
|                                | Irrigation suspended due to measured low temperature.                                                                                      | Move the dial to the SPECIAL FEATURES dial position. Change the user set value to lower threshold from Advanced Controller Setup.                                                                                             |  |  |
|                                | Zone to Zone Delay is activated for an extended duration.                                                                                  | Move the dial to the SPECIAL FEATURES dial position. Change the Zone to Zone Delay feature to a shorter time value from Advanced Controller Setup.                                                                            |  |  |
|                                | An individual zone has been set in the OFF (inactive) mode.                                                                                | Move the dial to the INPUT ZONE INFORMATION dial position. Change the zone setting to ENABLED (active).                                                                                                    |  |  |
|                                | AC Power has been lost and is not currently available. NO AC<br>POWER will be blinking in the AUTO screen if a 9V battery<br>is installed. | Reset the circuit breaker or make the necessary repairs to assure a consistent 120 VAC $+/-10\%$ power supply.                                                                                                    |  |  |

| Symptom                                                                                                 | Possible Cause                                                                                            | Correction                                                                                                    |  |
|----------------------------------------------------------------------------------------------------|----------------------------------------------------------------------------------------------------|----------------------------------------------------------------------------------------------------|--|
| Alarm LED is illuminated                                                                                | "No Pod Communication" appears on the screen when the communication has been lost for more than one hour. | Identify if there is connection or wiring problem. If<br>not, press the reset button located on the back of the<br>controller.                                                                                                    |  |
|                                                                                                    | SHORT Z xx appears on the screen when a short has been detected on a specific valve(s).                   | Fix the wiring problem between the controller and the identified zone.                                                                                                    |  |
| Display is partially or completely blank.                                                               | An electrical surge or lightning strike has disrupted or damaged the controllers electronics.             | Push the RESET button located on the back of the controller front panel.                                                                                                    |  |
|                                                                                                    |                                                                                                    | Turn off the controller and disconnect the 9V battery. Let<br>the controller rest for 2-3 minutes then restore power to<br>the controller. If the electrical surge did no permanent<br>damage, the controller will accept programming<br>commands and function normally. |  |
| Temperature Reading does not match<br>the actual ambient temperature for an<br>extended period of time. | Unit is absorbing reflective heat and/or from adjacent pavement.                                          | Relocate the sensor to a more appropriate location.                                                                                                    |  |
| Inaccurate rain fall measurement occurs on a regular basis.                                             | Debris Screen is clogged and is not allowing the rainfall to activate the tipping bucket mechanism.       | Clean the debris off the Debris Screen.                                                                                                    |  |
|                                                                                                    | Sensor rain funnel is clogged.                                                                            | Clear the funnel.                                                                                                    |  |
| Individual valve does not come on.                                                                      | The zone is set in the OFF (inactive) position.                                                           | Rotate the dial to the INPUT ZONE INFORMATION and<br>change the statue of the zone to ENABLED (active).                                                                                                    |  |
|                                                                                                    | Valve wiring problem.                                                                                     | Run short circuit test to identify short conditions and repair accordingly.                                                                                                    |  |
| Zone is too Wet.                                                                                        | Incorrect Zone Parameters are set such as the Sprinkler Precipitation Rate.                               | Rotate the dial to the FINE TUNE WATERING dial position<br>and decrease watering by up to 30% in 1% increments.                                                                                                    |  |
| Zone is too Dry.                                                                                        | Incorrect Zone Parameters are set such as the Sprinkler Precipitation Rate.                               | Rotate the dial to the FINE TUNE WATERING dial position and increase watering by up to 30% in 1% increments.                                                                                                    |  |
| Run off is occurring on a regular basis.                                                                | Zone input information may not match active site conditions.                                              | Rotate the dial to the INPUT ZONE INFORMATION position and change the soil type and/or degree slope.                                                                                                    |  |

| Symptom                                                                                                    | Possible Cause                            | Correction                                                                                                    |
|----------------------------------------------------------------------------------------------------|-------------------------------------------|----------------------------------------------------------------------------------------------------|
| NOTE 1 on Display Screen.                                                                                                    | All Zones are OFF.                        | Rotate the dial to the INPUT ZONE INFORMATION position and change the status of each desired zone to an ENABLED (Active) mode.                                                                                                    |
| NOTE 2 on Display Screen.                                                                                                    | All Watering Days are OFF.                | Rotate the dial to the CONFIGURE CONTROLLER position and change the Allowed Watering Days.                                                                                                    |
| NOTE 3 on Display Screen. Unusually High Temperature Reading. Verify that the temperature sensor is not malfunctioning location to measure more accurately the ambient temperature sensor.                                      |                                           | Verify that the temperature sensor is not malfunctioning. Relocate the sensor in a different location to measure more accurately the ambient temperature of the site.                                                                                                    |
| NOTE 4 on Display Screen.                                                                                                    | Unusually High Rainfall Reading.          | Remove the Tipping Rain Bucket from the sensor housing. Clean with mild soap and water.<br>Verify that the tipping mechanism is functioning properly and reinsert the mechanism into<br>the sensor housing.                                                                                      |
| NOTE 5 on Display Screen. Watering Not Completed During Watering<br>Window. If this is an occasional occurrence, the com<br>next allowed watering day. If it is a regula<br>in the CONFIGURE CONTROLLER dial positive<br>zones. |                                           | If this is an occasional occurrence, the controller will finish the required irrigation during the next allowed watering day. If it is a regular occurrence, expand the Watering window while in the CONFIGURE CONTROLLER dial position. Another solution is to use to FINE TUNE affected zones. |
| NOTE 6 on Display Screen.                                                                                                    | Irrigation Suspended Due to Extreme Cold. | If irrigation is desired at this temperature, rotate the dial to the SPECIAL FEATURES dial position. Change the user set value to lower threshold temperature value.                                                                                                    |
| NOTE 7 on Display Screen.                                                                                                    | Irrigation Suspended Due to Rain.         | If irrigation is desired at the current rainfall amount, rotate the dial to the SPECIAL FEATURES dial position. Change the user set value to a higher rainfall threshold.                                                                                                    |
| NOTE 8 on Display Screen.                                                                                                    | Unit is Re initializing, Please WAIT.     | Unit has encountered a small problem. The controller will correct itself – no action is necessary.                                                                                                    |

#### For technical assistance contact Rain Bird at 1-800-247-3782

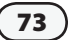

This page intentionally left blank.

# Appendix

# Irrigation System Overview

### **Basic Valve (Zone) Operation**

The ESP-SMT Smart Modular controls when your sprinkler system turns on, and how long the sprinklers run. The controller has several valves connected to it, as shown in the illustration on the following page.

Each valve opens when it receives power from the controller, and the sprinklers connected to that valve turn on. When these sprinklers have run per the automatic irrigation schedule, the controller shuts off the valve and opens the next valve scheduled to irrigate.

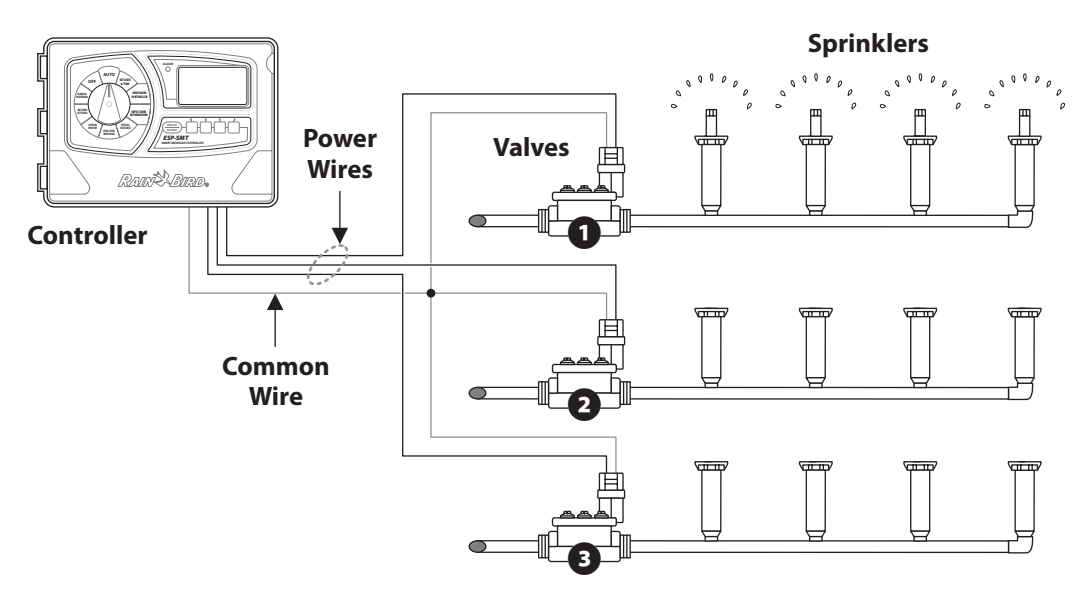

# Description Of Each Soil Type

### Sand

- Loose and single grained. Each grain of sand can be easily seen and has a gritty feel.
- Squeezed when dry, sands cannot form a cast and will readily fall apart when released.
- Squeezed when moist, soil will form a very weak cast that will crumble if touched.

### Loamy Sand

- Resembles sand as it is loose and single grained. Most individual grains can be seen. Feel is not as gritty as sand.
- Squeezed when dry, soil forms a slight cast that readily falls apart when hand releases soil.
- Squeezed when moist, soil is slightly cohesive. Fragile cast can be formed more than with sand.

### Sandy Loam

- Some individual sand grains can be seen and felt.
- Enough silt and/or clay soil particles to provide soil cohesion when moist.
- When dry, casts can be formed that will not break with careful handling.

# Loam Soil

- Medium textured soil. Mixture of sand, silt and clay with none dominant.
- When dry, soil can form a cast that can be handled freely.
- Squeezed moist, soil is fairly smooth and plastic with a gritty feel.

## **Clay Loam**

- Fine textured soil. Even distribution of sand, silt and clay. Soil feels like it has more clay than sand or silt.
- Forms clods that are firm when moist and hard when dry.
- When the moist soil is squeezed between the thumb and forefinger it forms a thin ribbon that will barely sustain it's own weight.

# **Silty Clay**

- Soil has a moderate amount of fine grains of sand and clay particles. Medium sized particles represent less than 50% of all soil particles.
- When dry, soil forms very hard clods that can be broken.
- When moist, a moderate size ribbon can be formed that will support it's own weight.

# **Clay Soil**

- Very fine textured soil.
- When dry, forms very hard lumps that are hard to break up.
- When moist, soil is extremely sticky and plastic.
- Squeezed soil will form a thin, long flexible ribbon that will not break easily.

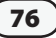

### Simple Test To Determine The Soil Type

- **1.** Remove 1 to 2 cups of soil at the approximate root depth of the plant material you plan to irrigate
- 2. Place the soil into a glass jar in which you can see the contents (a Mason jar or an empty mayonnaise jar works well)
- 3. Fill the balance of the glass jar with water.
- **4.** Screw the cover onto the jar and shake vigorously until all of the soil particles are suspended in the water.
- **5.** Set the closed jar onto a flat surface and let sit until most of the soil particles have settled to the bottom of the jar (this can take a few hours).

The settled soil will be deposited in layers with the heavier soil particles (sand) forming the bottom layer, followed by the next heaviest soil particles (silt), and finally the lightest soil particles (clay).

- **6.** Measure the total height of all the soil layers combined.
- 7. Measure the height of each of the three individual soil layers (sand, silt and clay) and compare these values to the total soil height to get an approximate percentage of each soil type.
- **8.** Apply these percentages to the Soil Classification Triangle on the adjacent page to identify the Soil Type description.

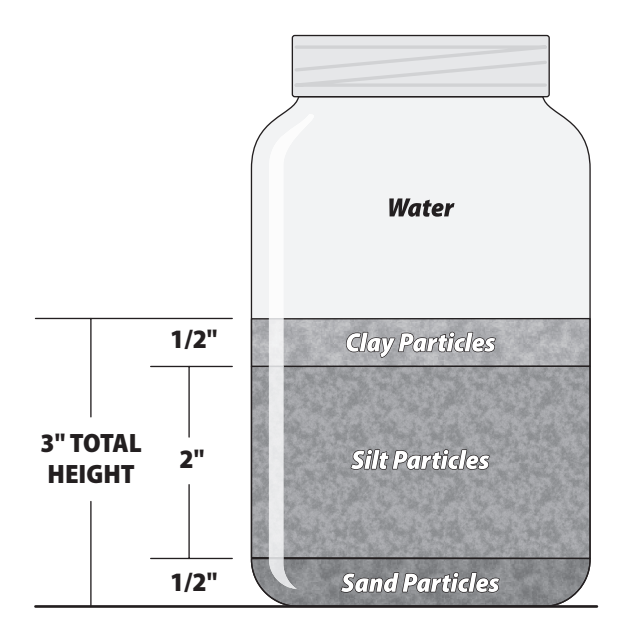

**Example:** Total Soil Height = 3 inches.

The soil is comprised of the following:

- Clay; <sup>1</sup>/<sub>2</sub> inch (0.5/3.0) = 17%
- Silt; 2 inches (2.0/3.0) = 66%
- Sand; <sup>1</sup>/<sub>2</sub> inch (0.5/3.0) = 17%

Apply these values to the Soil Classification Triangle on the next page to determine the soil type description.

77

### **Soil Classification Triangle**

This tool is used to classify the soil based on soil texture. Soil texture describes the size and shape of individual soil particles such as sand, silt, or clay. The soil texture class describes the relative amounts of sand, silt, and clay in that particular soil.

Soil texture has a major influence on the amount of water stored (moisture holding capacity) in a soil. This is used to determine how much to irrigate and the timing of required irrigation.

The ability of water to enter the soil profile (infiltration rate) and the rate at which water can move through the soil (permeability) is determined by the soil texture. The infiltration rate and permeability of the soil, combined with the slope of the irrigated area will determine how long each irrigation event (cycle) should run and how much time should elapse (soak) between cycles to prevent water from running off the soil.

To determine the Soil Type (Classification) using the Soil Classification Triangle, draw a parallel line for the value of each soil particle type. The Soil Type is identified by where the three lines intersect in the Soil Classification Triangle.

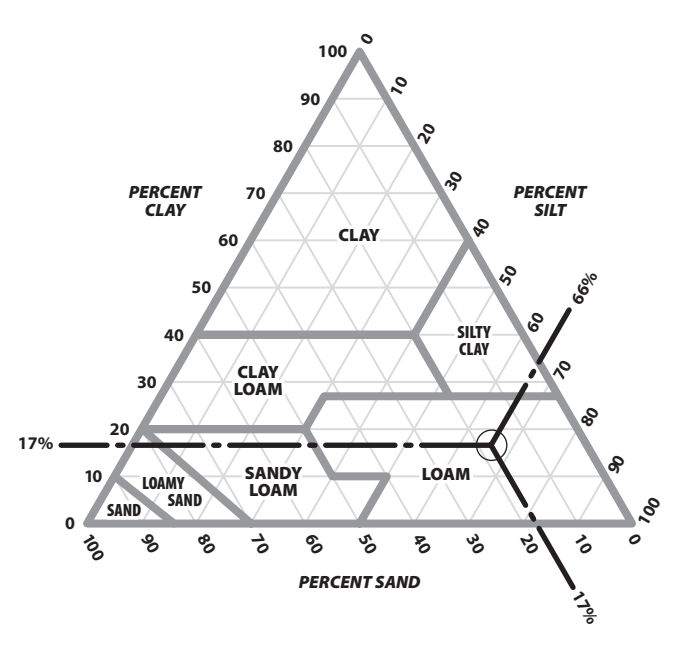

The three soil particle type lines for the soil sample example intersect in the LOAM soil classification area.

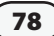

# How the ESP-SMT Smart Control System Works

Unlike a traditional time-based irrigation controller that employs fixed station run times, start times, and irrigation days manually set by the user, the Rain Bird ESP-SMT Smart Control System irrigation schedule automatically changes daily based on specific weather conditions at the site.

Weather information is collected in real-time by an onsite SMT Weather Sensor and communicated to the ESP-SMT Controller. This collected weather information is combined with 1) historic weather information for the site location and 2) specific site and individual zone parameters that are entered into the controller by the user to automatically create an optimized irrigation schedule that will promote healthy deep rooted plants while conserving water. Based on the soil type and slope conditions, the overall irrigation requirement is split into multiple "cycle and soak" irrigation events, thereby eliminating the problems from water run-off.

#### Automated Management Allowed Depletion (MAD) Irrigation Scheduling Method

The objective of an automated irrigation system is to augment rainfall in order to re-supply the (soil) with enough available water for the plant to make up for the water lost through Evapotranspiration (ET). The proven MAD method looks at the soil as a water reservoir that supplies the plant with water as needed. The soil texture (class) of the soil reservoir influences the amount of water that can be stored in the soil, as well as the potentially available water (PAW) for the plant material growing in the soil. The soil texture and the MAD will determine the amount and frequency of irrigation

#### **Evapotranspiration**

The Evapotranspiration (ET) rate is usually expressed in inches of water lost over a time period (usually on a daily basis) due to evaporation from the soil surface and transpiration from the plant surfaces. The ET rate is influenced greatly by the weather conditions at the site. For example; a hot dry environment would have a much higher ET rate and require longer, more frequent irrigation than a cool, humid environment.

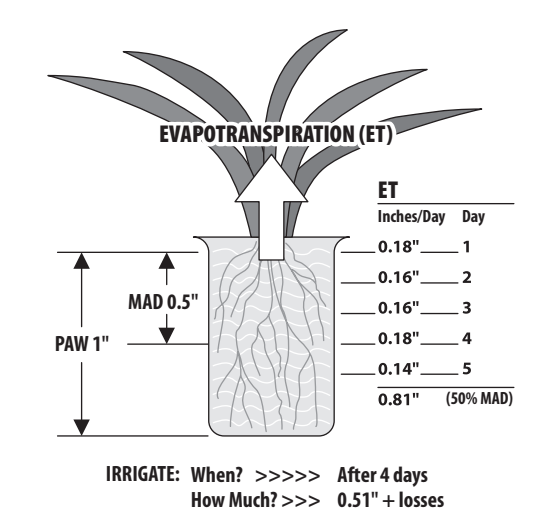

79

| Day   | ET/Day |  |
|-------|--------|--|
| 1     | 0.18″  |  |
| 2     | 0.16″  |  |
| 3     | 0.16″  |  |
| 4     | 0.18″  |  |
| 5     | 0.14″  |  |
| Total | 0.81   |  |

#### In this example the daily water losses due to ET are as follows:

#### **Effective Rainfall**

Not all rainfall is usable by the plant. If the rainfall intensity is high, the rain may not percolate completely to the plant root zone before running off the clay soils or in sandy soils, the water may go below the plant root zone. The integral tipping rain bucket measures both the total amount and intensity of the rainfall and determines how much of it should be considered "effective" rainfall.

| In this example the daily water losses due to ET are as follows: |     |            |                |  |
|------------------------------------------------------------------|-----|------------|----------------|--|
|                                                                  | Day | Total Rain | Effective Rain |  |
|                                                                  |     | "          | "              |  |

| Day   | Total Rain | Effective Rain |
|-------|------------|----------------|
| 1     | 0.00″      | 0.00″          |
| 2     | 0.00″      | 0.00″          |
| 3     | 0.46″      | 0.16″          |
| 4     | 0.00″      | 0.00″          |
| 5     | 0.00″      | 0.00″          |
| Total | 0.46       | 0.16           |

#### **Plant Available Water**

In the attached example, the plants roots are 12 inches deep. The soil class is Loam. Looking at the adjacent Soil Water Holding Capacity Table, the AW is 0.17 inches of water per inch of soil. The Plant Available Water (PAW) in this example would be 0.17 inch/inch X 6 inch root depth = 1.02 inches of potentially available water in the soil reservoir for the plant material.

#### Soil Available Water (AW) Table MAD Table

| Soil Type or Class | Available Water (AW)<br>(in of water per in of soil) |
|--------------------|------------------------------------------------------|
| Clay               | 0.17                                                 |
| Silty Clay         | 0.17                                                 |
| Clay Loam          | 0.18                                                 |
| Loam               | 0.17                                                 |
| Sandy Loam         | 0.12                                                 |
| Loamy Sand         | 0.08                                                 |
| Sand               | 0.06                                                 |

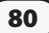

### **Management Allowed Depletion (MAD)**

This is the maximum amount of amount of Plant Available Water (PAW) expressed as a percent that the irrigation manager has determined can be removed from the soil from ET before irrigation will need to occur. To promote Plant Health and deep root growth, it is best to irrigate only when the root zone has reached MAD. In this example, the MAD value is 50% (see Table below); so irrigation will need to occur when the PAW level reaches 0.51 inches (1.02" @ 50%)

# Managed Allowed Depletion (MAD) Table

| Soil Type or Class | Available Water (AW)<br>(in of water per in of soil) |  |  |
|--------------------|------------------------------------------------------|--|--|
| Sand               | 30%                                                  |  |  |
| Loamy Sand         | 50%                                                  |  |  |
| Sandy Loam         | 50%                                                  |  |  |
| Loam               | 50%                                                  |  |  |
| Clay Loam          | 40%                                                  |  |  |
| Silty Clay         | 40%                                                  |  |  |
| Clay               | 30%                                                  |  |  |

### "Checkbook" Method of Irrigation

The on-site SMT Weather Sensor constantly monitors the weather and communicates the information to the controller on a daily basis. Once the Accumulated Water Requirement reaches the MAD threshold value, irrigation will begin if it is on an Allowed Watering Day. An analogy to this scenario is your checkbook.... rainfall is the amount of free money going in, and ET being the money being withdrawn; and irrigation representing a deposit that you put into your account to bring it up to a certain threshold value.

The Table below shows the Accumulated Water Requirement (AWR) for the example:

| Day | ET/Day | Effective<br>Rain | Net Water<br>Req't | Accumulated<br>Water Req't |
|-----|--------|-------------------|--------------------|----------------------------|
| 1   | 0.18″  | 0.00″             | 0.18″              | 0.18″                      |
| 2   | 0.16″  | 0.00″             | 0.16″              | 0.34″                      |
| 3   | 0.16″  | 0.16″             | 0.00″              | 0.34″                      |
| 4   | 0.18″  | 0.00″             | 0.18″              | 0.52″                      |
| 5   | 0.14″  | 0.00″             | 0.14″              | 0.66″                      |

In the example, irrigation will occur on Day 4 as the Accumulated Water Requirement (0.52) has reached the calculated Management Allowed Depletion (0.51).

#### **Replenish Accumulated Water Requirement (AWR)**

The total amount of time that each zone needs to operate is dependent on the Net Application Rate (Precipitation Rate X System Efficiency) that the sprinkler system is applying.

For example, if the precipitation rate for a rotor zone is 0.6 inches per hour and the efficiency is 85%, then the Net application Rate is 0.52 inches per hour. To replenish the AWR, the zone would need to have a total run time of 1 hour on Day 4.

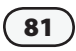

### Applying the "Cycle and Soak" Principle

In most soil types, you would not want to run the zone's irrigation system for one hour in duration as this would most likely cause significant water loss through runoff. Based on the soil type and degree of slope information entered into the controller for the zone, the ESP-SMT controller will determine the maximum "cycle" time and minimum "soak" time required to irrigate without runoff. These prescribed cycle and soak times are based on the Water Intake rate of the soil type as identified in the following tables:

| Soil Type or Class | Basic Intake Rate<br>(inches per hour) |
|--------------------|----------------------------------------|
| Sand               | 0.60″                                  |
| Loamy Sand         | 0.50″                                  |
| Sandy Loam         | 0.40″                                  |
| Loam               | 0.35″                                  |
| Clay Loam          | 0.20″                                  |
| Silty Clay         | 0.15″                                  |
| Clay               | 0.10″                                  |

#### Soil Type or Class Basic Intake Rate

This process would continue on a daily basis as shown is the table below:

#### **Illustrative Scheduling Example**

| Day | ET/Day | Effective<br>Rain | Net Water<br>Req't | Accumula-<br>ted Water<br>Req't | Irrigation<br>Event |
|-----|--------|-------------------|--------------------|---------------------------------|---------------------|
| 1   | 0.18″  | 0.00″             | 0.18″              | 0.18″                           |                     |
| 2   | 0.16″  | 0.00″             | 0.16″              | 0.34″                           |                     |
| 3   | 0.16″  | 0.16″             | 0.00″              | 0.34″                           |                     |
| 4   | 0.18″  | 0.00″             | 0.18″              | 0.52″                           | 0.53″               |
| 5   | 0.14″  | 0.00″             | 0.14″              | 0.13″                           |                     |
| 6   | 0.13″  | 0.10″             | 0.03″              | 0.16″                           |                     |
| 7   | 0.15″  | 0.11″             | 0.04″              | 0.20″                           |                     |
| 8   | 0.14″  | 0.00″             | 0.14″              | 0.34″                           |                     |
| 9   | 0.11″  | 0.00″             | 0.11″              | 0.45″                           |                     |
| 10  | 0.16″  | 0.00″             | 0.16″              | 0.61″                           | 0.60″               |
| 11  | 0.12″  | 0.00″             | 0.12″              | 0.13″                           |                     |
| 12  | 0.12″  | 0.00″             | 0.12″              | 0.25″                           |                     |

In this example the irrigation schedule for the zone would be:

Day 4 - 60 minutes (Cycle 1 = 30 minutes & Cycle 2 = 30 minutes)

Day 10 – 68 minutes (Cycle 1 = 30 minutes, Cycle 2 = 30 minutes, Cycle 3 = 8 minutes).

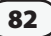

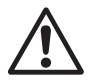

**NOTE:** The maximum cycle time is set at 30 minutes even if the infiltration rate of the soil will allow more as this assures that additional zones will get irrigated during the allotted watering time.

As you can see, to optimize an irrigation schedule for each zone can be a tedious task. The ESP-SMT Control System automatically optimizes the Irrigation Schedule per the method described above for each zone on a daily basis.

This is how we can make the claim that the ESP-SMT "smart" Control System can promote healthier plants with significant water savings when compared to the traditional time-based irrigation controllers on the market today.

# **Determine Zone Application Rate**

The Net Application Rate that is entered into the controller (Default or user-Set) is extremely important to optimize the irrigation schedule and to prevent water run-off. The greater the application rate, the shorter the required run times and/or cycles needed to apply the needed replacement water to the plants root zone and conversely the lower the net application rate, the longer the required run times and/or cycles needed.

#### Sprinkler Type Default Method (least accurate)

The ESP-SMT controller provides industry standard average precipitation and efficiency rates for the different sprinkler type. To use this method, see page 20, step 4 in the Input Zone Information section)

The Table below provides the Default Values by Sprinkler Type that are used by the controller if this method is used.

| Sprinkler Type | Precipitation<br>Rate (in/hr) | System<br>Efficiency | Net Application<br>Rate (in/hr) |
|----------------|-------------------------------|----------------------|---------------------------------|
| Sprays         | 1.60                          | 65%                  | 1.04                            |
| Rotors         | 0.60                          | 75%                  | 0.45                            |
| Rotary Nozzle  | 0.60                          | 70%                  | 0.42                            |
| Bubblers       | 2.50                          | 85%                  | 2.13                            |
| Drip           | 0.50                          | 90%                  | 0.45                            |

#### Total Area Covered Method to Determine Precipitation Rate and Efficiency (moderate accuracy)

- Determine the Manufacturer and Model of the sprinkler being used in the zone, making particular note of the specific nozzle being used at each sprinkler location. For Example a Rain Bird 5004 with the following MPR nozzles are being used on Zone 1 (Full Circle = MPR 30Q, Half Pattern = MPR30H and Quarter Patterns = MPR30Q). See illustration in the next column.
- **2.** Determine the operating water pressure at the Sprinkler Nozzle. Example = Water Pressure = 45 psi.
- **3.** Obtain Catalog Information for Sprinkler (This information is usually found on the Manufacturer web site).

#### 5004 MPR Nozzle Series @ 45 psi

| Model | Radius  | Pattern | Flow (GPM) |
|-------|---------|---------|------------|
| 30Q   | 30 Foot | Quarter | 1.40       |
| 30H   | 30 Foot | Half    | 2.59       |
| 30F   | 30 Foot | Full    | 5.78       |

**4.** Determine the Total Amount of flow (GPM) for the area being covered by the zone.

Example: (4) 30Q's @ 1.40 GPM+ (6) 30H's @ 2.59 GPM + (2) 30F's @ 5.78. Total Zone 1 Flow = 32.7GPM

**5.** Determine the Total Area (square feet) covered by Zone 1.

Example: the area is 60 feet by 90 feet = 5,400 square feet (SF)

**6.** Calculate the Precipitation Rate (PR) using the following formula:

Total Flow (GPM) X 96.3

Total Area (sq. ft.)

Example: Zone 1 PR = 32.7 X 96.3

5,400

**7.** Enter 0.58 inches per hour into the ESP-SMT controller based on information contained on page 20-21 of this User Manual.

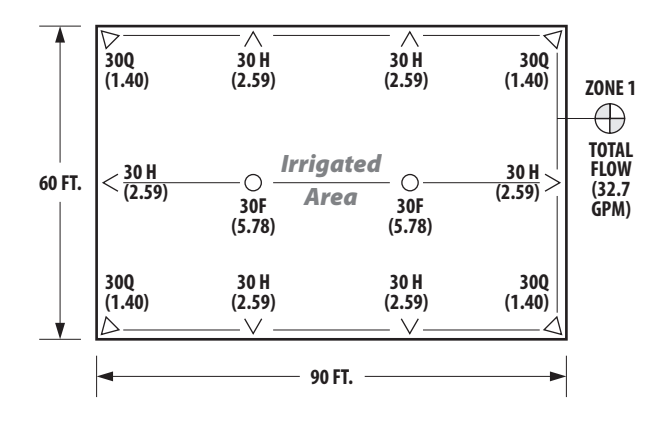

**8.** Determine the Efficiency Rating - Chose an efficiency rating based on your visual observation of system condition and operating pressure at the nozzle from the Table below:

| Sprinkler Type | Poor<br>Performance | Average<br>Performance | Good<br>Performance |  |
|----------------|---------------------|------------------------|---------------------|--|
| Sprays         | 50%                 | 60%                    | 70%                 |  |
| Rotors         | 55%                 | 70%                    | 80%                 |  |
| Rotary Nozzle  | 55%                 | 70%                    | 80%                 |  |
| Bubblers       | 50%                 | 60%                    | 70%                 |  |
| Drip           | 70%                 | 80%                    | 90%                 |  |

Example: Zone 1 Sprinkler Type is a Rotor and the zone operating condition is average, so the sprinkler efficiency value to enter into the ESP-SMT controller is 70% based on information in the table above.

**9.** Determine the Net Application Rate - The ESP-SMT controller will automatically calculate the Net Application Rate for the zone in which you entered the Precipitation Rate and Efficiency.

Example: Precipitation Rate = 0.44 inches per hour

Efficiency = 70%

Net Application Rate for Zone 1 is 0.31 inch/hour

(0.44 X 70%) = 0.31 inches per hour

### Zone System Audit Method (most accurate)

- 1. Place a series of catchment devices (that are the same size & shape) throughout the area that the zone is irrigating.
- **2.** Turn on the zone and run for at least 10 minutes to collect water in the catchment device.
- **3.** The amount of water collected in each catchment device is measured and analyzed to determine the Distribution Uniformity (DU).

Information on how to perform an Irrigation System Audit correctly is available on the Irrigation Association web site at www.irrigation.org

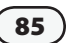

### **Drip Irrigation Emitter Precipitation Rates**

### Clay Soil

| Flow in Gallons<br>per hour | Wetted Area<br>(Dia. Ft.) | Wetted Area<br>(Sq. Ft.) | Precipitation Rate<br>(inches per hour) |
|-----------------------------|---------------------------|--------------------------|-----------------------------------------|
| 0.5                         | 2.0'                      | 3.14                     | 0.26"                                   |
| 1.0                         | 2.5'                      | 4.91                     | 0.33"                                   |
| 2.0                         | 3.0'                      | 7.07                     | 0.45"                                   |
| 5.0                         | 3.0'                      | 7.07                     | 1.13"                                   |

#### Loam (Med. Soil)

| Flow in Gallons<br>per hour | Wetted Area<br>(Dia. Ft.) (Sq. Ft.) |      | Precipitation Rate<br>(inches per hour) |  |
|-----------------------------|-------------------------------------|------|-----------------------------------------|--|
| 0.5                         | 1.5'                                | 1.77 | 0.45"                                   |  |
| 1.0                         | 2.0'                                | 3.14 | 0.51"                                   |  |
| 2.0                         | 2.5'                                | 4.91 | 0.65"                                   |  |
| 5.0                         | 2.5'                                | 4.91 | 1.63"                                   |  |

#### Sandy Soil

| Flow in Gallons<br>per hour | Wetted Area<br>(Dia. Ft.) | Wetted Area<br>(Sq. Ft.) | Precipitation Rate<br>(inches per hour) |
|-----------------------------|---------------------------|--------------------------|-----------------------------------------|
| 0.5                         | 1.0'                      | 0.79                     | 1.02"                                   |
| 1.0                         | 1.0'                      | 0.79                     | 2.03"                                   |
| 2.0                         | 1.25'                     | 1.23                     | 2.61"                                   |
| 5.0                         | 1.25'                     | 1.23                     | 6.52"                                   |

Drip Irrigation Emitter Precipitation Rate Formula Total Area Method

#### Example: 2.0 GPH emitter in Sandy Soil

| (2.0 GPH/60) X 96.25 |   | 0.0333 X 96.25 |   | 3.2051 |   |              |
|----------------------|---|----------------|---|--------|---|--------------|
|                      | = |                | = |        | = | 2.61" / hour |
| 1.23                 |   | 1.23           |   | 1.23   |   |              |

#### **Inline Drip Tubing - Precipitation Rates**

| <b>Emitter Flow</b> | Row and Emitter Spacing |      |      |  |  |
|---------------------|-------------------------|------|------|--|--|
| Flow (GPH)          | 12″                     | 18″  | 24″  |  |  |
| 0.60                | 0.96                    | 0.43 | 0.23 |  |  |
| 0.91                | 1.44                    | 0.64 | 0.35 |  |  |

This equipment has been tested and found to comply with the limits for a Class B digital device, pursuant to Part 15 of the FCC Rules. These limits are designed to provide reasonable protection against harmful interference in a residential installation.

This equipment generates, uses, and can radiate radio frequency energy and, if not installed and used in accordance with the instructions, may cause harmful interference to radio communications. However, there is no guarantee that interference will not occur in a particular installation.

If the equipment does cause harmful interference to radio or television reception, which can be determined by turning the equipment off and on, the user is encouraged to try to correct the interference by the following measures:

- Reorient or relocate the receiving antenna.
- Increase the separation between the equipment and the receiver.
- Connect the equipment into an outlet on a circuit different from that to which the receiver is connected.
- Consult the dealer or an experienced radio/TV technician for help.

Changes or modifications not expressly approved by Rain Bird Sales, Inc., could void the user's authority to operate the equipment.

This product was FCC certified under test conditions that included the use of shielded I/O cables and connectors between system components. To be in compliance with FCC regulations, the user must use shielded cables and connectors and install them properly.

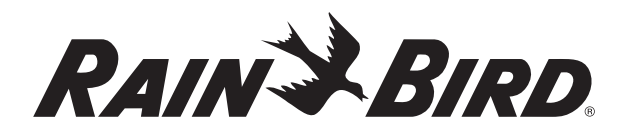

RAIN BIRD CORPORATION 6991 E. Southpoint Road Bldg. 1 Tucson, AZ 85706

© 2009 Rain Bird Corporation <sup>®</sup> Registered trademark of Rain Bird Corporation www.rainbird.com